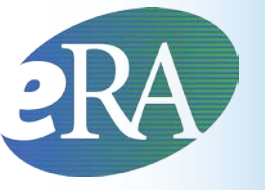

#### **Electronic Research Administration**

Sponsored by: The National Institutes of Health, Office of Extramural Research

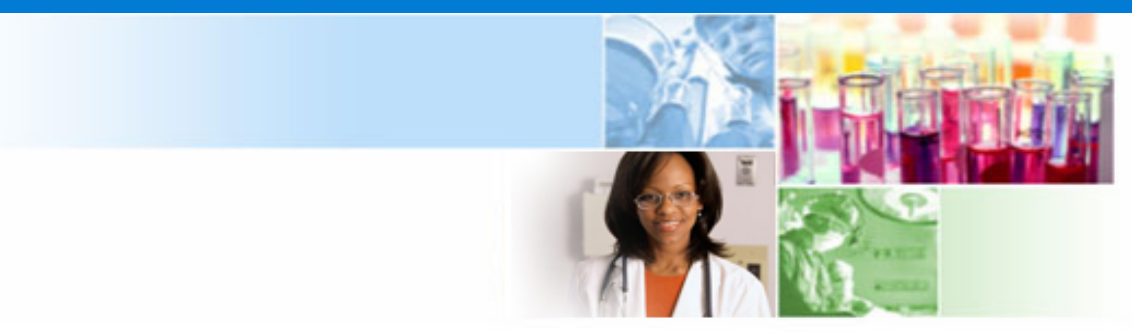

# **xTrain for Institution Users**

#### March 2012

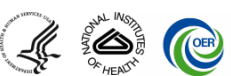

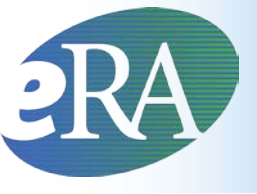

### **Topics Covered**

- xTrain Basics
  - What is xTrain?
  - xTrain Required
  - Activity Codes Supported
  - xTrain Users & Roles
  - Account Set-up
- Trainee Account Set-up
  - Inviting a Trainee to Register
  - New Trainee Account
  - Accessing eRA Commons
  - Trainee Profile

- Using xTrain
  - Delegation
  - Grant Summary
  - Trainee Roster
- Appointments
  - New Appointments
  - Amendments
  - Re-Appointments
  - Batch Submission
- Terminations
- Additional Actions
- Resources
- Finding Help

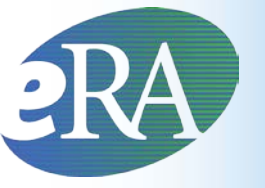

#### **Electronic Research Administration**

Sponsored by: The National Institutes of Health, Office of Extramural Research

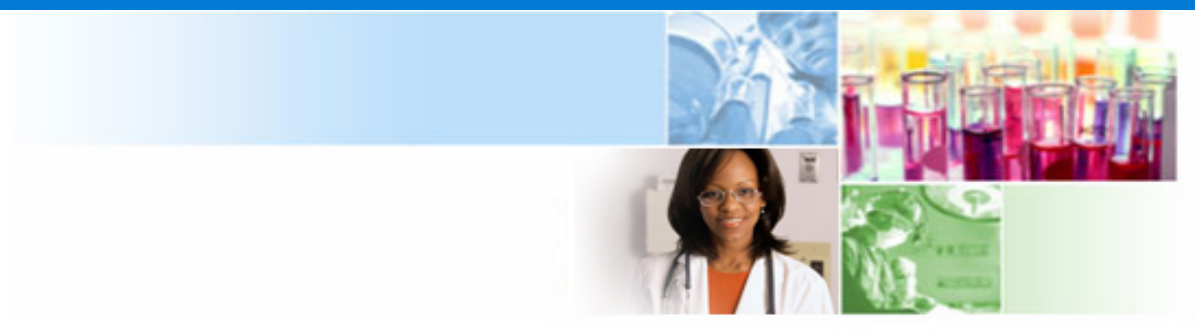

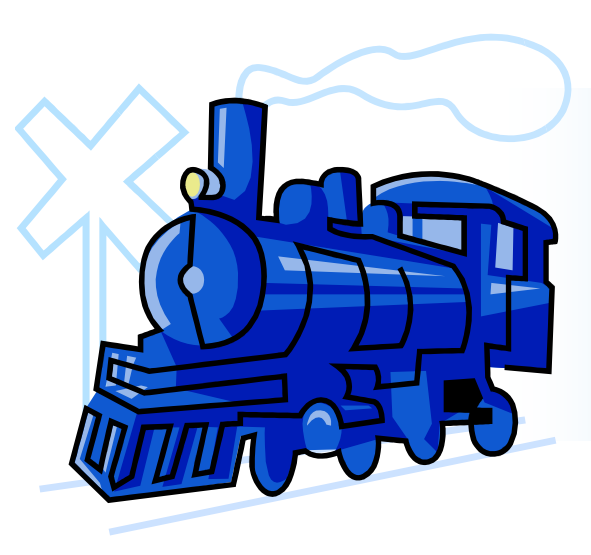

### **xTrain Basics**

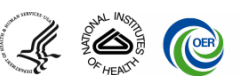

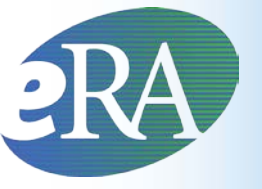

#### What Is xTrain?

#### What is xTrain?

- xTrain is part of eRA Commons, an online application that allows both grantees and Federal staff to access and share administrative grant information
- xTrain allows Institution users to electronically prepare (enter data), route and submit Appointments Reappointments, Amendments, and Termination Notices
- xTrain allows users to track the status of Appointments and Termination Notices
- xTrain is also used by Agency grants management staff to process Appointments and Termination Notices submitted electronically

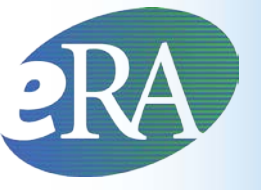

#### **xTrain Required**

#### **Does xTrain have to be used?**

- Yes effective January 1, 2011, Institutions <u>must</u> use xTrain to submit Appointments and Terminations electronically for activity codes noted in NIH Guide Notice NOT-OD-11-026, this <u>http://grants.nih.gov/grants/guide/notice-files/NOT-OD-11-026.html</u>
- Paper submissions will not be accepted

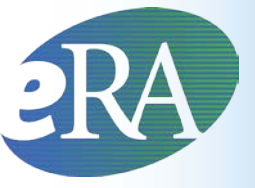

### Activity Codes Supported

#### xTrain supports the following Activity Codes -

#### For Appointments:

- Appointments of Trainees to Institutional Ruth L. Kirschstein-National Service Research Award (Kirschstein-NRSA) programs: T32, T34, T35, T90, TL1, and TU2
- Appointments of Trainees to non-NRSA institutional research training programs: NLM's T15 only for NIH
- Appointments of scholars to institutional career development awards: KL2, K12 and KM1
- Appointments of individual participants to research education awards: R25 and R90
- Appointments of Trainees to CDC grants: T01, T02, T03, T15, T42
   For Termination Notices:
- xTrain supports the termination of Appointments to institutional research training programs (except T34); the termination of fellowship awards to Kirschstein-NRSA fellowships (i.e., F30, F31, F32, F33); and the termination of scholars and participants.

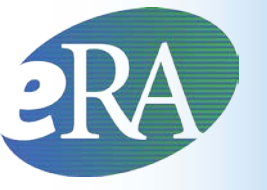

- For research education awards (R25, R90) and institutional career development awards (K12, KL2, KM1):
  - The NIH awarding IC determines if the program requires the use of the PHS 2271 Statement of Appointment and/or PHS 416-7 Termination Notice. When these forms are used, the grantee is required to submit the forms via xTrain.

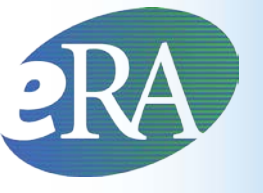

- An eRA Commons account is needed to use xTrain
- The xTrain functions available to users are based on the "roles" associated with their accounts
  - Sometimes a single eRA Commons user account can have multiple roles
  - Complete list of eRA Commons roles: <u>http://era.nih.gov/files/eRA\_Commons\_Roles.pdf</u>

#### xTrain Users & Roles

• Business Official (BO role)

- Person working in research

- institution's business office who has signature or other authority related to administering training grants
- BOs are the only users with the authority to submit Termination Notices on behalf of the institution for institutional research training programs

# 2RA

## xTrain Users & Roles

- Program Director/Principal Investigator (PD/PI; PI role)
  - Responsible for overall direction of the training program

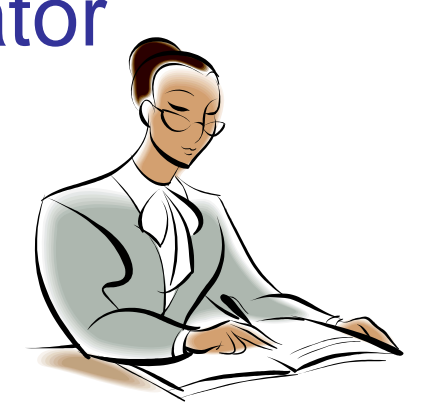

- If a multi-PI, can perform the same actions as the Contact PI
- Selects and Appoints Trainees, Amends
   Appointments (when necessary), and initiates
   Termination Notices
- Also refers to individuals that have applied for or received individual fellowship awards

### xTrain Users & Roles

- PD/PI Delegate (ASST role)
  - Person, delegated by the PD/PI,
     with the authority to perform xTrain-related functions on his/her behalf
  - Same actions and notifications as PD/PI except for the ability to submit Appointments to Agency
  - Does not assist a Fellow

Throughout this presentation assume **PD/PI Delegate (ASST)** = **PD/PI (PI)** (except when submitting actions to Agency).

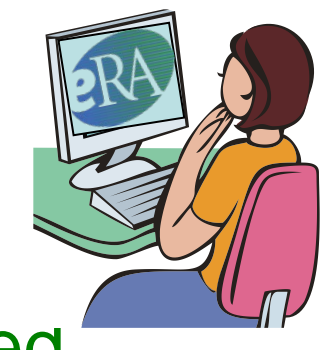

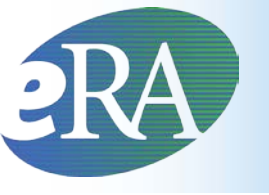

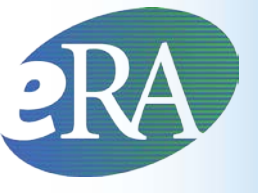

### xTrain Users & Roles

- Trainee: Person at grantee Institution who will be appointed as a
  - Trainee on a research training grant
  - Scholar on a career development award
  - Participant on a research education award

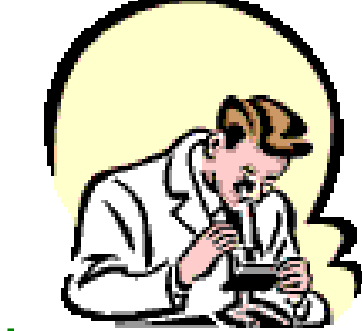

- Sponsor: Person at a grantee Institution who mentors Fellows
- Sponsor Delegate: Person who assists the Sponsor in performing duties, except for submission

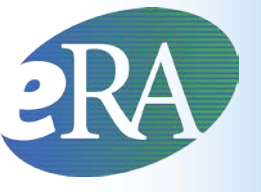

#### Account Set-up

- eRA Commons users with the Signing Official (SO), Administrative Official (AO), or Accounts Administrator (AA) role can create accounts with BO, PI, Sponsor or ASST roles or they can add these roles to existing accounts
  - Seek out these individuals for assistance with your account set-up
- To facilitate appointment-making through xTrain, NIH recommends that Institutions routinely establish eRA Commons accounts for training-grant-eligible students and post-doctorates
- Trainees without eRA Commons accounts can also be registered as part of the xTrain Appointment or Termination processes

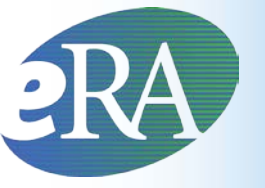

#### **Electronic Research Administration**

Sponsored by: The National Institutes of Health, Office of Extramural Research

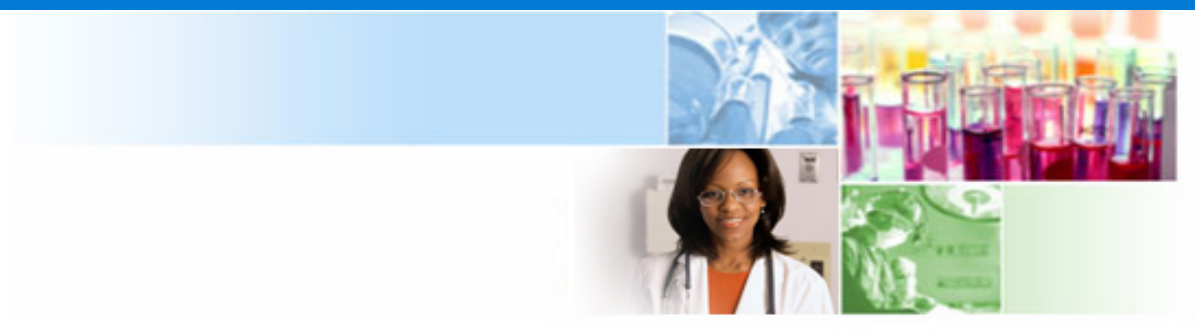

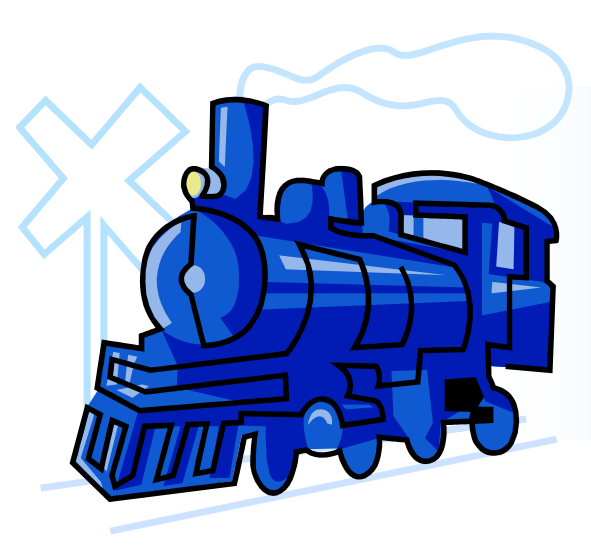

### Trainee Account Set-up

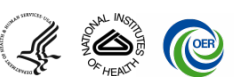

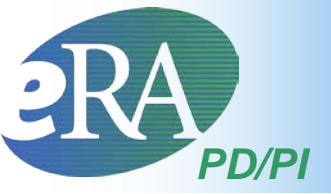

# Let's look at the steps taken to invite a Trainee to register from within xTrain

 When PD/PIs select Create New Appointment within xTrain, they are prompted for the Trainee's User ID

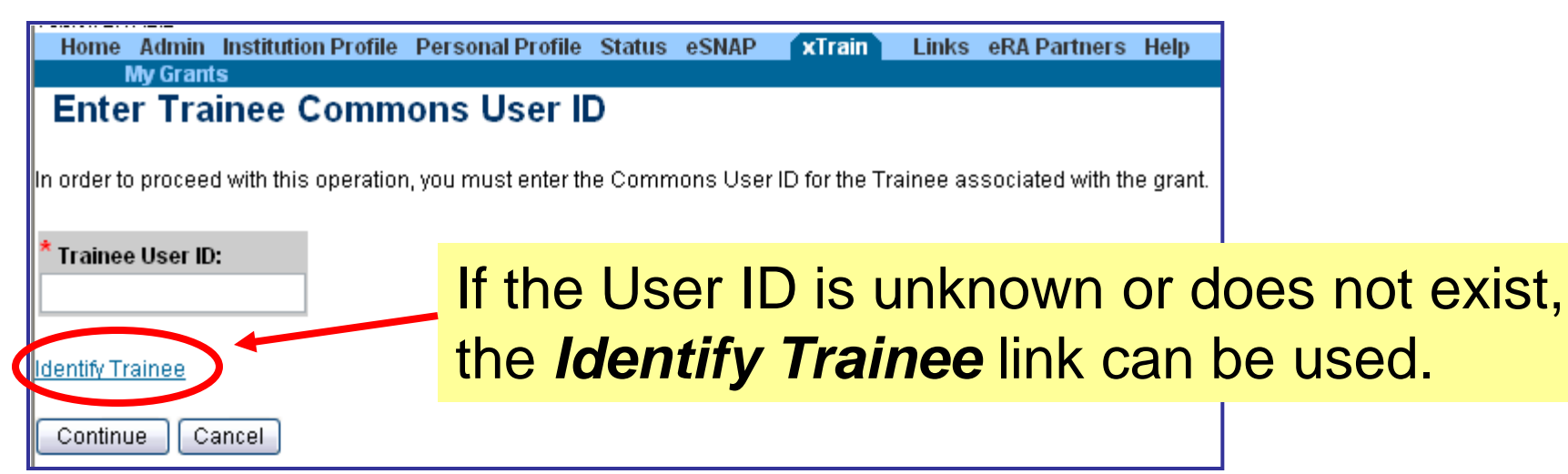

# PD/PI

## Inviting a Trainee to Register

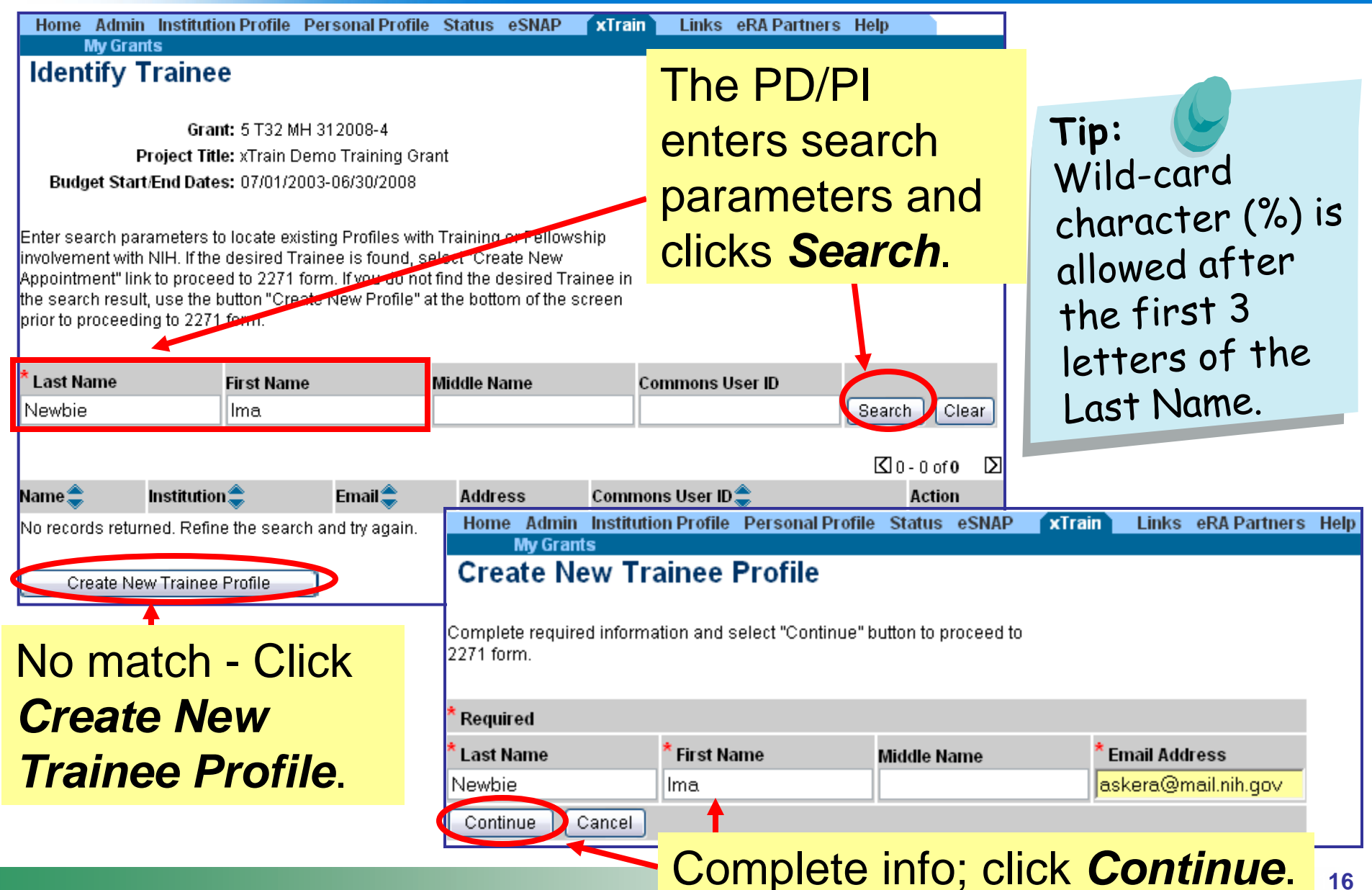

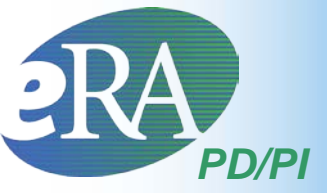

## Inviting a Trainee to Register

 xTrain presents an Appointment form to the PD/PI. Once some basic information is entered and the form is saved, the following screen appears.

| Home Admin Institution Profile Personal Profile Status eSNA<br>My Grants                                                        | P xTrain Links eRA Partners Help                           |
|----------------------------------------------------------------------------------------------------|------------------------------------------------------------|
| Invite Trainee to Register                                                                                                    |                                                            |
| Please select the "Invite Trainee Now" button. An email invitation to regin<br>you will return to the 2271 form.                | ster for a Commons User ID will be sent to the Trainee and |
| f you decide to "Invite Trainee Later", the "Invite Trainee" button will appe                                                   | ear at the bottom of the 2271 form for future use.         |
| Note: The 2271 form cannot be routed to the Trainee until you receive<br>Registered" event appears in the 2271 Routing History. | an email with the Trainee's User ID or the "Trainee        |
| Invite Trainee Now Invite Trainee Later                                                                                         |                                                            |
| Invite Trainee Now                                                                                                    | high Invite Trainee Later                                  |
| •Email with a link to register sent                                                                                             | <ul> <li>PD/PI placed back in 2271</li> </ul>              |
| to Trainee                                                                                                    | form                                                       |
| •PD/PI placed back in 2271 form                                                                                                 | <ul> <li>Invite Trainee to Register</li> </ul>             |
| •Re-invite Trainee to Register                                                                                                  | button provided                                            |
| button provided Re-invite Trainee to Register                                                                                   | Invite Trainee to Register                                 |

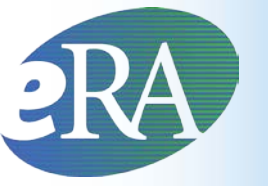

- For Trainees who do not yet have eRA Commons accounts because their previous Appointments were submitted on paper, other xTrain actions (e.g., Re-appointments, Amendments, Terminations) also provide an opportunity to register the Trainees
  - Once forms are initiated and saved, the *Invite Trainee to Register* screen is displayed when an eRA Commons account does not exist for the Trainee
  - The Trainee must be registered before any action can be routed to them

#### Note:

The system will automatically add the Trainee role to an existing account found without one.

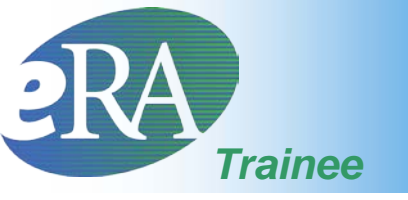

# **Responding to Invitation**

 Trainees should respond to the xTrain "Create an Account" registration invitation as soon as possible to avoid processing delays

# Click the link included in the email and follow the on-screen instructions

**Dear Trainee:** 

This is a system-generated invitation from the eRA Commons xTrain website in connection with your participation as a Trainee for Program Director Money, Cher D on a Grant 5T32CA12345-4.

To participate in the Appointment and/or Termination forms submission, you will need to log on to the eRA Commons website with a user name and password.

Please visit this web site to create your account as soon as possible. Open your Web browser and go to the URL

https://commons.era.nih.gov/commons/t.do?code=d83a25d73d498884&code2=f697146d1ed4fdf4

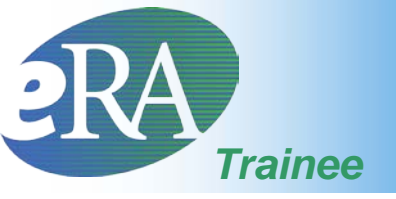

#### New Trainee Account

|                                                          |                                                                                |                                                                                         | Step 🚺                                                                                                    |
|----------------------------------------------------------|--------------------------------------------------------------------------------|-----------------------------------------------------------------------------------------|----------------------------------------------------------------------------------------------------|
| You are cre<br>activate you                              | eating an NIH Commons :<br>ur account, the following s                         | account for Ima Newbie f<br>steps are required:                                         | for the xTrain Trainee. Additionally, this account may be used in the future for other electronic interactions at the NIH. To                                           |
| 1T 🚺                                                     | he form presented below                                                        | must be completed.                                                                      |                                                                                                    |
| 2 Ni<br>pr                                               | lext, your NIH support and<br>resented. Please help the                        | committee service will be p<br>NIH by verifying the accura                              | presented. Note that only awarded grants and committees served, not including Special Emphasis Panels, are<br>acy of this information.                                  |
| <b>3</b> Th                                              | he last step in the proces                                                     | s is a confirmation page.                                                               |                                                                                                    |
| Once you h<br>records to y<br>temporary (                | nave confirmed your NIH s<br>your new NIH Commons<br>password. You will be asl | upport and committee serv<br>account. You will be notified<br>ked to change your tempor | vice, the NIH will process your request. Generally, this takes the dby two emails when your account is activated. One email with complete rary password once you login. |
|                                                          |                                                                                |                                                                                         | Account Form                                                                                                    |
| User Name <sup>*</sup>                                   | * ImaNewbie                                                                    | User Name must be at least 6                                                            | <sup>6 characters</sup> torm and                                                                                                    |
| Phone *                                                  | 301 555 1234                                                                   | ]                                                                                       | ronn and                                                                                                    |
| E-mail *                                                 | askera@mail.nih.gov                                                            |                                                                                         | click Save                                                                                                    |
| First Name                                               | Middle Nam                                                                     | e Last Name *                                                                           | CIICK Dave.                                                                                                    |
|                                                          | Brand                                                                          | Newbie                                                                                  |                                                                                                    |
| Ima                                                      | 1                                                                              |                                                                                         |                                                                                                    |
| Ima<br>Organization                                      |                                                                                |                                                                                         | * indicates req                                                                                                    |
| Ima<br>Organization                                      |                                                                                |                                                                                         | his information assists the NIH in associating all your records with your new account                                                                                   |
| Ima<br>Organization<br>Providing Birl                    | th Date and SSN is for ver                                                     | rification purposes only. Th                                                            |                                                                                                    |
| Ima<br>Organization<br>Providing Birk<br>r<br>3irth Date | th Date and SSN is for ver<br>mm dd yyyy                                       | rification purposes only. Th<br>(123456789)<br>SSN                                      | in monimation account.                                                                                                    |

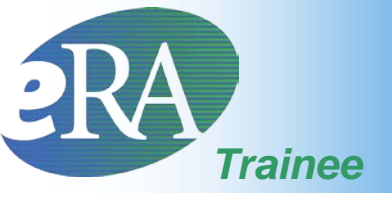

#### New Trainee Account

Verify any support identified as a potential match, provide comments and click **Continue Account Request.** 

Click **Complete** Account Request.

After this step it will take 2-5 days for the account to be activated.

| Committee Involvement - Committees in which you are serving or have<br>Confirm Your Committee Involvement Committee Member Name<br>Training - Funded Applications for which you participated as a trainee<br>Confirm Your Trainee Assignments Trainee Name<br>Comments for NIH<br>I have not had pre<br>Continue Account Continue Account<br>Comments for NIH<br>I have not had pre<br>Comments for NIH<br>I have not had pre<br>Comments for NIH                                                                                                    | e served that are not Sp<br>Co<br>PI Name<br>evious NIH suppo<br>int Request<br>Ste | Grant<br>Grant<br>Ort, committee i<br>Reject Account Requ<br>ep 2 of 3                         | Project Title Project Title involvement or training uest Add NIH Support     | e Start Date       | End     |
|----------------------------------------------------------------------------------------------------|-------------------------------------------------------------------------------------|------------------------------------------------------------------------------------------------|------------------------------------------------------------------------------|--------------------|---------|
| Committee Involvement - Committees in which you are serving or nave<br>Confirm Your Committee Involvement Committee Member Name<br>Training - Funded Applications for which you participated as a trainee<br>Confirm Your Trainee Assignments Trainee Name<br>Comments for NIH<br>I have not had pre-<br>Continue Account<br>Continue Account<br>Comments for NIH<br>I have not had pre-<br>Continue Account<br>Continue Account<br>Comments for NIH<br>I have not had pre-<br>Continue Account<br>Continue Account<br>Continue              | e served that are hot Sp<br>Co<br>PI Name<br>evious NIH suppo<br>int Request<br>Ste | r Committee Abbreviation<br>Grant<br>Ort, committee i<br>Reject Account Requered<br>Rep 2 of 3 | n Committee Title Project Title involvement or training uest Add NIH Support | e Start Date       | End     |
| Training - Funded Applications for which you participated as a trainee<br>Confirm Your Trainee Assignments<br>Trainee Name<br>Comments for NIH<br>I have not had pre<br>Continue Account<br>Continue Account | PI Name                                                                             | Grant                                                                                          | Project Title<br>involvement or training<br>uest Add NIH Support             | Project Start Date |         |
| Confirm Your Trainee Assignments Comments for NH I have not had pre Continue Account Continue Account Continue Account Continue Account Continue Account Continue Account Continue Account Continue Account Continue Account Continue Account Continue Account Continue Account Continue Account Continue Account Continue Account Continue Account Continue Continue Conti                                                                                                    | PI Name                                                                             | Grant<br>Ort, committee i<br>Reject Account Requ<br>ep 2 of 3                                  | Project Title<br>involvement or training<br>uest Add NIH Support             | Project Start Date |         |
| Comments for NIH<br>I have not had pre<br>Continue Account<br>complete Account Request<br>cipal Investigator - Funded Applications for which you participated and<br>sine Grant Project                                                                                                    | evious NIH suppo                                                                    | ep 2 of 3                                                                                      | involvement or training                                                      |                    |         |
| cipal Investigator - Funded Applications for which you participated as                                                                                                    |                                                                                     |                                                                                                |                                                                              |                    |         |
|                                                                                                    | s the Principal Investig<br>Title                                                   | galor                                                                                          | Project Start Date                                                           |                    |         |
| mittee Involvement - Committees in which you are serving or have s                                                                                                    | served that are not Spe                                                             | ecial Emphasis Pane                                                                            | els                                                                          |                    |         |
| imittee Member Name C                                                                                                    | Committee                                                                           | Committee 1                                                                                    | Title S                                                                      | itart Date         | End Dat |
| ning - Funded Applications for which you participated as a trainee                                                                                                    |                                                                                     |                                                                                                |                                                                              |                    |         |
| nee Name Pi Name                                                                                                    | Grant                                                                               | Project Title                                                                                  | Project S                                                                    | Start Date         |         |

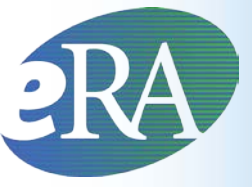

### Accessing eRA Commons

Once the trainee has received an email from NIH indicating that the account has been activated and providing a password, in a Web browser, the trainee should go to:

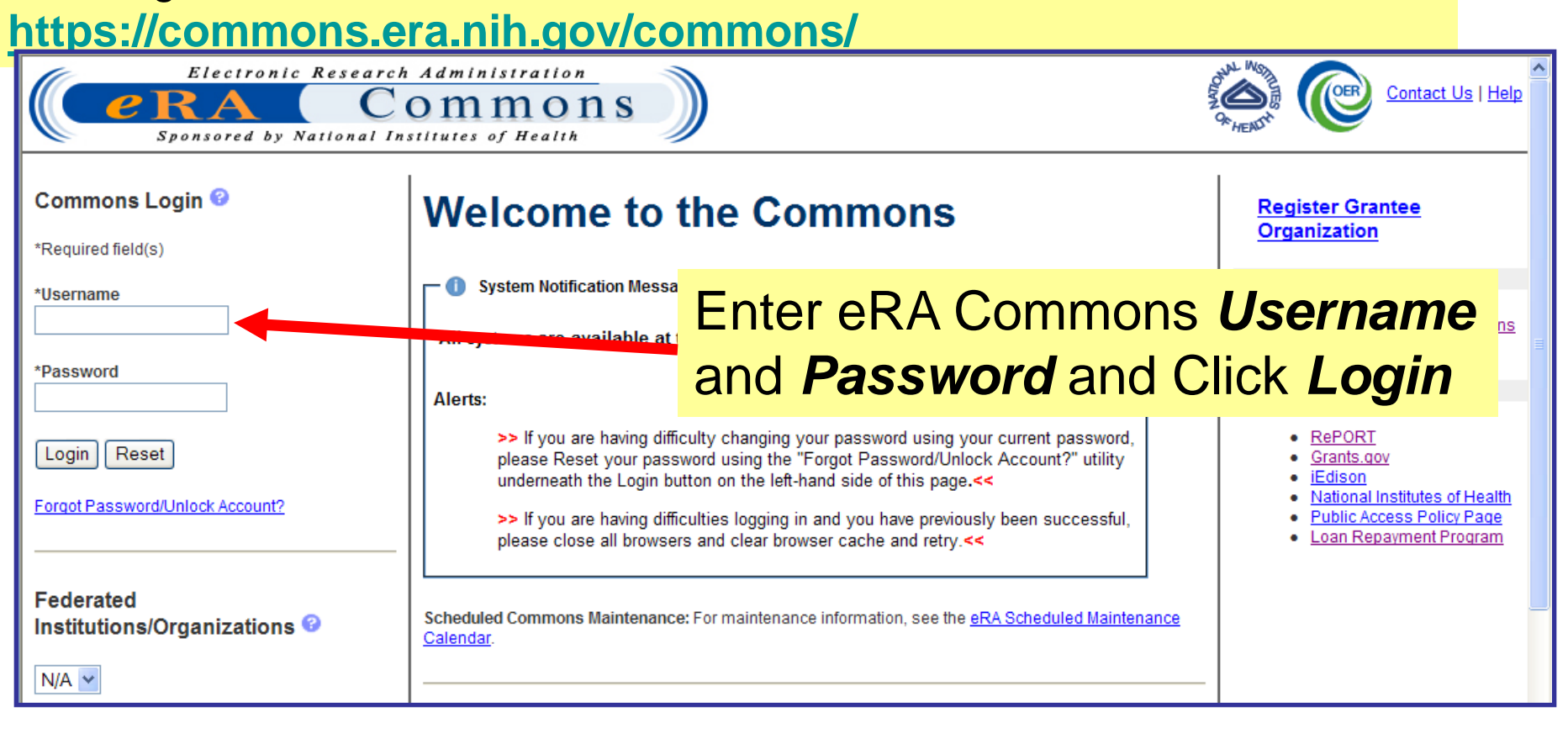

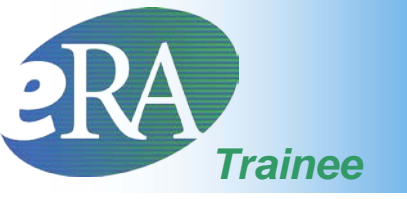

#### **Trainee Profile**

 Once a Trainee account is created, the Trainee must log into eRA Commons and access each of the Personal Profile pages to provide the information used to populate xTrain-related forms

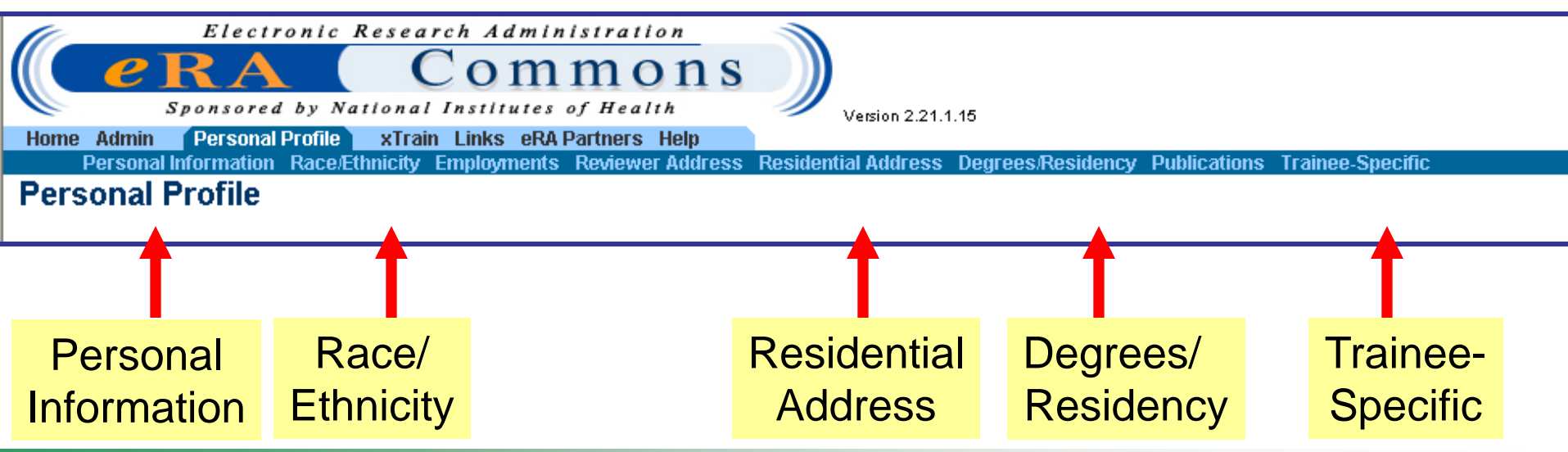

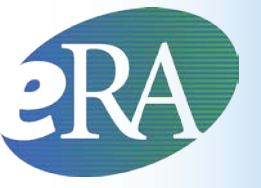

### **Trainee Profile**

- xTrain will check the Trainee's Profile during the Appointment and Termination process and will generate Errors/Warnings if the expected information is not provided or is inconsistent with xTrain business rules/NIH policy
  - Not all fields that are checked for errors/warnings are marked as required on the profile screens
    - Personal Profile is used by multiple eRA services and some fields are required only in specific circumstances

#### Profile – Personal Info

**SSN** requested. If

not provided, you

Home Admin Institution Profile Personal Profile Status eSNAP FFI

Status eSNAP FFR/FSR Internet Assisted Review xTrain Links eRA Partners Help

#### Personal Information Race/Ethnicity Employments Reviewer Specific Residential Address Degrees/Residency Publications Trainee-Specific

#### Personal Information 📀

Notes & Tips:

- No other users within your institution can view your Personal Profile information unless you delegate that authority to them.
- Providing Social Security Number (SSN) information helps agency staff uniquely identify and manage your system records.
- Personal information (e.g., gender, date of birth, disability) is used for aggregate statistical reporting only. This data is a vital tool in identif and addressing any program inequities.
- · Providing a middle name is especially important for individuals with common names.

|                                                                                                    | 2 1                                                                 |             |                                                                                |                            |            | will get a Warning                                           |
|----------------------------------------------------------------------------------------------------|---------------------------------------------------------------------|-------------|--------------------------------------------------------------------------------|----------------------------|------------|--------------------------------------------------------------|
| * indicates required field                                                                                                    |                                                                     |             |                                                                                |                            |            | indicating that this                                         |
| Identifying Information                                                                                                    |                                                                     |             |                                                                                |                            |            | information is                                               |
| Name Prefix:                                                                                                    |                                                                     | F           | irst Name: <sup>*</sup>                                                        | Ima                        |            | holoful in accurate                                          |
| Middle Name:                                                                                                    |                                                                     | L           | ast Name:*                                                                     | Newbie                     |            |                                                              |
| Name Suffix:                                                                                                    |                                                                     | S<br>E<br>S | S <b>SN:</b><br>Enter last 4 digits or full<br>SSN                             | •                          | _          | identification of an individual.                             |
| Gender:*                                                                                                    | Do Not Wish to Provide 💌                                            | D           | OB (MM/DD/////):*                                                              |                            | Do Not Wis | h to                                                         |
| Citizenship:<br>Required for participants in research<br>training, fellowship, or career<br>development programs<br>eRA Email: <sup>*</sup> | askera@mail.nih.gov                                                 | c<br>F<br>P | t <b>itizenship Country:</b><br>For non-US citizens and<br>Permanent residents | or xTrain                  |            | <i>Citizenship</i> is a required field for xTrain. A Trainee |
| Disabilities<br>Do you have a disability?<br>O Yes O No O Do not wish to                                                                    | provide                                                             | nc<br>Pa    | otifications a assword" fu                                                     | and "Forgo<br>nction.      | ot         | must be a citizen or<br>noncitizen national<br>of the US or  |
| If yes, which if the following categories de<br>Hearing Visual Mobili                                                                       | escribe your disability(ies)?<br>ty/Orthopedic Impairment     Other | -           | Disabilitie                                                                    | <b>es</b> is<br>or xTrain. |            | lawfully admitted for permanent                              |
|                                                                                                    | Submit                                                              | Cano        | cel                                                                            |                            |            | residence.                                                   |

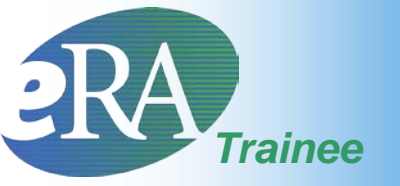

#### Profile – Race/Ethnicity

**Notes and tips:** Information is used for aggregate statistical reporting only, and is a vital tool for identifying and addressing program inequities.

| Home Admin Institution Profile                                           | e Personal Profile Status eSNAP FFR/F                                                                                                    | SR Internet Assisted Review xTrain Links eRA Partners Help | c |
|--------------------------------------------------------------------------|----------------------------------------------------------------------------------------------------|------------------------------------------------------------|---|
| Race/Ethnicity ③                                                         | been updated.                                                                                                    |                                                            | * |
| * indicates required field                                               |                                                                                                    |                                                            |   |
|                                                                          |                                                                                                    | Current Information                                        |   |
| Race(s):         Black or Afric           Ethnicity:         Non-Hispani | an American ;<br>c                                                                                                    |                                                            |   |
|                                                                          |                                                                                                    | N w Information                                            |   |
| Race(s):*<br>(Check all that apply)                                      | <ul> <li>American Indian or Alaska Native</li> <li>Asian</li> <li>Black or African American</li> <li>White</li> <li>Native Hawaiian or Pacific Islander</li> <li>Do Not Wish to Provide</li> </ul> | Race(s) and<br>Ethnicity section is<br>required for xTrain |   |
| Ethnicity: *                                                             | Non-Hispanic                                                                                                    | Submit Reset Cancel                                        |   |

# Profile – Residential Address

Residential Address

Degrees/Residency Publications Trainee-Specific

 The Trainee should provide a permanent address where the Trainee can be reached after the completion of the program - Do not give the present address unless it is considered permanent.

| Home Admin | Institution Pr | rofile | Person   | al Profile | St St | atus  | e  |
|------------|----------------|--------|----------|------------|-------|-------|----|
| Persona    | I Information  | Race/E | thnicity | Employm    | ents  | Revie | ٩V |
| Residenti  | al Addre       | ee 🙆   |          |            |       |       |    |

Notes:

• Trainees: Please provide the address where they can be reached by mail after completion of their program (i.e., permanent address).

er Specific

• Reviewers: Until the section below is completed, the link to the Secure Payee Registration System (SPRS) will not be available.

| * indicates required field |                     |                     |               |
|----------------------------|---------------------|---------------------|---------------|
|                            |                     | Residential Address |               |
| Line 1:*                   | 123 My Home Road    | City:*              | My City       |
| Line 2:                    |                     | State*:             | MARYLAND 🔽    |
| Line 3:                    |                     | Zip Code:*          | 12345         |
| Line 4:                    |                     | Country:*           | UNITED STATES |
| Phone:*                    | 555-123-4567        | Fax:                |               |
| E-mail:*                   | askera@mail.nih.gov |                     |               |
|                            |                     | Submit Reset Cancel |               |

# Profile – Degrees/Residency

Degrees/Residency

#### xTrain checks Degree information as part of the Appointment process PRE-DOC—must have a Bachelor's Degree or equivalent POST-DOC—must have a PhD, MD or equivalent

#### List of Degrees @

Notes and Tips:

- · Include all degrees completed or in progress.
- In addition to reporting, degree information is sometimes used to validate application in
- Current information is critical as it can determine eligibility for certain types of appointr
- Enter your most recent Residency Information.
- If you have questions regarding ESI Eligibility Information, follow this link: <u>ESI Eligibility Info</u>
- If you have questions regarding Terminal Research Degree, follow this link: <u>Terminal Researc</u>

sonal Information Race/Ethnicity Employments Reviewer Specific Residential Address

Make sure that your most recent research degree is marked as your terminal degree.

#### The selected degree has been updated.

Remember to provide information on degrees in progress and the expected completion date.

Trainee-Specific

Publications

Check **Terminal Research Degree** *only* when it will be the last degree earned.

| Degrees 1-3 out of 3 records |                              |                    |                      | last degree e | eanneu.      |        |
|------------------------------|------------------------------|--------------------|----------------------|---------------|--------------|--------|
| Degree                       | Institution                  | Completion<br>Date | Degree<br>Completed? | Major         | Action       | Degree |
| BS: BACHELOR OF SCIENCE      | University of Great Students | 05/2001            | Y                    |               | Edit Delete  |        |
| PHD: DOCTOR OF<br>PHILOSOPHY | Get Smart University         | 04/2007            | Y                    |               | Edit  Delete |        |
| MD: DOCTOR OF MEDICINE       | HHS University               | 05/2010            | Y                    |               | Edit  Delete | Y      |
|                              |                              |                    | Add New Degr         | ee 🗋          |              |        |

#### Medical Residency @

#### Area of Medical Residency Area of Medical Residency Pediatrics Add Medical Residency Add Medical Residency Add Medical Residency Add Medical Residency

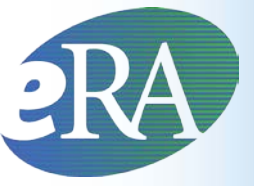

#### **Degree Details**

| Personal Information Race/Ethnicity Employ                                                                                                    | ments Reviewer Specific Residential Ad                                                      | Idress Degrees/Residency Publications Reference Letters Trainee-Spec                      |
|----------------------------------------------------------------------------------------------------|---------------------------------------------------------------------------------------------|-------------------------------------------------------------------------------------------|
| Degree Details 📀                                                                                                    |                                                                                             |                                                                                           |
| otes and Tips:                                                                                                    |                                                                                             |                                                                                           |
| <ul> <li>Include all degrees completed or in progress</li> <li>In addition to reporting, degree information so</li> <li>Trainees - current information is critical as it of</li> </ul> | metimes used to validate application infor<br>can determine eligibility for certain types o | rmation or populate system forms.<br>of appointments/awards and can affect stipend level. |
| * indicates required field                                                                                                    | D 1- (                                                                                      |                                                                                           |
| Degree Name:*                                                                                                    | MD:DOCTOR OF MEDICINE                                                                       | ormation                                                                                  |
| Degree Text:                                                                                                    | (for 'Other' degrees only                                                                   | y)                                                                                        |
| Degree Completed?*                                                                                                    |                                                                                             |                                                                                           |
| Major:                                                                                                    |                                                                                             |                                                                                           |
| Minor:                                                                                                    |                                                                                             |                                                                                           |
| Institution:*                                                                                                    | HHS University                                                                              | Only check "Terminal                                                                      |
| Location (if not in U.S., indicate city and country):                                                                                                    |                                                                                             | Research Degree?" if no                                                                   |
| Date (or expected Date) of Degree (MM/YYYY): *                                                                                                    | 05/2010                                                                                     | futuro dogroos oro                                                                        |
| Is this your Terminal Research Degree?                                                                                                    |                                                                                             |                                                                                           |
| Length of Program (Number of Years):                                                                                                    |                                                                                             | expected.                                                                                 |
|                                                                                                    | Submit Res                                                                                  | set Cancel                                                                                |

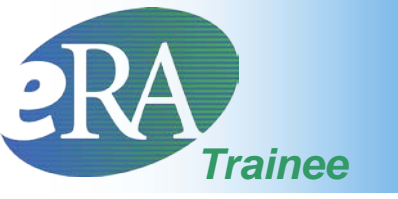

#### Profile – Trainee-Specific

An Error is generated during the Appointment process if **Yes** is checked and no explanation is provided.

| Trainee-Specific Information 😨                                   |                                                   |   |
|------------------------------------------------------------------|---------------------------------------------------|---|
|                                                                  |                                                   |   |
| * indicates required field                                       |                                                   |   |
| indicates required field                                         |                                                   |   |
|                                                                  | Statement of non-delinguency on U.S. Federal Debt |   |
| *Are you delinquept on the repayment of any U.S. Federal Debt(s) | ? (if yes, explain in a textbox below)            |   |
| ○No ○Yes                                                         |                                                   |   |
|                                                                  |                                                   | ~ |
|                                                                  |                                                   |   |
|                                                                  |                                                   | 1 |
|                                                                  |                                                   |   |
|                                                                  | Disadvantaged background                          |   |
| *Are you from a disadvantaged background 2                       |                                                   |   |
| Are you nom a <u>disadvantaged background</u> ?                  |                                                   |   |
|                                                                  |                                                   |   |
|                                                                  | Submit Reset Cancel                               |   |
|                                                                  |                                                   |   |

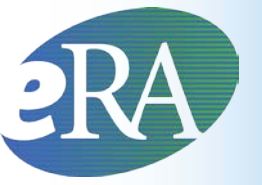

#### **Disadvantaged Background**

Individuals from disadvantaged backgrounds are typically high school students or undergraduates, and either:

- 1. Come from a family with an annual income below established low-income thresholds, or
- 2. Come from a social, cultural, or educational environment such as that found in certain rural or inner-city environments that have demonstrably and recently directly inhibited the individual from obtaining the knowledge, skills, and abilities necessary to develop and participate in a research career.

Under extraordinary circumstances the PHS may, at its discretion, consider an individual beyond the undergraduate level to be from a disadvantaged background. Such decisions will be made on a case-by-case basis, based on appropriate documentation. Trainees should contact the NIH Research Training Officer at <u>NIHTrain@mail.nih.gov</u> for further instructions.

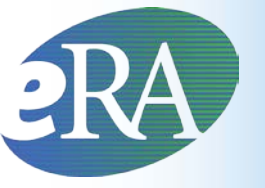

#### **Electronic Research Administration**

Sponsored by: The National Institutes of Health, Office of Extramural Research

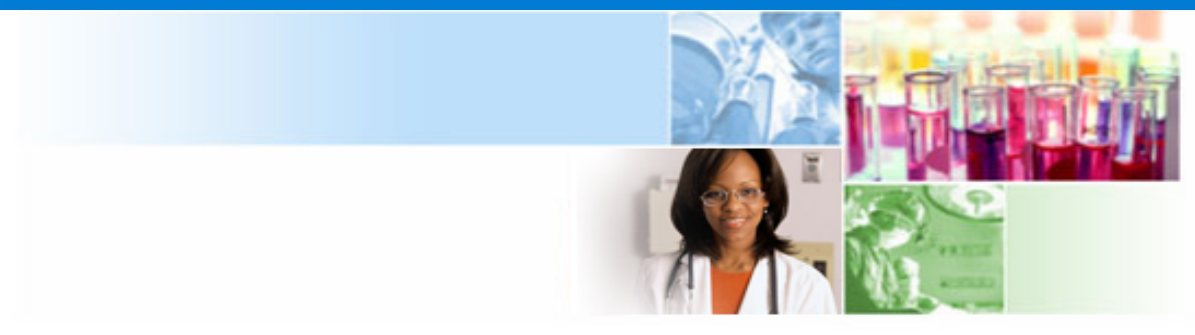

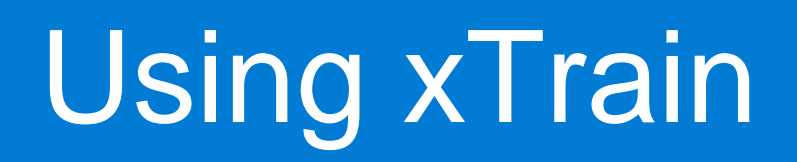

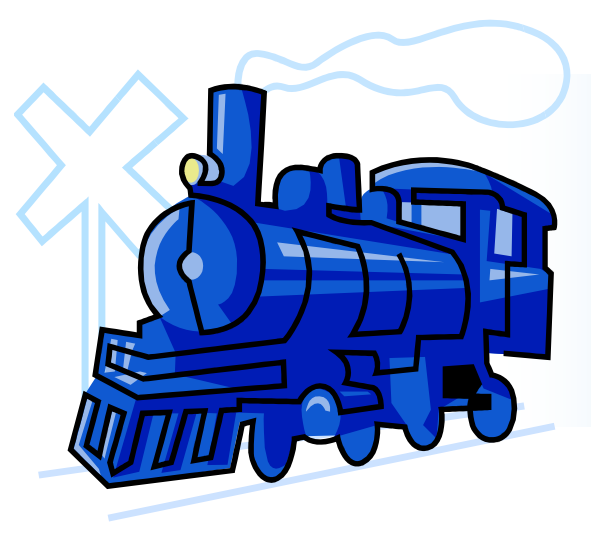

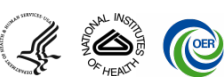

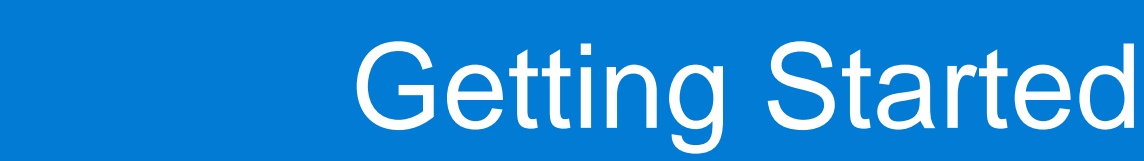

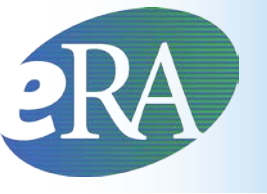

## What is the first thing most Program Directors will want to do?

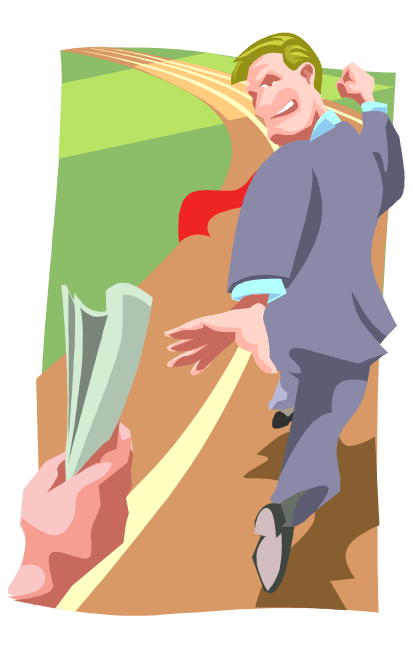

Delegate the ability to perform their xTrain actions to someone else!

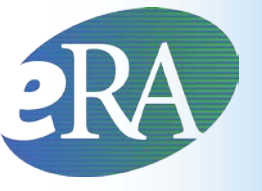

- A PD/PI can delegate to an assistant the authority to perform all xTrain-related functions on their behalf except for the authority to submit Appointments to the Agency
  - eRA Commons allows PD/PI's to delegate several types of authority (such as the ability to update the PD/PI's personal profile, to act as the PD/PI, and to perform actions in xTrain)
  - The delegations feature allows users to delegate all available types of tasks to a user (or users) in one place
  - See release notes at

http://era.nih.gov/files/Commons\_RN\_3.01.01.0\_100711.pdf

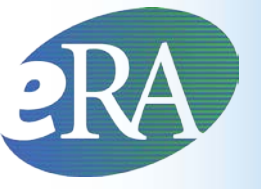

### Delegate xTrain Authority

To Assign Delegation, the PD/PI should Commons Login G \*Required field(s) 1. Log into eRA Commons at \*Username https://commons.era.nih.gov/commons/ \*Password 2. Select the Admin tab on the blue navigation Login bar across the top of the screen 3. Select the *Delegation* option from the Admin submenu The existing delegations are indicated. To add or delete delegations, select **Search or Add Delegate** link.

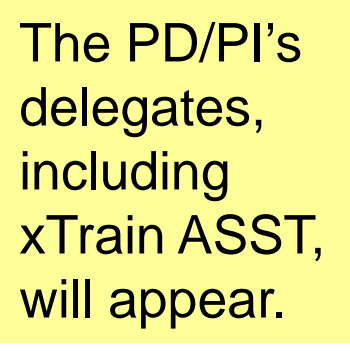

| 2 Sponsog d by Nati                                                                                                    | Common<br>conal Institutes of Hea                  | on s                                    |                    | Welco<br>ID: CH<br>Institur<br>Roles:<br>Logo | me: CHER D M<br>ERDMONEY<br>tion: HHS UNIV<br>PI IAR<br>ut   <u>Contact U</u> | IONEY<br>/ERSITY<br>Js   <u>Help</u> |                  |
|----------------------------------------------------------------------------------------------------|----------------------------------------------------|-----------------------------------------|--------------------|-----------------------------------------------|-------------------------------------------------------------------------------|--------------------------------------|------------------|
| e Admin Institution Profile F<br>Accounts Delegations                                                                                                    | Personal Profile Status eS                         | NAP Internet Assisted Review xTrain Adm | nin Supp eRA Partn | ers                                           |                                                                               |                                      |                  |
| ly Delegates 📀                                                                                                    |                                                    |                                         |                    |                                               |                                                                               |                                      |                  |
| Ty Delegates ②                                                                                                    | ving authority(authorities): PP                    | F, Progress Report, xTRAIN, Status      |                    |                                               |                                                                               |                                      |                  |
| Ty Delegates ②<br>but have the ability to delegate the follow<br>My Current Delegations<br>records found, displaying all records.                                | ving authority(authorities): PP                    | F, Progress Report, xTRAIN, Status      |                    | (                                             |                                                                               |                                      |                  |
| Iy Delegates (?)<br>but have the ability to delegate the follow<br>My Current Delegations<br>records found, displaying all records.<br>Name                      | ving authority(authorities): PP<br>Role(s)         | F, Progress Report, xTRAIN, Status      | PPF                | Progras                                       | xTRAIN                                                                        | Status                               | Action           |
| Ty Delegates (2)<br>but have the ability to delegate the follow<br>My Current Delegations<br>Precords found, displaying all records.<br>Name<br>Solstice, Summer | ving authority(authorities): PP<br>Role(s)<br>ASST | F, Progress Report, xTRAIN, Status      | PPF                | Prograss<br>Report                            | xTRAIN                                                                        | Status                               | Action<br>Select |

Reset

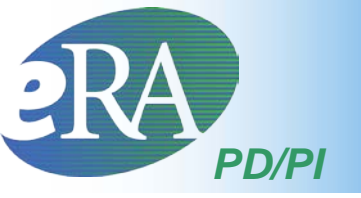

# Using xTrain – PD/PI

# To use xTrain, log into Commons and then select thexTrain tabPD/PI users are brought to the My Grants screen when

the xTrain tab is selected - The system displays all grants for which you are the PD/PI

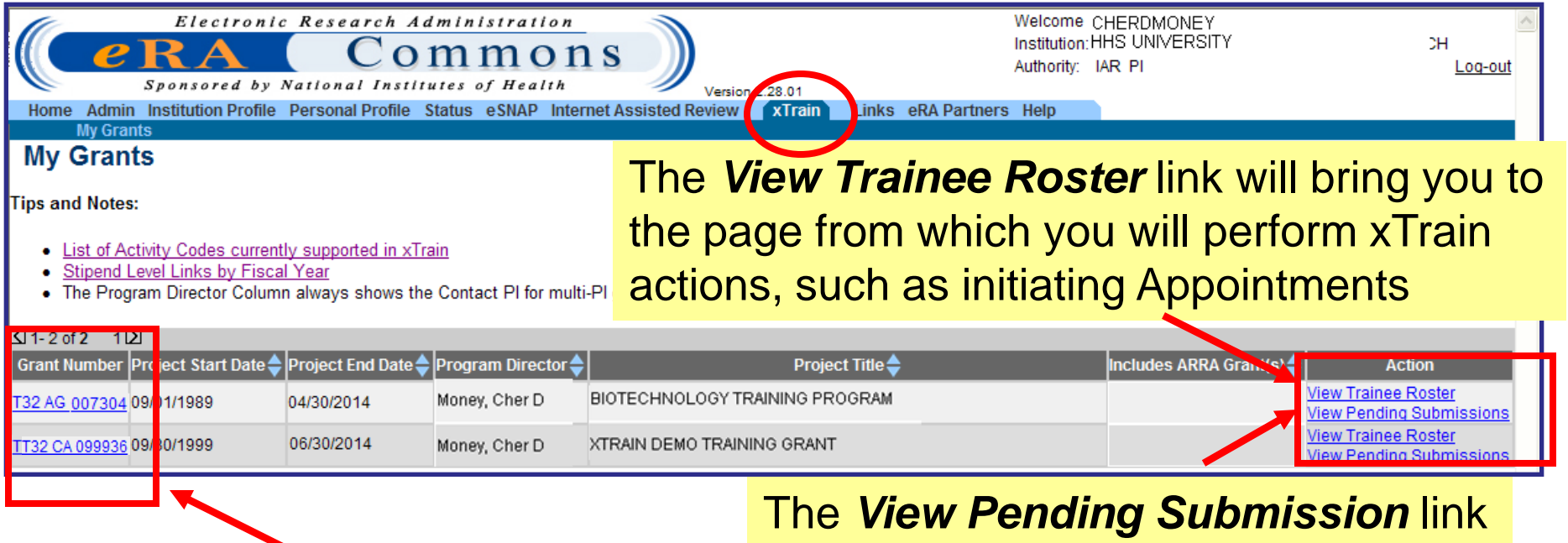

The *Grant Number* links to the *Grant Summary* page

The *View Pending Submission* link brings you to the page for submitting batch Appointments
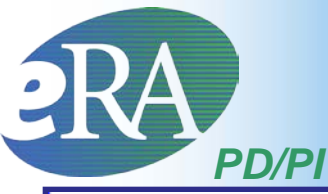

## **Grant Summary**

| Home Admin Institution Profile                                                                                                    | Personal Profile State                                                                                                    | us eSNAP Internet                                                                                                    | Assisted Review XIII                                                                                                    | iin Links eRA Parti                                                                                                    | ners Help                                                                                                    |                                                                                                    |                                                                                                    |                                                                                                    |
|----------------------------------------------------------------------------------------------------|----------------------------------------------------------------------------------------------------|----------------------------------------------------------------------------------------------------|----------------------------------------------------------------------------------------------------|----------------------------------------------------------------------------------------------------|----------------------------------------------------------------------------------------------------|----------------------------------------------------------------------------------------------------|----------------------------------------------------------------------------------------------------|----------------------------------------------------------------------------------------------------|
| My Grants<br>My Grants<br>Tips and Notes:<br>• List of Activity Codes current<br>• Stipend Level Links by Fisca<br>• The Program Director Colum | tl <u>y supported in xTrain</u><br>I <u>l Year</u><br>n always shows the Co                                                                                                    | ontact PI for multi-PI                                                                                                    | From the<br>Grant Nu<br>Grant Su                                                                                                    | <i>My Gra</i><br>Imber lini<br><b>Ummary</b>                                                                                                    | nts scre<br>< to acce<br>page.                                                                                                    | en, click<br>ess the                                                                                                    | the                                                                                                    |                                                                                                    |
| ☑ 1- 2 of 2 1 ☑<br>Grant Number Project Start Date <b>↓</b><br><u>T32 AG 007304</u> 09/01/1989                                                  | Project End Date 🔷 Pro<br>04/30/2014 Mo                                                                                                    | ogram Director 🔶<br>ney, Cher D 🛛 Blo                                                                                                    | P<br>OTECHNOLOGY TRAINING                                                                                                    | roject Title<br>PROGRAM                                                                                                    | Incl                                                                                                    | udes ARRA Grant(s) 🔷                                                                                                    | Action<br>View Trainee Ro<br>View Pending St                                                                          | n<br><u>ster</u><br>Ibmissions                                                                                     |
|                                                                                                    | My Grants<br>Grant Summ<br>Tips and Notes:<br>• The Program D                                                                                                    | irector Column always s<br>Project: T3<br>Title: X1<br>oject Start/End Dates: 04                                                                                                    | shows the Contact PI for multi-<br>32 CA 099936 <b>Includes ARRA</b><br>Train Demo Training Grant<br>4/01/2003 - 08/31/2014                                                                                                    | PI grants.<br>grants                                                                                                    |                                                                                                    |                                                                                                    |                                                                                                    |                                                                                                    |
|                                                                                                    | ✓ 1-8 of 8 1 ∑           Grant Number ◆           1T32CA099936-01A1           2T32CA099936-06           3T32CA099936-06S1           5T32CA099936-06S1           5T32CA099936-03           5T32CA099936-04           5T32CA099936-04           5T32CA099936-04           5T32CA099936-04           5T32CA099936-04           5T32CA099936-04           5T32CA099936-04           5T32CA099936-04           5T32CA099936-05           5T32CA099936-04           5T32CA099936-04           5T32CA099936-05           5T32CA099936-05           5T32CA099936-05 | ARRA Funded<br>09/30/2/<br>09/01/2/<br>Yes 09/30/2/<br>09/30/2/<br>09/0/1/2/<br>09/0/1/2/<br>00/0/1/2/<br>00/0/1/2/<br>00/0/1/2/<br>00/0/1/2/<br>00/0/1/2/<br>00/0/1/2/<br>0/0/0/1/2/<br>0/0/0/1/2/<br>0/0/1/2/<br>0/0/1/2/<br>0/0/1/2/<br>0/0/1/2/<br>0/0/1/2/<br>0/0/1/2/<br>0/0/1/2/<br>0/0/1/2/<br>0/0/1/2/<br>0/0/1/2/<br>0/0/1/2/<br>0/0/1/2/<br>0/0/1/2/<br>0/0/1/2/<br>0/0/1/2/<br>0/0/1/2/<br>0/0/1/2/<br>0/0/1/2/<br>0/0/1/2/<br>0/0/1/2/<br>0/ | Start Date          Budget End Date 3           004         09/29/2005           009         08/31/2010           005         09/29/2006           005         09/29/2006           006         09/29/2007           007         08/31/2018           008         08/31/2009           010         08/31/2011 | FY Program Director         2004       Money, Cher D         2009       Money, Cher D         2009       Money, Cher D         2005       Money, Cher D         2006       Money, Cher D         2007       Money, Cher D         2008       Money, Cher D         20010       Money, Cher D | Short Term           # Accep           Appointn           0         0           0         0           0         0           0         0           0         0           0         0           0         0           0         0           0         0           0         0           0         0           0         0           0         0 | Pre Docs           pted hents         Est.# Trainees         # App           1         0         1         1           1         1         1         1           1         0         1         0           1         0         1         0           1         0         1         0           1         0         1         0           1         0         1         0           1         0         1         0 | Accepted<br>pointments<br>3<br>3<br>0<br>3<br>3<br>3<br>3<br>3<br>3<br>3<br>3<br>3<br>3<br>3<br>3<br>3<br>3<br>3<br>3 | Post Docs<br># Accepted<br>Appointments<br>0<br>3<br>0<br>0<br>2<br>2<br>2<br>3<br>0<br>0<br>2<br>2<br>2<br>3<br>0 |

Selecting a *Grant Number* link retrieves the *Commons PI View* screen for that project Numbers displayed reflect paper/electronic actions accepted by NIH **AND** entered in eRA database. Data entry for paper forms maybe still underway.

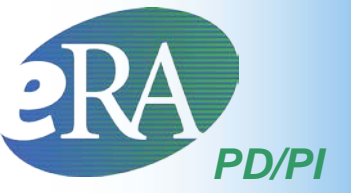

#### **Commons PI View**

| Home Admin Institution Pro                                                                                                    | file Personal Profile Status eSNAP Internet Assisted Review                                                                                                    | xTrain Links eRA Partners Help                                                                                                    |
|----------------------------------------------------------------------------------------------------|----------------------------------------------------------------------------------------------------|----------------------------------------------------------------------------------------------------|
| Grant Summary                                                                                                    |                                                                                                    |                                                                                                    |
| Tips and Notes:                                                                                                    |                                                                                                    |                                                                                                    |
| The Program Director Col                                                                                                    | lumn always shows the Contact PI for multi-PI grants.                                                                                                    |                                                                                                    |
|                                                                                                    | Project: T32 CA 099936 Includes ARRA grants Title: XTrain Demo Training Grant                                                                                                    |                                                                                                    |
| Project Start                                                                                                    | /End Dates: 04/01/2003 - 08/31/2014                                                                                                    |                                                                                                    |
| ✓ 1-8 of 8       1 ∑         Grant Number ◆       ARRA Fund         1T32CA099936-01A1       2         2T32CA099936-06       3         3T32CA099936-06S1       Yes         5T32CA099936-02       5         5T32CA099936-04       5         5T32CA099936-05       5         5T32CA099936-07       5 | General Grant Information         Status:       Application awarded.         Institution Name:       HHS UNIVERSITY         School Name:       MEDICAL SCHOOL         School Category:       SCHOOLS OF MEDICINE         Division Name:       NONE         Department Name:       FAMILY MEDICINE         PI Name:       Money , Cher D         Application ID:       5T32CA099936-04         Proposal Title:       xTrain Demo Training Grant         Proposal Receipt Date:       08/17/2007         Budget Start Date:       08/31/2008         Progress Report Due Date:       07/01/2007         Current Award Notice Date:       08/20/2007         Application Source:       Paper         Project Period Begin Date:       09/30/2004         Project Period End Date:       08/31/2009 | Other Relevant Documents         e-Application         Latest FFR/FSR         Latest NGA         Notice(s) of Grant Award (PDF)         09/20/2007         Abstract (Awarded Grant)         XTrain Training Appointment         Rog. Kanga A, Gator. Ella         Additions for Review (0 documents)         Appointments and Termination         Notices can be retrieved when |
| View Trainee Roster                                                                                                    | FOA:<br>NIH Appl. ID: 1234567                                                                                                    | the link is selected                                                                                                    |
|                                                                                                    | Status History<br>Effective Status Maccage                                                                                                    | Institute or Center Assignment Assignment                                                                                                    |
|                                                                                                    | Date Status Message                                                                                                    | Insulue of Center Date Date                                                                                                    |
|                                                                                                    | 09/19/2006 Pending administrative review. Refer any questions to Program Off<br>Management Specialist.                                                                                                    | cial or Grants EUNICE KENNEDY SHRIVER NATIONAL INSTITUTE OF CHILD HEALTH & HUMAN 08/09/2007<br>DEVELOPMENT                                                                                                    |
|                                                                                                    | Application Information Study Section                                                                                                    | Advisory Council/AC) Information                                                                                                    |

Selecting a *Grant Number* link retrieves the *Commons PI View* screen, which provides grant information, for that project

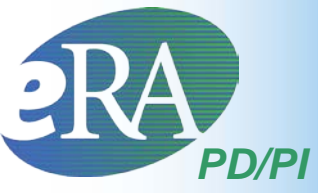

#### **Trainee Roster**

| Home Admin<br>My Gra                                                                                                    | Institution Pro       | file P   | ersonal Prot         | Home Add<br>My My Gr<br>Tips and N<br>• List (<br>• Stipe<br>• The F | dmin Institution<br>Grants<br>ants<br>otes:<br>of Activity Codes<br>and Level Links b<br>Program Director | Currently s<br>currently s<br>vy Fiscal Yr<br>Column al | esupported in<br>ear<br>ways shows    | Click<br>perfectors<br>the Contact PI for | k the<br>orm x<br>multi-PI grants. | <b>View</b><br>Train                          | <b>Train</b><br>action | ee Rost<br>ns.               | e <b>r</b> linl                  | < to                                                                                            |
|----------------------------------------------------------------------------------------------------|-----------------------|----------|----------------------|----------------------------------------------------------------------|----------------------------------------------------------------------------------------------------|---------------------------------------------------------|---------------------------------------|-------------------------------------------|------------------------------------|-----------------------------------------------|------------------------|------------------------------|----------------------------------|-------------------------------------------------------------------------------------------------|
| Notes and Tips                                                                                                    | tutional research     | n traini | ing appointn         | I 1- 2 of 2           T32 AG 007           T32 CA 099                | 12<br>Ser Project Start<br>304 09/01/1989<br>936 09/30/1999                                               | Date 🔶 Pro<br>04                                        | oject End Dat<br>/30/2014<br>/30/2014 | te 🔷 Program Direct                       | INTECHNO                           | Proje<br>LOGY TRAINING PR<br>D TRAINING GRANT | CtTitle✦<br>OGRAM      | Includes                     | ARRA Grant(s)                    | Action<br>ew Trainee Roster<br>ew Trainee Roster<br>ew Trainee Roster<br>ew Pendino Suber Joons |
| <ul> <li>For appointments to institutional career development (K12, KL2, KM1) and research education (R25, R90) awards that are ending early, the PD/PI should only use the Termination Notice if specifically instructed to do so by the awarding IC. If a Termination Notice is not required, the new appointment end date should be documented by an amendment to the appointment.</li> <li>Project: T32 CA 099 Project: T32 CA 099 Project: T32 CA 099 Project Title: xTRAIN DE Project Start/End Dates: 04/01/2003 Latest and Previous Awarded Support Years Latest and Previous Awarded Support Years All Years All Years</li></ul> |                       |          |                      |                                                                      |                                                                                                    |                                                         |                                       |                                           |                                    |                                               |                        |                              |                                  |                                                                                                 |
| Application<br>Trainee/Fellow<br>Name                                                                                                    | _ Appointment<br>Type | FY       | Appoin<br>Start Date | tment<br>End Date                                                    | Termination<br>Date                                                                                       | End<br>Date<br>Past?                                    | Degree<br>Level                       | Appointment<br>Status                     | Appointment<br>Source              | Termination<br>Status                         | Termination<br>Source  | Current Reviewer             | View                             | Action                                                                                          |
| 5T32CA099936-                                                                                                    | 07 (Budget Perio      | d: 09/0  | )1/2010 - 08/        | 31/2011 ) <u>C</u>                                                   | reate New Ap                                                                                              | pointme                                                 | nt                                    |                                           |                                    |                                               |                        |                              |                                  |                                                                                                 |
| Flake, Snow                                                                                                    | New                   | 2010     | 11/01/2010           | 10/31/2011                                                           |                                                                                                    | No                                                      | POST-<br>DOC                          | In-Progress<br>Trainee                    | Electronic                         |                                               |                        | 2271:<br>Flake, Snow         | <u>View 2271</u><br>View Payback | - <u>2271 Form</u>                                                                              |
| Tide, High                                                                                                    | New                   | 2010     | 12/01/2010           | 11/30/2011                                                           |                                                                                                    | No                                                      | PRE-<br>DOC                           | In-Progress PI                            | Electronic                         |                                               |                        | 2271:Money, Cher D           | <u>View 2271</u>                 | - <u>Process</u><br>2271                                                                        |
| 3T32CA099936-                                                                                                    | 06S1 (Budget Pe       | riod: 0  | 9/30/2009 - 1        | 08/31/2011                                                           | ) ARRA Fun                                                                                                | ded Crea                                                | ate New A                             | ppointment                                |                                    |                                               |                        |                              |                                  |                                                                                                 |
| Gator, Ella                                                                                                    | New                   | 2009     | 09/30/2009           | 09/29/2010                                                           | 09/29/2010                                                                                                | Yes                                                     | PRE-<br>DOC                           | Accepted                                  | Electronic                         | In Progress<br>BO                             | Electronic             | 2271: AGENCY<br>TN:Bow, Rain | <u>View 2271</u><br>View TN      | - <u>2271 Form</u><br>- <u>Term Notice</u>                                                      |

#### **Trainee Roster**

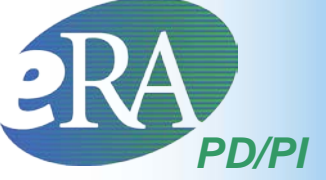

|                                              |                                   |                     |                  |                                                            | Ap<br>Pa                                                | <mark>poi</mark><br>oer | ntm<br>or E     | ent/<br>lecti               | Tei<br>ron         | rminati<br>ic                                                        | on So                                              | urce:                     | Actio<br>2271<br>Amer<br>Initia<br>Term | on:<br>Form<br>nd 227<br>te TN<br>Notice                              | ′1<br>Э                                              |
|----------------------------------------------|-----------------------------------|---------------------|------------------|------------------------------------------------------------|---------------------------------------------------------|-------------------------|-----------------|-----------------------------|--------------------|----------------------------------------------------------------------|----------------------------------------------------|---------------------------|-----------------------------------------|-----------------------------------------------------------------------|------------------------------------------------------|
| Application 🌲<br>Trainee Name                | Appointment<br>Type               | FY                  | App<br>Start Dat | ointment<br>e End Date                                     | Termination<br>Date                                     | End<br>Date<br>Past?    | Degree<br>Level | Appoint<br>Status           | tment              | Appointment<br>Source                                                | Termination<br>Status                              | Termination<br>Source     | Current<br>Reviewer                     | View                                                                  | Action                                               |
| 5T32MH31200                                  | 8-04 (Budget Pe                   | riod <sup>.</sup> 0 | 7/01/2006        | -06/30/2007) (                                             | Create New A                                            | nnointr                 | hent            |                             |                    |                                                                      |                                                    |                           |                                         |                                                                       |                                                      |
| Beaker, Kim<br>Estry                         | New                               | 2006                | 07/01/20         | 06 06/30/2007                                              |                                                         | Yes                     | PRE-<br>DOC     | Pendino<br>Agency<br>Review | a                  | Electronic                                                           |                                                    |                           | 2271: AGENCY                            | ' <u>View 2271</u>                                                    | - <u>2271 Form</u>                                   |
| Beauty,<br>Sleeping                          | Reappointment                     | 2006                | 07/01/20         | 06 06/30/2007                                              | 06/30/2007                                              | Yes                     | POST-<br>DOC    | <u>Termina</u>              | ated               | Electronic                                                           | <u>Accepted</u>                                    | Electronic                | 2271: AGENCY<br>TN: AGENCY              | <u>View 2271</u><br>' <u>View TN</u><br><u>View</u><br><u>Payback</u> | - <u>2271 Form</u><br>- <u>Term</u><br><u>Notice</u> |
| Boys, Beagle                                 | ¥                                 | 2006                | 07/01/20         | 06 06/30/2007                                              |                                                         | Yes                     | PRE-<br>DOC     | <u>Accepte</u>              | <u>ed</u>          | Paper                                                                | ¥                                                  |                           |                                         | <u>View 2271</u>                                                      | - <u>Amend</u><br>2271<br>- Initiate TN              |
| Appoint<br>Type:<br>New<br>Re-appo<br>Amendn | t <b>ment</b><br>Dintment<br>nent |                     |                  | Appointr<br>n Progre<br>n Progre<br>Pending /<br>On Hold I | nent Sta<br>ss Pl<br>ss Traine<br>Agency F<br>by Agency | ee<br>Revie<br>Cy       | ew              |                             | T<br>II<br>II<br>F | <b>Ferminati</b><br>n Progres<br>n Progres<br>n Progres<br>Pending A | on Statu<br>is BO<br>is PI<br>is Traine<br>gency R | i <b>s:</b><br>e<br>eview |                                         | View: (F<br>version<br>View 22<br>View TN<br>View Pa                  | PDF<br>)<br>71<br>N<br>Nyback                        |
| Blank fo                                     | r paper                           |                     | (                | On Hold I<br>Awaitin<br>Accepted<br>Ferminate              | by Ageno<br>Ig Paper<br>ed                              | cy—<br>Sigr             | nature          | )                           | A                  | On Hold b<br>On Hold b<br>Awaiting<br>Accepted                       | y Agency<br>y Agency<br>g Award I                  | /<br>/ –<br>Revision      |                                         |                                                                       | 40                                                   |

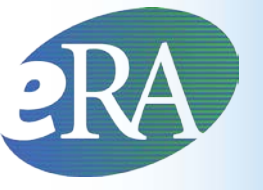

## Using xTrain - ASST

PD/PI Delegates (ASSTs) are brought to the *My Grants* screen when the *xTrain* Tab is selected

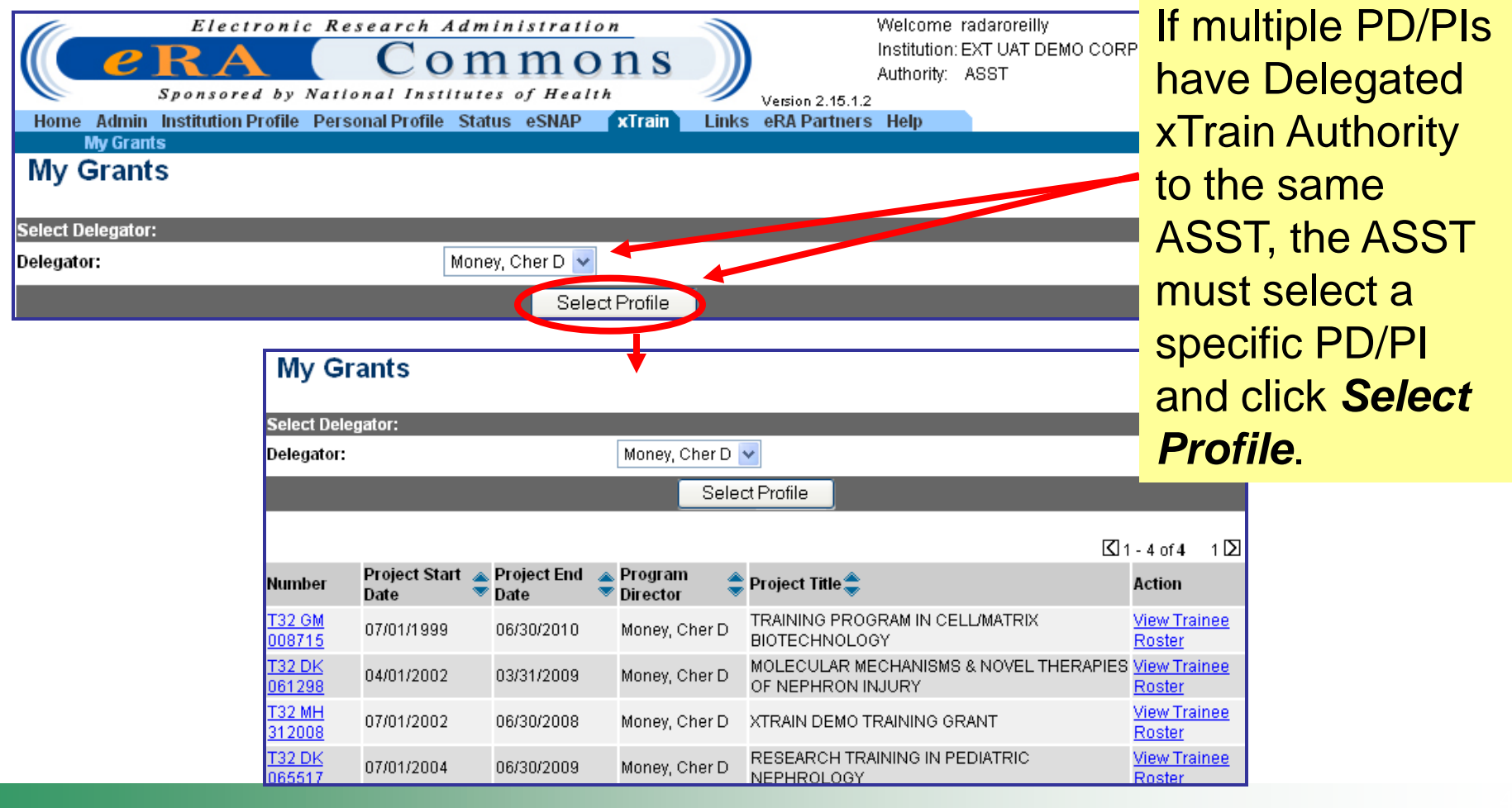

#### **Electronic Research Administration**

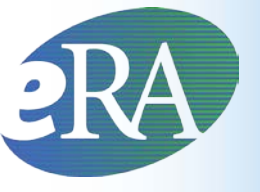

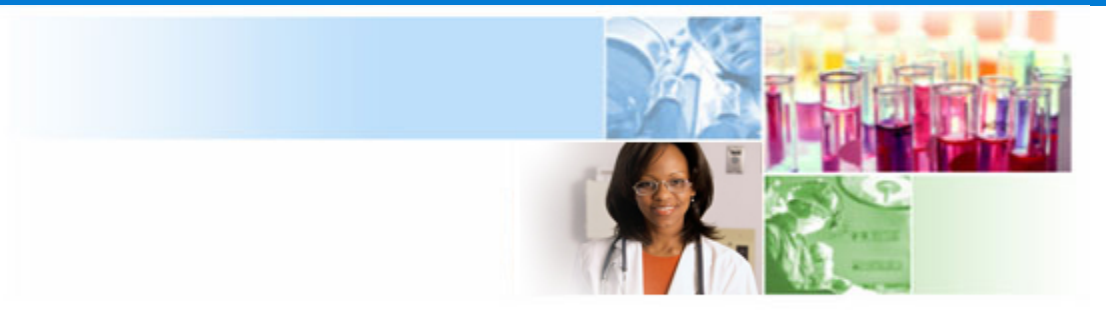

# xTrain Appointment Process

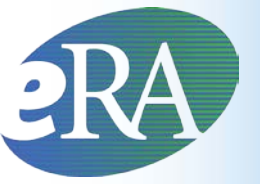

## **Trainee Appointment\* Flow**

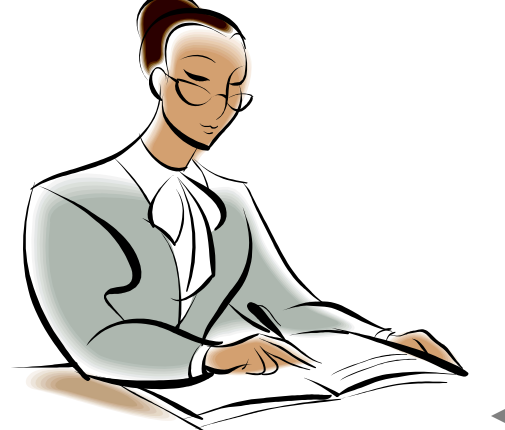

Program Director/ Principal Investigator PD/PI identifies Trainee, initiates Appointment by filling out the 2271 and routes 2271 to Trainee

Trainee fills out the 2271 form and updates profile and routes it back to PD/PI

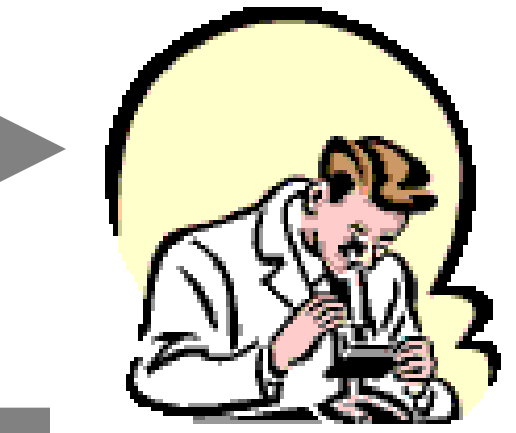

Trainee

PD/PI reviews completed 2271 and routes it to Agency for final approval

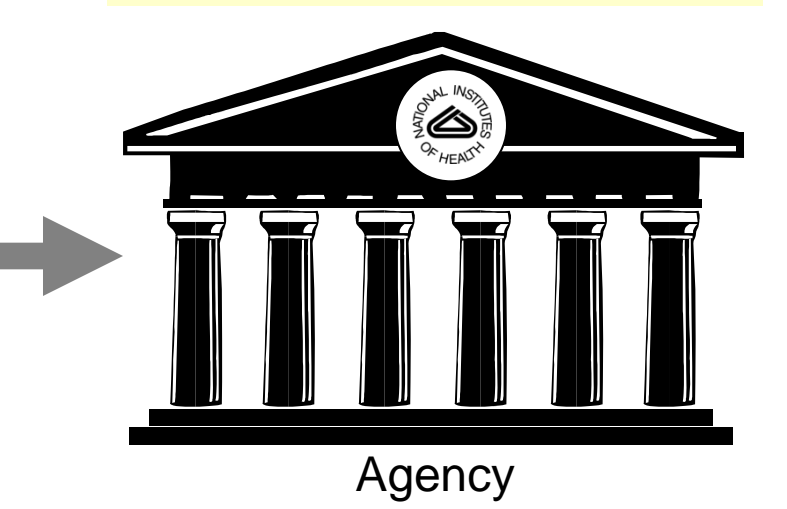

\* Also applies to Re-appointments and Amendments

Quick Reference: <u>http://era.nih.gov/files/xTrain\_Initiate\_Appointment.pdf</u>

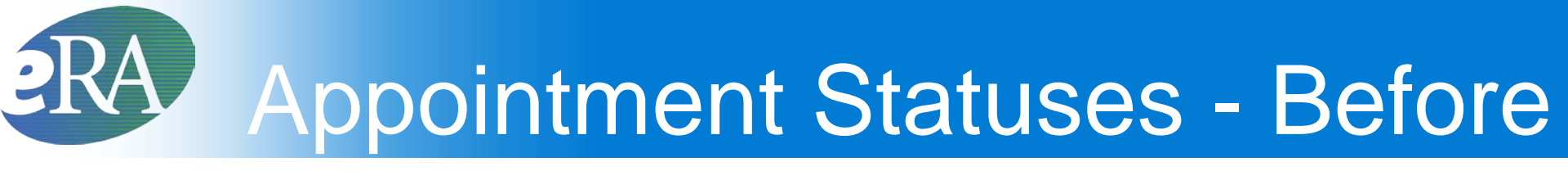

#### **Before Submission to Agency**

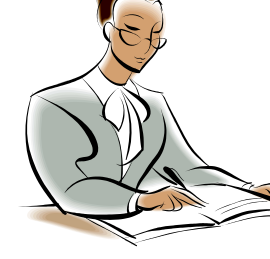

**In Progress PI** – The PD/PI or the Assistant is working on the Appointment.

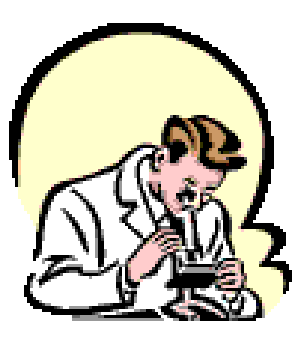

**In Progress Trainee** – The Trainee is working on the Appointment.

### **Appointment Statuses - After**

#### **After Submission to Agency**

- Pending Agency Review The Appointment has been submitted to the Agency
- On hold The Appointment has been submitted and the Agency reviewer has put it on hold
- On hold Awaiting Paper Signature The Appointment has been submitted and the Agency reviewer has put it on hold while waiting for the Payback Agreement and/or the documentation for a permanent resident

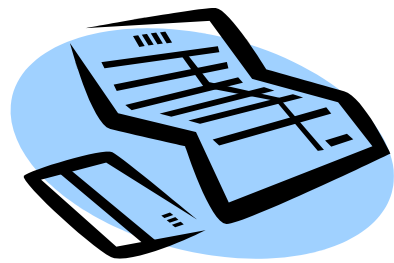

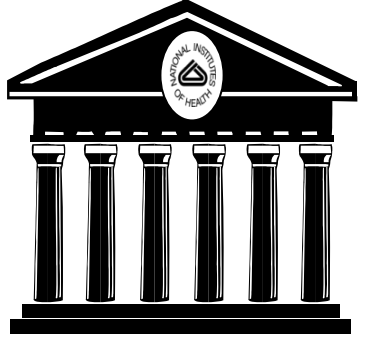

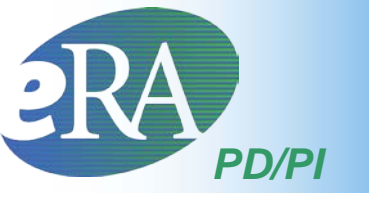

| PI Trai                                | nee Rost                            | ter      | screer              | ו                                                                    |                                                           |                      |                 |                                                        |                                           |                               |                       |                            |                                                                     |                                                      |
|----------------------------------------|-------------------------------------|----------|---------------------|----------------------------------------------------------------------|-----------------------------------------------------------|----------------------|-----------------|--------------------------------------------------------|-------------------------------------------|-------------------------------|-----------------------|----------------------------|---------------------------------------------------------------------|------------------------------------------------------|
| Application 🌲<br>Trainee Name          | Appointment<br>Type                 | FY       | Appoi<br>Start Date | ntment<br>End Date                                                   | Termination<br>Date                                       | End<br>Date<br>Past? | Degree<br>Level | Appointment<br>Status                                  | Appointment<br>Source                     | Termination<br>Status         | Termination<br>Source | Current<br>Reviewer        | View                                                                | Action                                               |
| 5T32MH31200                            | 8-04 (Budget Per                    | riod: O  | 7/01/2006-0         | 06/30/20 17)                                                         | Create New A                                              | ppointn              | nent            | - Clic                                                 | ck <b>Cr</b>                              | eate                          | New                   | Аррс                       | ointn                                                               | nent                                                 |
| Beaker, Kim<br>Estry                   | New                                 | 2006     | 07/01/2008          | 6 06/30/2007                                                         |                                                           | Yes                  | PRE-<br>DOC     | <u>Penaina</u><br><u>Agency</u><br><u>Review</u>       | Electronic                                |                               |                       | 2271: AGENCY               | <u>View 2271</u>                                                    | - <u>2271 Form</u>                                   |
| Beauty,<br>Sleeping                    | Reappointment                       | 2006     | 07/01/2008          | 6 06/30/2007                                                         | 06/30 2007                                                | Yes                  | POST-<br>DOC    | <u>Terminated</u>                                      | Electronic                                | <u>Accepted</u>               | Electronic            | 2271: AGENCY<br>TN: AGENCY | <u>View 2271</u><br><u>View TN</u><br><u>View</u><br><u>Payback</u> | - <u>2271 Form</u><br>- <u>Term</u><br><u>Notice</u> |
| Boys, Beagle                           |                                     | 2006     | 07/01/2008          | 6 06/30/2007                                                         |                                                           | Yes                  | PRE-<br>DOC     | Accepted                                               | Paper                                     |                               |                       |                            | <u>View 2271</u>                                                    | - <u>Amend</u><br>2271<br>- Initiate TN              |
| <b>Tip:</b><br>Be su<br>the b<br>perio | re to n<br>oudget<br>d befo<br>ting | ot<br>re | e n ord             | me Admi<br>My Gra<br>Inter Tr<br>Ier to proce<br>inee User<br>Newbie | n Institution<br>Ints<br>Rainee (<br>Red with this<br>ID: | on Pro<br>Com        | file Pe         | ersonal Profi<br>ns User<br>ou must ente<br>Pro<br>Use | ID<br>ID<br>r the Commu<br>ovide<br>ernan | ons User ID<br>the C<br>ne fo | r the Train           | Links eRAF                 | Partners                                                            | <b>leip</b><br>grant.                                |
| Арро                                   | intmen                              | 1.       | <u>denti</u><br>Col | f <u>y Trainee</u><br>ntinue                                         | Cancel                                                    |                      |                 | Tra<br>_ <mark>Co</mark>                               | inee<br><b>ntinu</b>                      | and (<br><b>ie</b> .          | click                 |                            |                                                                     |                                                      |

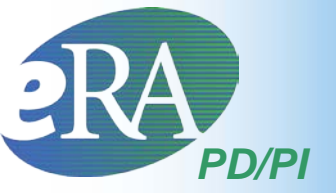

#### Statement of Training Appointment

Project Number: T32 MH 312008

Appointment Status:

Project Title: XTRAIN DEMO TRAINING GRANT

Institution: UNIVERSITY OF PENNSYLVANIA

PD Name: Money, Cher D

PHS 2271 OMB No. 0925-0001

\*indicates required field

Trainee Personal Information

For every research training appointment or re-appointment, trainees should review and update their personal information by using the Personal Profile link at the top of this page. Except for the e-mail address, personal information may only be entered or modified by the trainee.

Last Name, First Name, MI: Newbie, Ima Brand

Address Line 1: 123 My Home Road Address Line 2: Address Line 3: Address Line 4:

City, State, ZIP: My City, MD, 12345 Country: UNITED STATES

\* Email: <mark>askera@mail.nih.gov</mark>

Phone: 555-123-4567 Fax:

| Degree(s) Earned/In Progress | Completion Date | Major/Minor | Degree Completed? |
|------------------------------|-----------------|-------------|-------------------|
| BS                           | 05/2003         | Biology/    | Y                 |
| MD                           | 05/2008         | 1           | Y                 |

#### \* screen continues on next slide \*

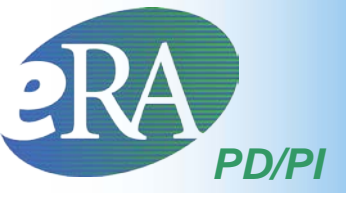

#### \* screen continued from previous slide \*

| $\wedge$   | * screei                                                                                                    | n continued from pre                                                                                                    | evious slide *                                                                                                    |                                                   |
|------------|----------------------------------------------------------------------------------------------------|----------------------------------------------------------------------------------------------------|----------------------------------------------------------------------------------------------------|---------------------------------------------------|
|            | Name of Specialty Boards (if applicable)                                                                                                    |                                                                                                    |                                                                                                    |                                                   |
| From       | Select Specialty Board Code                                                                                                    |                                                                                                    | <b>v</b>                                                                                                    |                                                   |
| Trainee    | Nn Yes                                                                                                    | n.D.)?                                                                                                    |                                                                                                    |                                                   |
| Profile or | Prior NRSA Support                                                                                                    |                                                                                                    |                                                                                                    |                                                   |
| Trainee    | If the trainee has previously received support from Kir<br>incorrect, please click the NIH Support Menu tab abov                                                                                                    | schstein-NRSA training grant or fellowship,<br>/e and follow the instructions for verifying NIF                                                                                                    | it will be listed in the table below. If the list of prior suppprt is in<br>H support.                                                                                                    | complete or                                       |
| Supplied   | Grant # PI Appointmer                                                                                                    | nt Appointment End Stipend Amt                                                                                                    | Deres I will Other                                                                                                    |                                                   |
|            | Field of Research Training or Career Development                                                                                                    | (for this appointment)                                                                                                    | Select Field of Training.                                                                                                    |                                                   |
| PD/PI      | Choose a specific subfield (e.g., biological chemistry                                                                                                    | ) unless the broader category is all biochem                                                                                                    | ni ti ti ti ti ti ti ti ti ti ti ti ti ti                                                                                                    |                                                   |
| Supplied   | ——Pediatric Oncology (7330)                                                                                                    | <b>v</b>                                                                                                    | Period can not exceed 12                                                                                                    |                                                   |
|            | Period of Appointment         * From (MM/Decouple         * To (MM/D         * To (MM/D         salaries /other         salaries /other         compensation for         a whole or partial         Year.         * Stipend L         * Stipend /Salary/Other Compensation         * Tuition/fees (estimated)         * Travel         Total | 7/1/2006       Image: Constraint (Omit cents)         12       months       Image: Constraint (Omit cents)         12       ates.       Image: Constraint (Omit cents)         0 - 36,996       POST-DOC       ✓         36996       12000       Image: Constraint (Omit cents)         1200       50196       Image: Constraint (Omit cents) | months and the start date r<br>fall within the budget period<br>aculate Peace "Re-calculate" if calendar boxes were use<br>Must Re-calculate<br>calendar box is u<br>Select level appropriate to<br>Trainee degree and experie | nust<br>1.<br>d to select<br>e if<br>sed.<br>nce. |
| (          | Save Dancel                                                                                                    |                                                                                                    | and non-zero.                                                                                                    |                                                   |
|            | Appointment ca                                                                                                    | n be saved for later                                                                                                    | action.                                                                                                    | 48                                                |

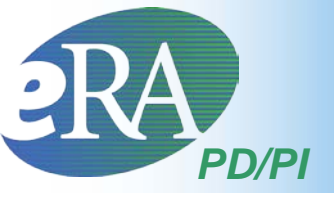

• Additional action buttons appear at the bottom of the form after the initial Save

Save | Cancel | Reset

Save & Route to Trainee

Delete View PDF

Save & Submit to Agency

- Once the form is ready, click Save & Route to Trainee
  - The system will check the form for errors prior to routing
    - Any identified errors must be corrected prior to routing
    - Warnings are addressed at your discretion

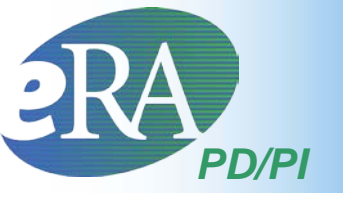

#### **Provide Comments**

Please enter comments below to send them by e-mail to the next recipient of this form.

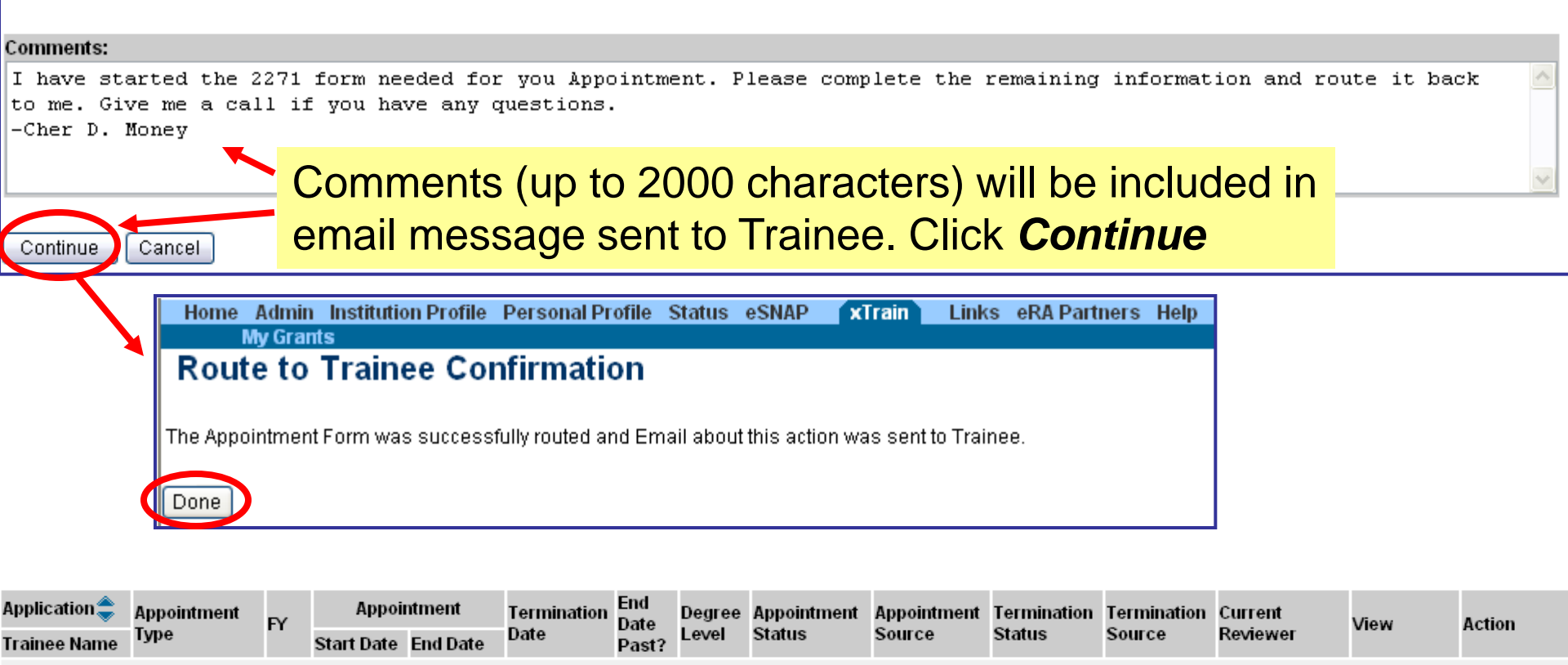

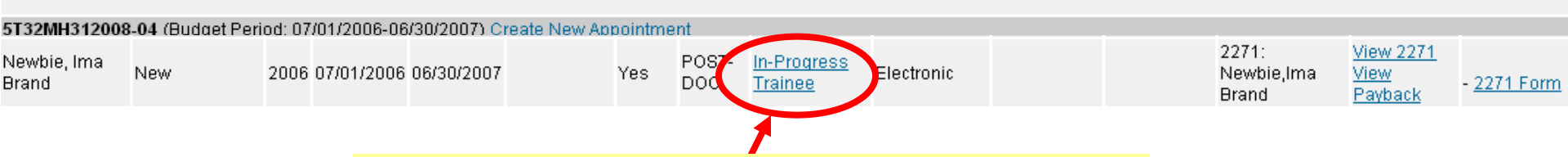

Status is set to In-Progress Trainee

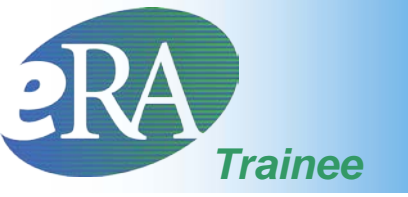

Now the New Appointment from the Trainee perspective...

Trainee users are brought to the *Trainee Appointments and Terminations* screen
 when the *xTrain* tab is selected

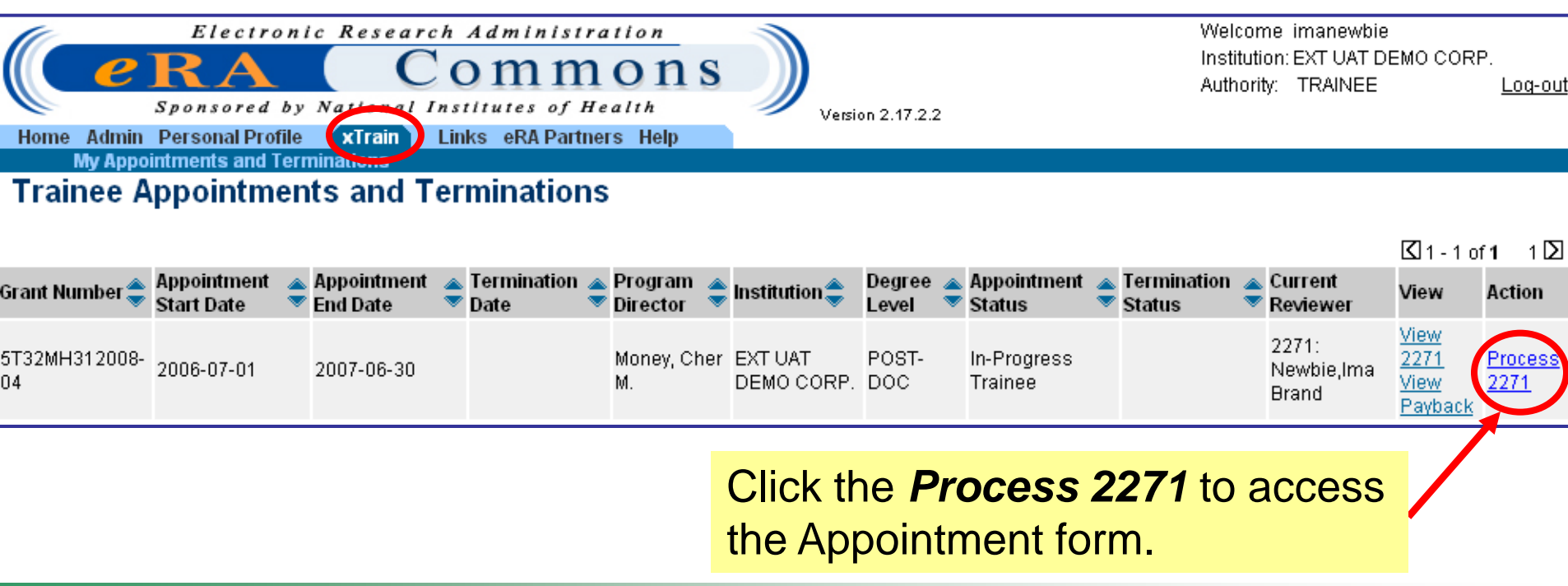

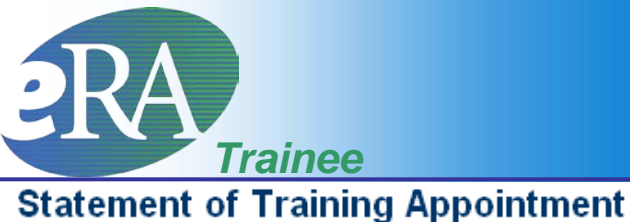

Project Number: T32 MH 312008 Appointment Status: In-Progress Trainee <u>View Routing History</u> Project Title: XTRAIN DEMO TRAINING GRANT Institution: UNIVERSITY OF PENNSYLVANIA PD Name: Money, Cher D The 2271 form is opened and prepopulated with information pulled from the Trainee profile or previously entered by PD/PI in form.

\*indicates required field

PHS 2271

Trainee Personal Information

OMB No. 0925-0001

For every research training appointment or re-appointment, trainees should review and update their personal information by using the Personal Profile link at the top of this page. Except for the e-mail address, personal information may only be entered or modified by the trainee.

| Last Name, First Name, MI: New<br>SSN: 000001234                                       | bie, Ima Brand    | <mark>_ SS</mark> | <b>N</b> – pulled       | from I              | Profile/Pers             | onal Info; la           | st 4 digits d     | isplayed |
|----------------------------------------------------------------------------------------|-------------------|-------------------|-------------------------|---------------------|--------------------------|-------------------------|-------------------|----------|
| Address Line 1: 123 My Home R<br>Address Line 2:<br>Address Line 3:<br>Address Line 4: | oad               | _ Ad              | <mark>dress</mark> – pi | ulled fr            | om Profile/              | Residential /           | Address           |          |
| City, State, ZIP: My City, MD, 1234<br>Country: UNITED STATES                          | 45                |                   |                         |                     |                          |                         |                   |          |
| * Email: <mark> askera@mail.nih.gov</mark><br>Phone: 555-123-4567<br>Fax:              | •                 | _ Em              | <b>ail</b> – pulle      | <mark>d from</mark> | <mark>Profile/Per</mark> | <mark>sonal Info</mark> |                   |          |
| Degree(s) Earned/In Progress (                                                         | Completion Date   | Major/Mino        | r Degree Completed      | ?                   | Degrade                  | bulled from             | Drofile/De        |          |
| BS                                                                                     | )5/2003           | Biology/          | Y                       |                     | Degrees -                | - pulled from           | i Prome/De        | grees    |
| MD (                                                                                   | 05/2008           | 1                 | Y                       |                     |                          | Specialty               | <b>Board</b> – Se | lect     |
| Name of Specialty Boards (if app                                                       | plicable)         |                   |                         |                     |                          | from null d             | our list          |          |
| Select Specialty Board Code                                                            |                   |                   |                         |                     | ✓                        | from pull-de            | Jwn list          |          |
| Is the Trainee in a dual-degree<br>⊙ No ○ Yes ◀                                        | e program (e.g. I | M.D./Ph.D.)?      | Dual-d                  | egree               | - Select ap              | propriate ra            | dio button        | 52       |

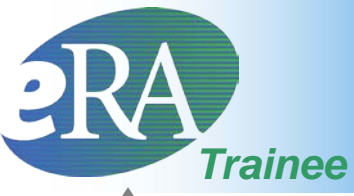

|           | * screen o                                             | continued                                     | from previ                                         | ous slide *                                          |                                                     |                                                        |                                                  |              |
|-----------|--------------------------------------------------------|-----------------------------------------------|----------------------------------------------------|------------------------------------------------------|-----------------------------------------------------|--------------------------------------------------------|--------------------------------------------------|--------------|
| From      | Prior NRSA Support                                     |                                               |                                                    |                                                      |                                                     |                                                        |                                                  |              |
| Trainee   | If the trainee has previou incorrect, please go to the | usly received support<br>ne Admin tab, Accour | from Kirschstein-NRSA<br>ts tab, and then click or | training grant or fellows<br>the 'Verify NIH Support | hip, it will be listed in t<br>' submenu and follow | the table below. If the lis the instructions for verif | t of prior support is incor<br>ying NIH support. | mplete or    |
| Trainee   | Grant #                                                | Ы                                             | Appointment<br>Start Date                          | Appointment End<br>Date                              | Stipend Amt                                         | Degree Level                                           | Status                                           |              |
|           | * Field of Research<br>Choose a specific su            | Training or Caree<br>Jbfield (e.g., biolo     | r Development (for<br>gical chemistry) unl         | r this appointment)<br>less the broader cate         | egory (e.g., bioche                                 | emistry) fits best.                                    |                                                  |              |
| Supplied  | Period of Appointme                                    | ology (7330)<br>ent                           |                                                    |                                                      | •                                                   | Prior N                                                | RSA Supp                                         | ort          |
|           | * From (MM/DD/YYY<br>* To (MM/DD/YYYY)                 | Ŋ                                             | 07/01/20<br>06/30/20                               | 006 🎆<br>007 🎆                                       |                                                     | - pulled<br>To corre                                   | from profile<br>ect, go to                       | е.           |
|           |                                                        |                                               | 12 m<br>were use                                   | nonths 0 days<br>ed to select dates.                 | Re-calculate                                        | Admin/<br>NIH Su                                       | Account/Ve                                       | erify<br>add |
| Review    | Support for Period o                                   | f Appointment                                 |                                                    |                                                      |                                                     | grant ni                                               | umber.                                           |              |
| remaining | Туре                                                   |                                               | Total for                                          | this Grant <i>(Omit</i> cer                          | nts)                                                | 5                                                      |                                                  |              |
| info and  | * Stipend Level or Sa                                  | alary                                         | 0 - 36,99                                          | 36 POST-DOC                                          | /                                                   |                                                        |                                                  |              |
| contact   | * Stipend/Salary/Oth                                   | er Compensation                               | 36996                                              | Trainag                                              | oon aliak                                           | Cave and a                                             | omploto th                                       | •            |
|           | * Tuition/fees <i>(estin</i>                           | nated)                                        | 12000                                              | fame                                                 |                                                     | Save and C                                             |                                                  | e            |
| PD/PI     | * Travel                                               |                                               | 1200                                               | form late                                            | er. Once c                                          | omplete, cl                                            | ICK Route                                        | το           |
| concerns. | Total                                                  |                                               | 50196                                              | Note: R                                              | ntinue the<br>Dute to Pl                            | Appointme<br>has implic                                | nt process<br>it <b>Save</b> .                   |              |
| [         | Save Cancel R                                          | eset Save 8                                   | Route to PI                                        | View PDF                                             |                                                     |                                                        |                                                  |              |

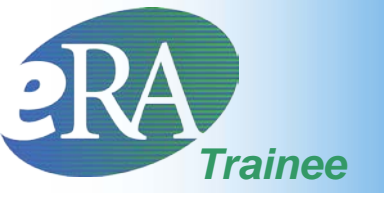

- When the Trainee clicks the Save & Route to PI button, the system will validate the information contained in the 2271 form and will flag any Errors or Warnings found
  - Errors must be corrected before the Appointment is routed. Warnings are corrected at your discretion.

#### Statement of Training Appointment

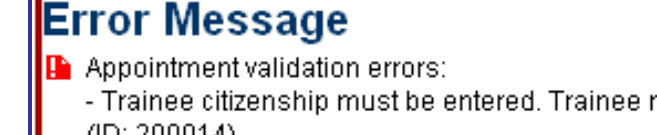

- Trainee citizenship must be entered. Trainee must enter this information on Personal Profile screen in eRA Commons. (ID: 200014)

Project Number: T32 MH 312008 Appointment Status: In-Progress Trainee <u>View Routing History</u>

Project Title: XTRAIN DEMO TRAINING GRANT

Institution: UNIVERSITY OF PENNSYLVANIA

PD Name: Money, Cher D

Tip:

Keep your Commons Profile current to avoid errors/warnings.

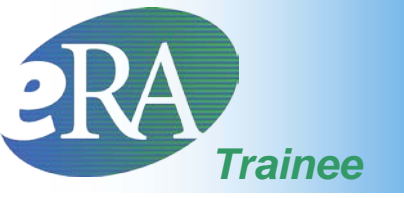

#### Provide Comments

Please enter comments below to send them by e-mail to the next recipient of this form.

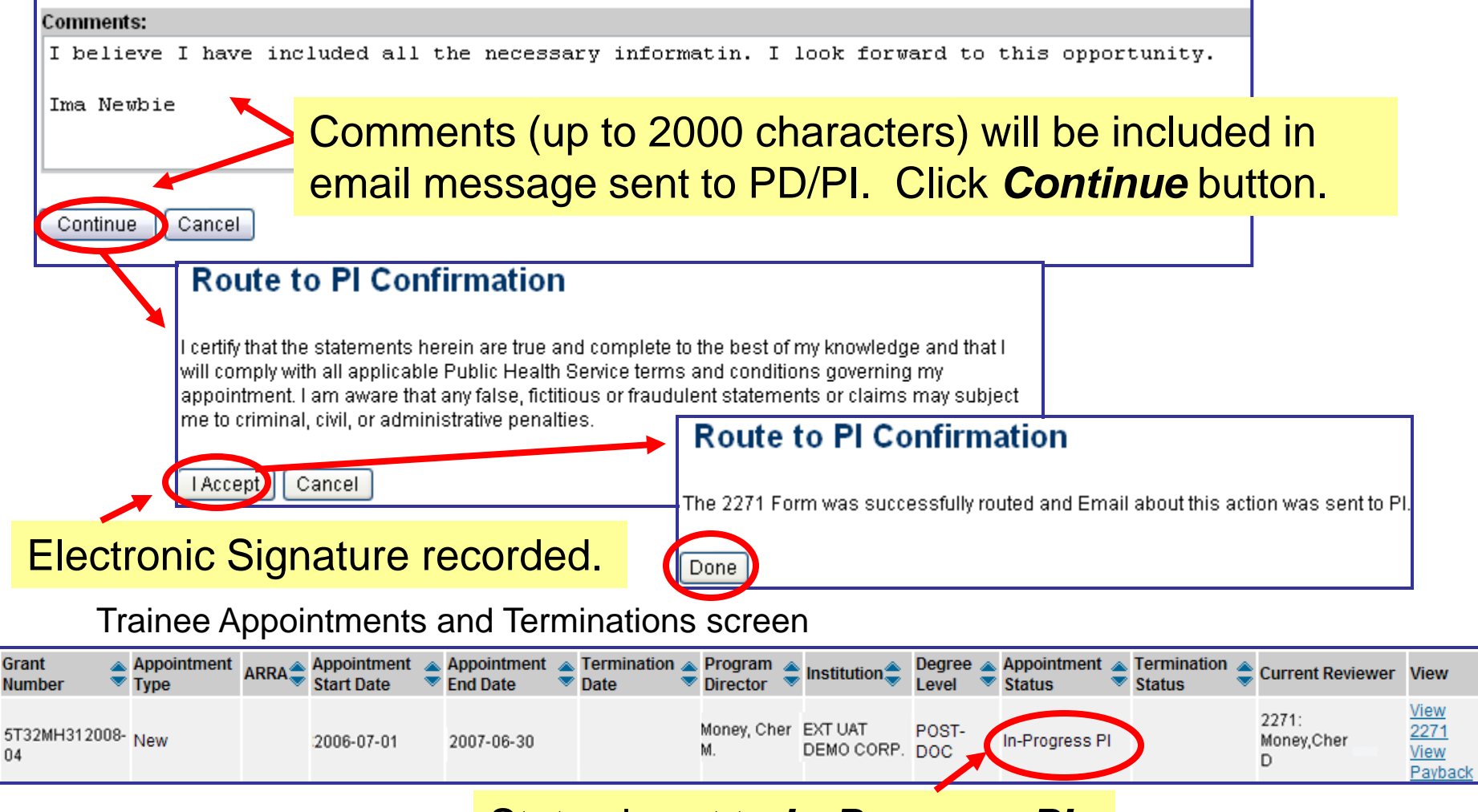

#### Status is set to *In-Progress PI*.

Action

2271

Form

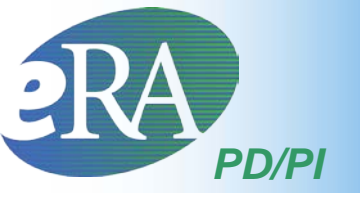

 To complete the Appointment, the PD/PI must review the 2271 form one last time and then
 Submit to Agency.
 Unly the PD/PI can submit an appointment. The assistant cannot submit to the Agency.

PI Trainee Roster screen

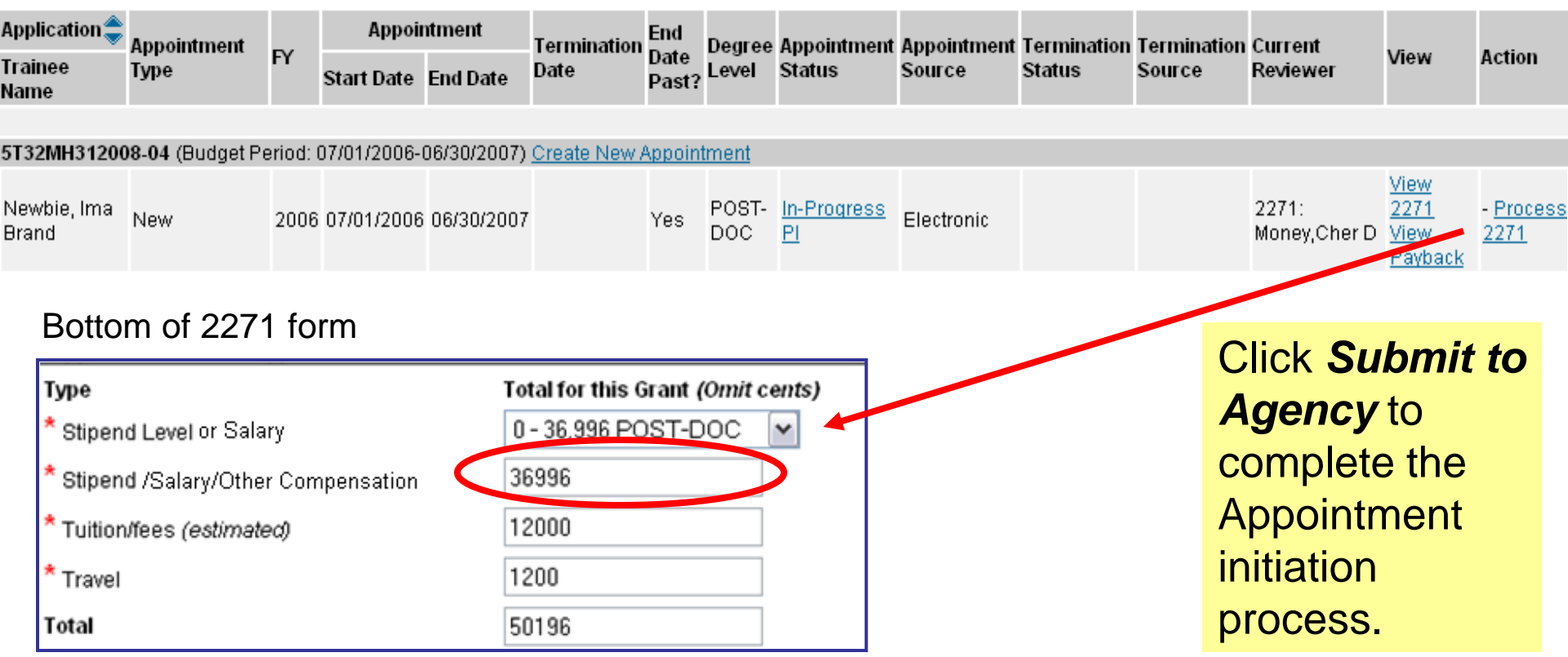

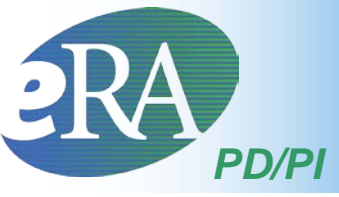

- Users could receive a validation warning
- Appointments can be submitted with warnings
- The PD/PI should decide whether or not to submit the Appointment based on the message
- Press Continue to complete the submission

| Home Admin Institution Profile Personal Pro<br>My Grants                                                                                        | file Status eSNAP Internet Assisted Revie       | w xTrain Links eRA Partners Help       |
|----------------------------------------------------------------------------------------------------|-------------------------------------------------|----------------------------------------|
|                                                                                                    | ings                                            |                                        |
| <ul> <li>Error Message</li> <li>Appointment validation warnings:<br/>- The trainee appointment end date must be les<br/>(ID: 200015)</li> </ul> | s than or equal to the project period end date. |                                        |
| Note that this is a                                                                                                    |                                                 |                                        |
| warning, and Appointments can be                                                                                                    | You have appointment validati                   | ion warnings. Do you want to continue? |
| submitted with<br>warnings                                                                                                    | Conti                                           | inue Cancel                            |

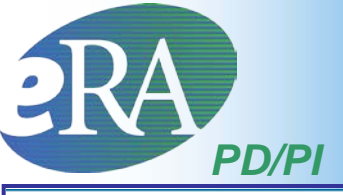

#### Provide Comments Comments (up to 2000 Please enter comments below to send them by e-mail to the next recipient of this form. characters) will be included in email Comments: I am submitting Ima Newbie's Appointment form. She is a wonderful addition message sent to Agency. to our program. Let me know if you have any questions. Cher D. Money Submit to Agency Certification I certify that this individual is qualified for this program and is eligible to receive financial Continue Cancel support for the period specified above. A copy of this appointment form will be given to the individual. Click Continue. Cancel

#### Submit to Agency Confirmation

The appointment was successfully submitted to the Agency, and the Agency's grant specialists will be notified. For predoctoral appointments, no further action is required. For postdoctoral Kirschstein-NRSA research training appointments, an original signature is required on the Payback Agreement (6031), and the appointment will not be accepted until the Agency receives the signed forms.

For your convenience, pre-populated Payback Agreement form is provided below. For a postdoctoral appointment, please print the form, obtain all necessary signatures, and send originals to the designated grants management contact at the Agency.

Payback Agreement Form

Done

 Post-doc Appointments may require signed paper Payback Agreement.

Electronic Signature recorded; Status is set to *Pending Agency Review*.

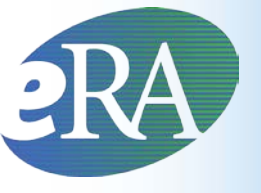

- For Pre-doc Appointments
  - No further action is needed, unless confirmation of permanent residency status is required
- For Post-doc Appointments who have never received prior Kirschstein-NRSA support
  - Mail signed original Payback Agreement (6031)
     form to the awarding NIH Institute
  - Mail confirmation of permanent residency (if needed)

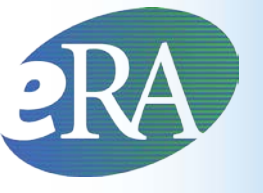

- Once an Appointment is Accepted by the Agency, an Amendment is needed to change any of the following items:
  - Name
  - Permanent Mailing Address
  - Appointment Period
  - Amount of Support from the Grant
- Submit an Amendment as soon as the change occurs
- Follows same process as Appointments

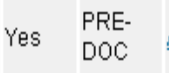

### 2271 PDF – Viewing an Amendment

| Department of Health and Human Servic<br>Public Health Services<br>Statement of Appointme                | es<br>nt                    | Follow attached instructions carefully. Submit this individual is appointed, is reappointed, or the reporter Return this form to the PHS awarding component. For under NPSA signed and dated payback agreement. | s form at the time the<br>d appointment is amended.<br>or new postdoctoral trainees |                                      |  |  |
|----------------------------------------------------------------------------------------------------|-----------------------------|----------------------------------------------------------------------------------------------------|-------------------------------------------------------------------------------------|--------------------------------------|--|--|
| (Please Type)                                                                                            | 10. Are you Hispanic (      | or Latino)? Mark(X) 🖾 YES 🗷 NO 🖾 Intention                                                                                                    | ally Withheld                                                                       |                                      |  |  |
| 1. PHS GRANT NUMBER 5 T32 DA 7097-27                                                                     | 11. What's your racial      | backgroud? Mark (X) one or more<br>r Alaska Native                                                                                                    | 12. Do you have a disability?                                                       |                                      |  |  |
| Type Activity ID Serial                                                                                  | Native Hawaiian or          | r other Pacific Islander                                                                                                    | If yes, which of the following catego                                               | pries describe your disability(ies): |  |  |
| 5 T32 7097                                                                                               | Black or African A<br>White | merican                                                                                                    | Hearing                                                                             | Mobility/Orthopedic Impairment       |  |  |
|                                                                                                    | Intentionally Withh         | held                                                                                                    | Visual                                                                              | Cther Other                          |  |  |
| 4. TYPE OF ACTION (Mark X for only one type)                                                             |                             |                                                                                                    | 13. Are you from a disadvantaged t                                                  | background?                          |  |  |
| NEW appointment (NOT previously supported by this g<br>REAPPOINTMENT (Previously supported by this grant |                             | -                                                                                                    |                                                                                     | Withheld                             |  |  |
| AMENDMENT of items checked: 🖾 2 🛄 9 🗷 15                                                                 | 14. FIELD OF RESEA          | RCH TRAINING OR CAREER DEVELOPMENT (for this ap                                                                                                    | ppointment) 15. PERIOD OF A                                                         | PPOINTMENT (Month, day, year)        |  |  |
| 6. SOCIAL SECURITY NO.                                                                                   | Enter a 4 digit code fro    | om instructions: 3200                                                                                                    | From: 09/03/20                                                                      | 08 To: 09/02/2009                    |  |  |
| XXX-XX-0000                                                                                              | 16. EDUCATION - AF          | TER HIGH SCHOOL (Indicate all academic and profession                                                                                                    | nal education. For foreign degrees                                                  | nive U.S. equivalent )               |  |  |
| The View 2271 link for the                                                                               |                             | (a) Name of Institution and Location<br>(List most recent first)                                                                                                    | (b) Degree(s)<br>Received                                                           | (c) Major Field (d)Minor Field       |  |  |
| Amenament (the PDF version)                                                                              |                             |                                                                                                    | Degree Mo./Yr.                                                                      |                                      |  |  |
| shows the original 2271 (as it was                                                                       | Orio                        | inal Value                                                                                                    | Amended Va                                                                          |                                      |  |  |
| submitted) with an Amendment                                                                             |                             |                                                                                                    |                                                                                     |                                      |  |  |

submitted) with an Amendment section appended at the end that shows each amendment, including those created by an early termination.

| 16. E | EDUCATION - | AFTER HIGH SCHOOL (Indicate all academic<br>(a) Name of Institution and Location<br>(List most recent first) | and profess | ional educ | ation. Eor fo<br>(b) De<br>Rec | egree(s)<br>eived | c) Major Field | (d)Minor Fie | ld |
|-------|-------------|----------------------------------------------------------------------------------------------------|-------------|------------|--------------------------------|-------------------|----------------|--------------|----|
| as    | Or          | iginal Value                                                                                                 |             | An         | Degree                         | Mo./Yr.<br>Ied V  | alue           |              | _  |
| at    |             | Original ∀alue                                                                                               | ſ           |            | Amend                          | led ∀alue         | 9              |              | ר  |
|       |             | 09/03/2008 - 09/02/2009                                                                                      |             |            | 09/03/2                        | 2008 - 12         | 2/14/2008      |              |    |
|       | NTMENT      |                                                                                                    |             |            |                                |                   |                |              |    |
|       |             | \$20772                                                                                                    |             |            | \$5885                         |                   |                |              |    |
|       |             | 08/08/2008                                                                                                   |             |            |                                |                   |                |              |    |
|       |             | 08/08/2008                                                                                                   |             |            | 12/04/2                        | 2008              |                |              |    |

Trainee Signed Date

PD Signed Date

Page 2 of 2

continued

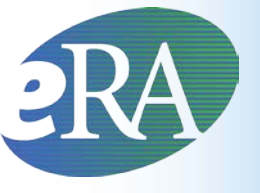

## **Re-Appointment**

- An Appointment (2271) form is needed for each budget period for which the Trainee receives support.
- The initial year of support on a specific grant is referred to as a "New" Appointment; subsequent periods are Reappointments.
- Re-appointments follow the same basic flow as an Appointment.

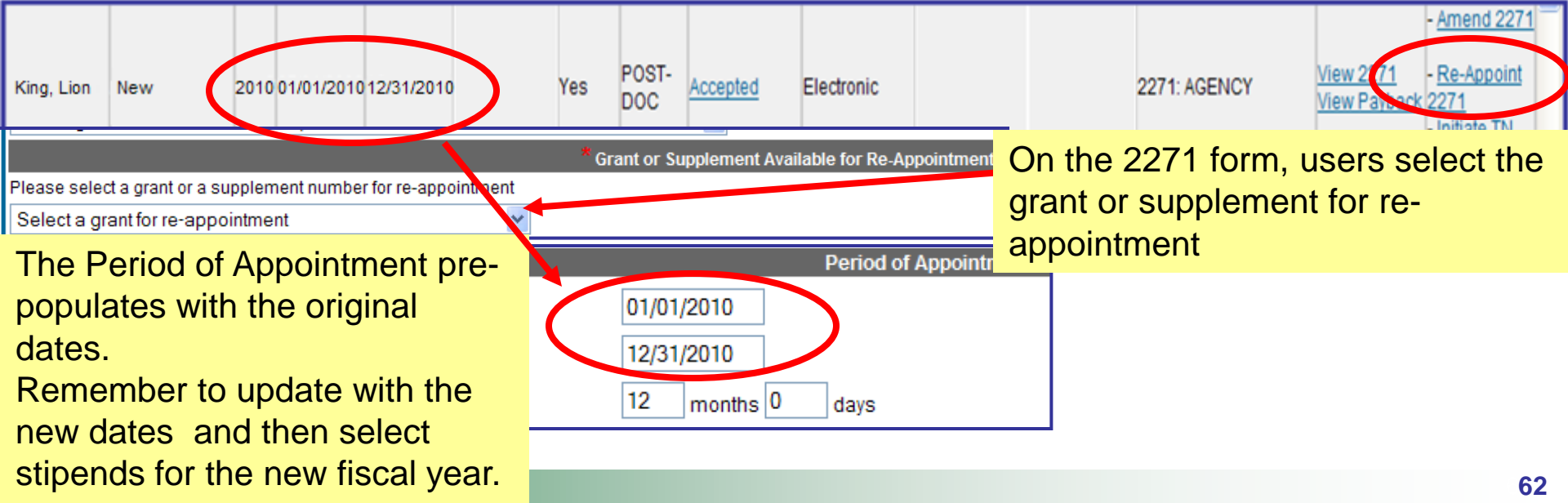

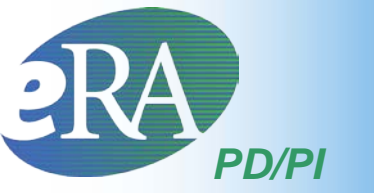

## **Batch Submission Process**

- To make the Appointment submission process easier, the PD/PI can submit all Appointments, reappointments and amendments at one time from the My Grants screen.
- Click the View Pending Submissions to view all Appointments, re-appointments and amendments awaiting submission.

#### My Grants

#### Tips and Notes:

- List of Activity Codes currently supported in xTrain
- Stipend Level Links by Fiscal Year
- The Program Director Column always shows the Contact PI for multi-PI grants.

| 🖸 1-1 of <b>1</b> 1 🖸 | D                    |                    |                    |                            |                     |               |                                                 |
|-----------------------|----------------------|--------------------|--------------------|----------------------------|---------------------|---------------|-------------------------------------------------|
| Grant Number          | Project Start Date 🔶 | Project End Date 🔶 | Program Director 🔶 | Project Title 🔷            | Includes <b>A</b> R | RA Grant(s) 🔶 | Action                                          |
| <u>T32 MH 312008</u>  | 07/01/1975           | 03/31/2011         | Money,Cher D       | XTRAIN DEMO TRAINING GRANT |                     |               | View Traince Rooter<br>View Pending Submissions |

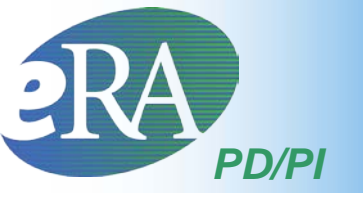

### **Batch Submission Process**

|                                                                                                    | ing Subin                                                                | 13310113                                     |                                                                                 |                                                 |                         |                               |                  |                 |                        |                                     |                                        |                          |                                                        |                                             |                                             |                              |                          |      |
|----------------------------------------------------------------------------------------------------|--------------------------------------------------------------------------|----------------------------------------------|---------------------------------------------------------------------------------|-------------------------------------------------|-------------------------|-------------------------------|------------------|-----------------|------------------------|-------------------------------------|----------------------------------------|--------------------------|--------------------------------------------------------|---------------------------------------------|---------------------------------------------|------------------------------|--------------------------|------|
| Select<br>Rese                                                                                                    | All Application<br>Trainee<br>Name                                       | n<br>Appointment<br>Type                     | Appoi<br>Start Date                                                             | ntment<br>End Date                              | Highes<br>Degree<br>(s) | <sup>et</sup> Degree<br>Level | Stipen<br>Salary | dTuition<br>Fee | avel Tot               | al Act                              | ion                                    | Thes<br>to vie           | e optio<br>w an i                                      | ons al<br>ndivid                            | llow f<br>dual f                            | he PI<br>form a              | D/PI<br>and              |      |
| 5T32MH                                                                                                    | 312008-35 (Bu                                                            | dget Period: 07                              | /01/2010-0                                                                      | 06/30/2011                                      | )                       |                               |                  |                 |                        |                                     | 1                                      | chec                     | k it for                                               | error                                       | s (by                                       | usin                         | g                        |      |
| King, Lion         Reappointment         10/01/2010         09/30/2011         PRE-<br>DOC         21180         18052         300         39532         View 22/1<br>Process         22/1 |                                                                          |                                              |                                                                                 |                                                 |                         |                               |                  |                 |                        |                                     | the validate button) before submission |                          |                                                        |                                             |                                             |                              |                          |      |
|                                                                                                    | Munk,<br>Chip                                                            | Reappointment                                | 10/01/2010                                                                      | 06/30/2011                                      | MS                      | PRE-<br>DOC                   | 15885            | 13085 30        | 0 292                  | View 22<br>70 <u>Proces</u><br>2271 | 271<br>is                              |                          |                                                        |                                             |                                             |                              |                          |      |
|                                                                                                    |                                                                          |                                              |                                                                                 |                                                 |                         |                               | Select a         | and Submi       | On<br>car              | ly the<br>n sub                     | e PI<br>mit                            | )/PI                     |                                                        |                                             |                                             |                              |                          |      |
|                                                                                                    |                                                                          |                                              |                                                                                 |                                                 |                         |                               |                  |                 |                        |                                     |                                        |                          |                                                        |                                             |                                             |                              |                          |      |
|                                                                                                    |                                                                          |                                              | Prov                                                                            | ide Comm                                        | nents                   |                               |                  |                 |                        |                                     | 1                                      |                          |                                                        |                                             |                                             |                              |                          |      |
|                                                                                                    | Commen                                                                   | its are optiona<br>by e-mail,                | Prov<br>al. If you w<br>please e                                                | ide Comm<br>vould like t                        | to send<br>in the       | d comr<br>above               | nents            | to the Ag       | ency                   |                                     |                                        |                          | Submit to A                                            | gency Ce                                    | rtificatio                                  | 'n                           |                          |      |
|                                                                                                    | Commen                                                                   | its are optiona<br>by e-mail,                | Prov<br>al. If you w<br>please e                                                | ide Comm<br>vould like t<br>nter them           | to send<br>in the       | d comr<br>above               | nents<br>boxes   | to the Ag       | ency                   |                                     |                                        |                          | Submit to A                                            | gency Ce                                    | rtificatio                                  | 'n                           |                          |      |
|                                                                                                    | Commen                                                                   | its are optiona<br>by e-mail,                | Prov<br>al. If you w<br>please en<br>Cor                                        | ide Comm<br>vould like t<br>nter them<br>ntinue | to send<br>in the       | d comr<br>above               | nents<br>boxes   | to the Ag       | ency<br>I ce<br>receiv | rtify that<br>e financi             | t these<br>al sup                      | individua                | Submit to A<br>s are quali<br>e following              | gency Ce<br>fied for th<br>budget p         | ertificatio<br>is progr<br>eriod(s):        | on<br>am and an<br>07/01/201 | re eligible<br>10-06/30/ | 2011 |
| Submit                                                                                                    | Commen                                                                   | its are optiona<br>by e-mail,<br>Confirmatio | Prov<br>al. If you w<br>please en<br>Cor<br>n                                   | ide Comm<br>vould like t<br>nter them           | to send<br>in the<br>Ca | d comr<br>above               | nents<br>boxes   | to the Ag       | ency<br>I ce<br>receiv | rtify that<br>e financi             | t these<br>al sup                      | individua                | Submit to A<br>Is are quali<br>e following             | gency Ce<br>fied for th<br>budget p         | ertificatio<br>is progr<br>eriod(s):        | on<br>am and an<br>07/01/20/ | re eligible<br>10-06/30/ | 2011 |
| Submit<br>further action<br>uired For r                                                                                                    | Comment<br>to Agency (<br>ents were successfin is<br>ostdoctoral Kirsche | its are optiona<br>by e-mail,<br>Confirmatio | Prov<br>al. If you w<br>please e<br>Cor<br>n<br>e Agency, and<br>h training app | ide Comm<br>vould like t<br>nter them<br>ntinue | to send<br>in the<br>Ca | d comr<br>above               | nents i<br>boxes | to the Ag       | ency<br>I ce<br>receiv | rtify that<br>e financi             | t these<br>al sup                      | individua<br>port for th | Submit to A<br>Is are quali<br>e following<br>I Accept | gency Ce<br>fied for th<br>budget p<br>Canc | ertificatio<br>is progr<br>eriod(s):<br>:el | on<br>am and ai<br>07/01/207 | re eligible<br>10-06/30/ | 2011 |

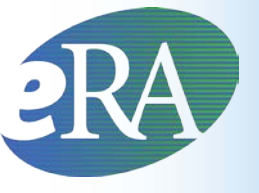

PI.

# **Routing History**

- The View Routing History link is available throughout many of the xTrain processes
  - Provides event history, including routing comments
  - Can be accessed by viewing a form and select "Routing" History" or clicking on the Appointment/termination status

#### Statement of Training Appointment

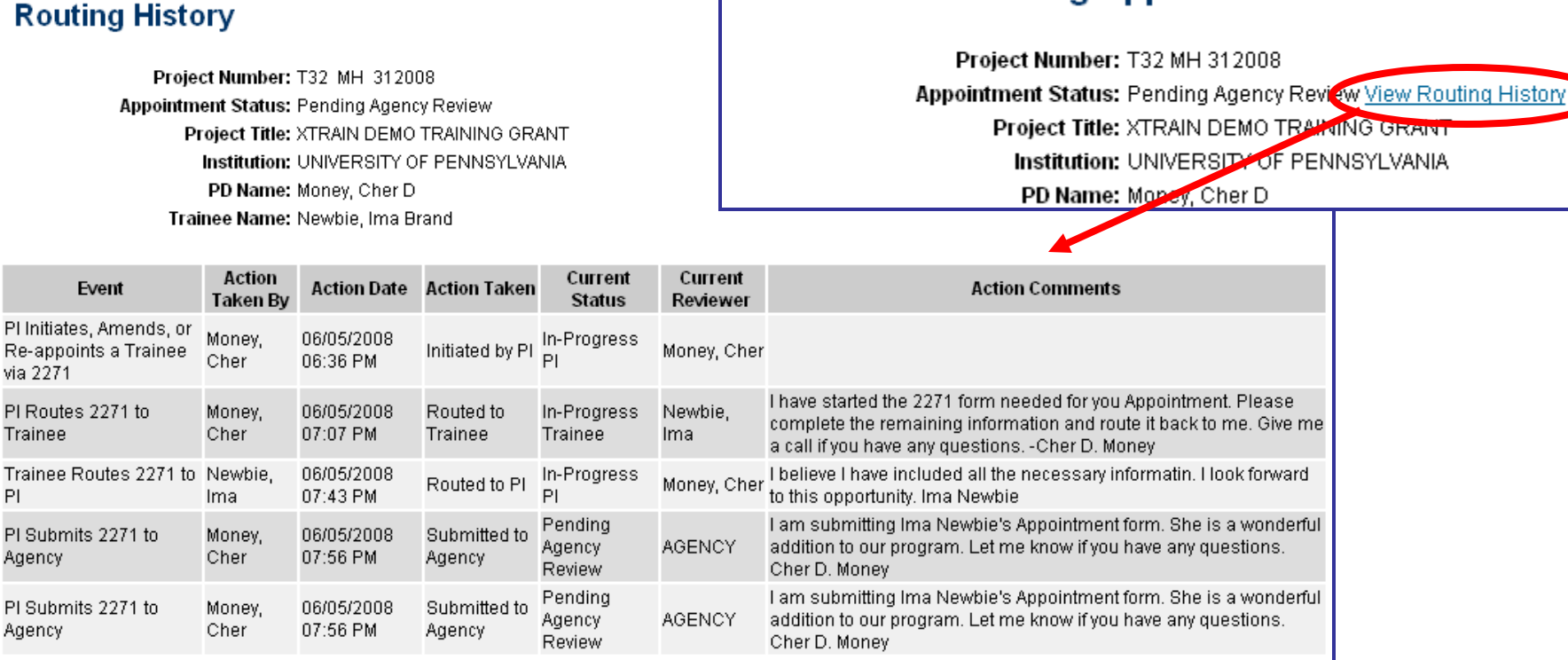

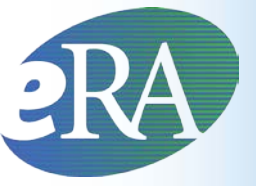

#### View 2271

| Application          | Appointment    | FY         | Appointment  |             | Termination         | End<br>Date | Degree        | Appointment                          | Appointment | Termination | Termination | View              | Action |
|----------------------|----------------|------------|--------------|-------------|---------------------|-------------|---------------|--------------------------------------|-------------|-------------|-------------|-------------------|--------|
| Trainee Name         | Туре           | Start Date |              | End Date    | Date                | Past?       | Level         | Status                               | Source      | Status      | Source      |                   |        |
|                      |                |            |              |             |                     |             |               |                                      |             |             |             |                   |        |
| 5T32DK065517         | 7-04 (Budget F | Period     | : 07/01/2007 | -06/30/2008 | ) <u>Create New</u> | Appoir      | <u>itment</u> |                                      |             |             |             |                   |        |
| Beaker, Kim<br>Estry | New            | 2007       | 07/01/2007   | 06/30/2008  |                     | No          | PRE-<br>DOC   | <u>In-Progress</u><br><u>Trainee</u> | Electronic  |             |             | <u> View 2271</u> |        |

- Any xTrain user can use the View 2271 link in their hitlist or the View PDF button at the bottom of the form to look at the current document
  - If not yet submitted to Agency (or if previously submitted on paper), the system creates the view "on the fly," pulling the most current information from the profile/database and any entered data
  - If already electronically submitted, a "snapshot" of the form at time of submission is displayed
  - Uses most recently OMB-approved form

Save

Cancel

 For historical paper submissions, the form may not look identical to the one submitted

View PDF

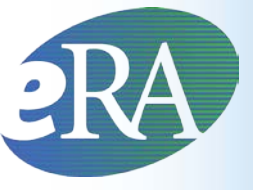

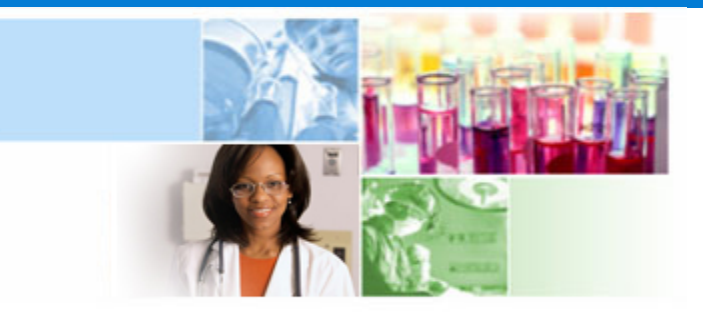

## xTrain Termination Process

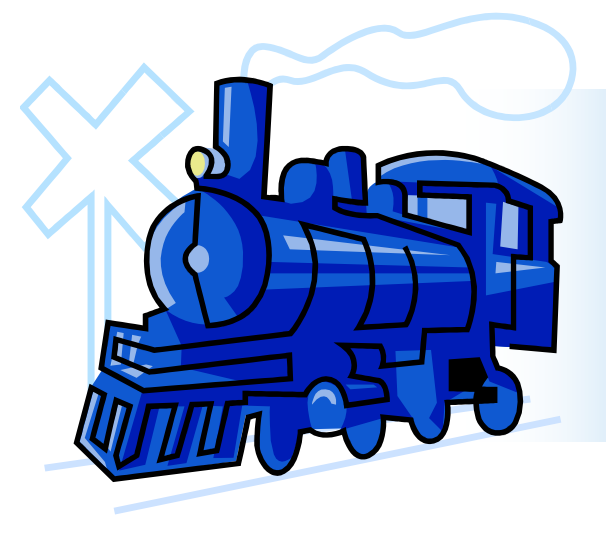

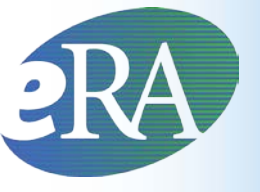

### **Termination Notice Use**

- The Termination Notice documents the termination of NRSA fellowships and Appointments to NRSA training grants
- It may also be used to document the termination of Appointments to non-NRSA institutional research training programs (e.g., NLM T15's), research education awards (e.g., R25), and institutional career development awards (e.g., K12).
  - For non-NRSA awards, please refer to the Funding Opportunity Announcement or Notice of Award to determine whether a termination notice is required.

# RAXTrain Users & Roles - Termination

#### Program Director/Principal Investigator (PD/PI; PI role)

- Initiates Termination Notices
- Can submit some Termination Notices
- In addition to institutional training grant and career
   development directors and leaders of research education awards, the Fellow is also a PD/PI

#### PD/PI Delegate (ASST role)

- Person, delegated by the PD/PI, with the authority to perform xTrain-related functions on his/her behalf
- Performs same actions and notifications as PD/PI except for submitting to Agency

#### Trainee

- Person at grantee institution who will be appointed as a Trainee, Scholar, or Participant on a training grant, career development award, or research education award
- Fellows are called Trainees in xTrain on the Trainee roster

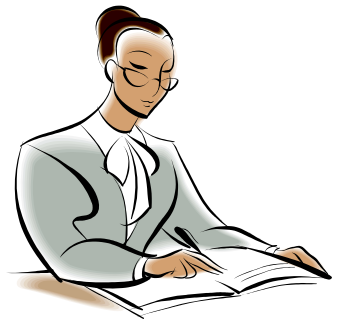

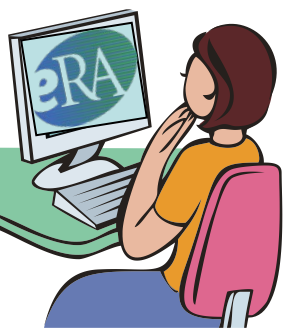

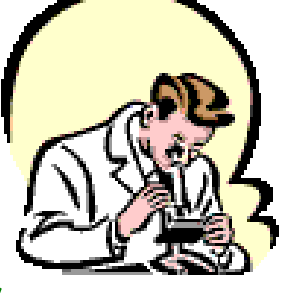

# RAxTrain Users & Roles - Termination

#### **Business Official (BO role)**

- Person working in the research institution's business office who has signature or other authority related to administering training grants
- BOs submit Termination Notices on behalf of the Institution for NRSA and non-NRSA research training Appointments and Fellowships

#### **Sponsor Role**

- Person who mentors Fellows
- They can submit Termination Notices for Federal and Foreign Fellows

#### **Sponsor Delegate**

 Person, delegated by the PD/PI, with the authority to perform xTrain-related functions on his/her behalf except for submitting to the Agency

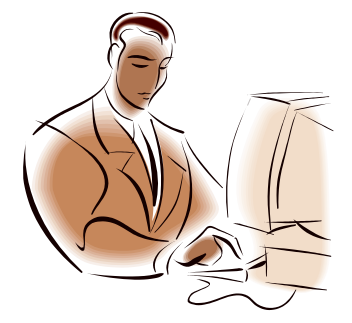

#### **Termination Process Flow for Research Training Appointments**

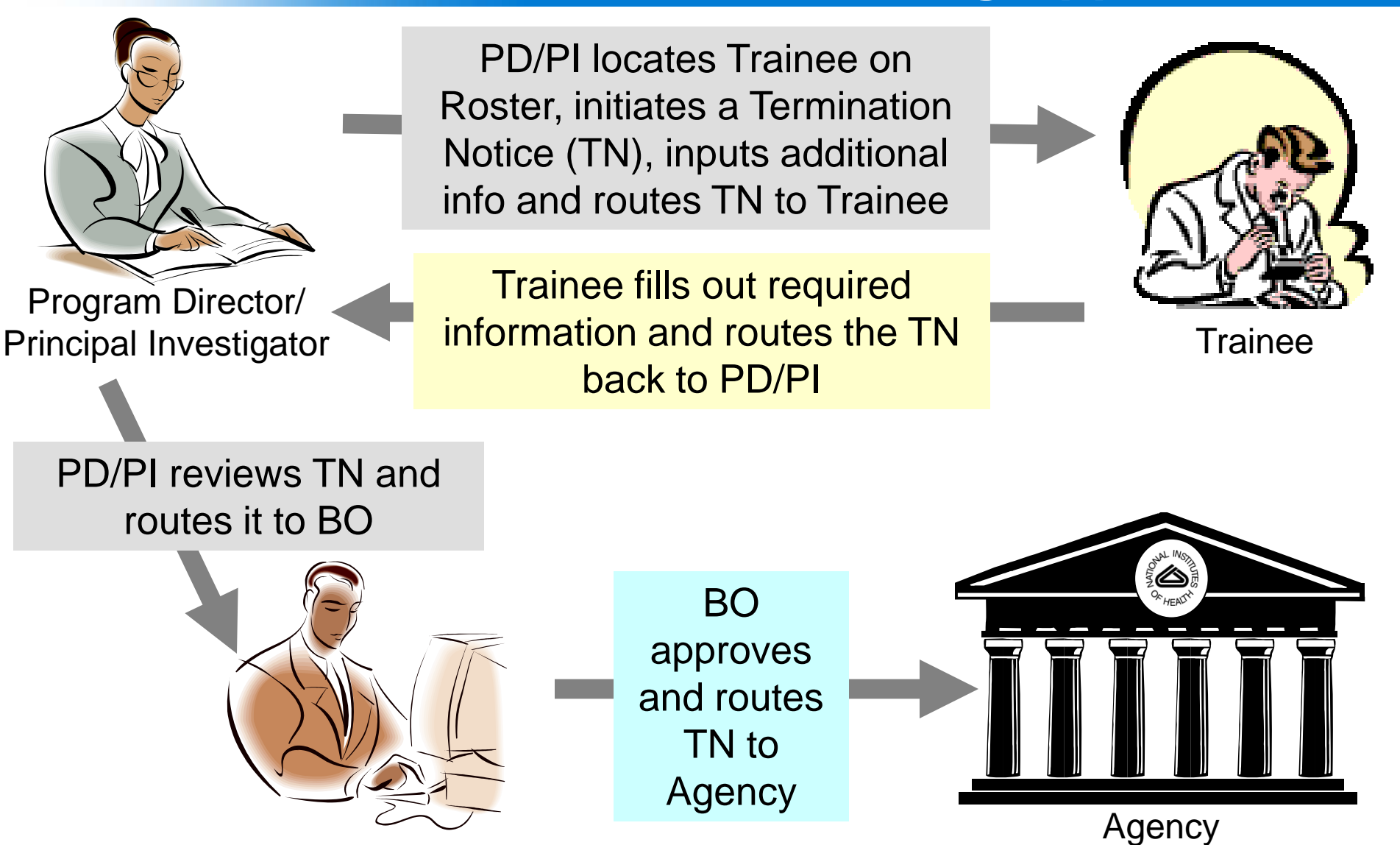

Quick Reference: http://era.nih.gov/files/xTrain\_Initiate\_Termination.pdf

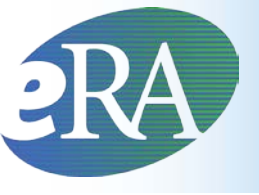

- The termination process flow for fellows differs
  - The Fellow (PD/PI), Sponsor or Business Official (BO) can initiate the Termination Notice
  - Fellows and Sponsors can submit the Termination Notice directly to the Agency if the organization of the grant is either a Federal organization or foreign (the address is not in the US)
- The termination process flow for a few other Appointments also differs
  - Only the PD/PI can submit a Termination Notice for K12, KL2, R25, R90, and KM1 Appointments. The BO is not involved.
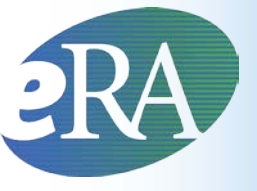

### **Before Submission:**

- In Progress PI the PD/PI or an assistant is working on the TN
- In Progress Trainee the Trainee is working on the TN
- In Progress BO the Business Official is working on the TN
- In Progress Sponsor The Sponsor is working on the TN

### **After Submission:**

- Pending Agency Review The Termination Notice has been submitted to the Agency
- On Hold by Agency The Agency has reviewed the TN but has not yet accepted it
- On Hold by Agency Awaiting Award Revision A fellowship award has submitted an early TN, and has been placed on hold until the award can be revised

# RAXTrain Termination Notice Facts

# **Does xTrain support terminations for all training grants?**

- Termination Notices can be submitted using xTrain for all NRSA awards except for T34s
- T34 awards are automatically terminated 180 days after the end date of the most recent T34 Appointment.
- xTrain also supports the termination of NRSA fellows

# How will external users know they have to submit termination notices or a reappointment?

- Reminders are sent 30 days before the end date of the latest Appointment or fellowship to PD/PI and Assistant for Appointments and to Fellow, BO, Sponsor, and Sponsor Delegate for Fellowships
- Reminders are sent to the same individuals when the end date has passed and also 14 days after the end date

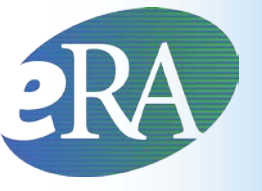

## Auto-routing

# What happens if institutional officials do not process termination notices?

### **For Training Grants**

- Termination Notices are automatically routed from the Trainee to the PD after 14 days
- Termination Notices are automatically routed from the PD/PI to the Business Official after 14 days

### **For Fellowships**

- Termination Notices are automatically routed from the Sponsor to the Business Official after 14 days
- Termination Notices are automatically routed from the Fellow to the Business Official after 14 days

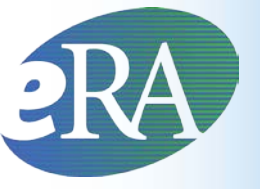

## **Termination Overview**

### Who can Submit a Termination Notice?

- Only the **Business Official** can submit a Termination Notice to the Agency on behalf of the Institution for Appointments to Research Training grants or fellowships except for Federal or Foreign fellowships.
- For fellowships that are Federal or Foreign, the PD/PI (fellow) or Sponsor can submit the termination notice
- Only the PD/PI can submit a Termination Notice for K12, KL2, R25, R90 and KM1 Appointments.

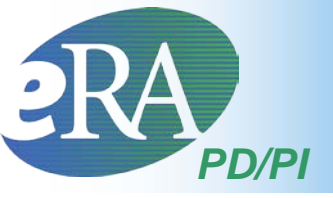

- Termination Notices are typically initiated by the PD/PI
  - BOs also can initiate a Termination Notice

#### PI Trainee Roster screen

| Dale, Chip N | Reappointment | 2009 | 09/06/2009 | 09/05/2010 | Yes | POST-<br>DOC | <u>Accepted</u> | Electronic |  | 2271: AGENCY | <u>View 2271</u><br>View Paybar | - <u>Amend 2271</u><br>- <u>Re-Appoint</u><br>- <u>2271</u><br>- <u>Initiate TN</u><br>- <u>2274 Form</u> |
|--------------|---------------|------|------------|------------|-----|--------------|-----------------|------------|--|--------------|---------------------------------|----------------------------------------------------------------------------------------------------|
|              |               |      |            |            |     |              |                 |            |  |              |                                 |                                                                                                    |

Select Initiate TN to begin Termination process.

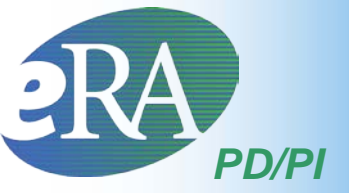

#### Termination Notice (form 416-7)

#### Termination Notice - Ruth L. Kirschstein National Research Service Award

Project Number: T32 MH 312008

Termination Status:

Project Title: XTRAIN DEMO TRAINING GRANT

Institution: UNIVERSITY OF PENNSYLVANIA

PD Name: Money, Cher D

\*indicates required field

PHS 416-7 OMB No. 0925-0002

#### Trainee Personal Information

Before a research training appointment is terminated, trainees should review and update their personal information by using the Personal Profile link at the top of this page. Except for the e-mail address, personal information may only be entered or modified by the trainee.

Last Name, First Name, MI: Dale, Chip N.

Address Line 1: Acorn lane Address Line 2: Dr 2 Address Line 3: Lane 99 Address Line 4:

City, State, ZIP: Acorn, IN, 23121 Country: UNITED STATES

\* Email: eRAStage@mail.nih.go

Phone: 1564454445 Fax: The Termination Notice is opened and pre-populated with information pulled from the Trainee or Fellow profile.

| Degree(s) Earned/In Progress | <b>Completion Date</b> | Major/Minor | Degree Completed? |
|------------------------------|------------------------|-------------|-------------------|
| BA                           | 03/2004                | 1           | Y                 |
| MD                           | 06/2011                | 1           | N                 |

\* screen continued on next slide \*

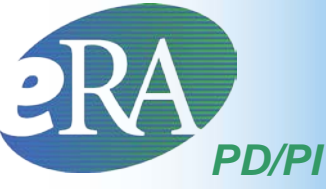

### Termination Notice – Modify End Date

#### \* screen continued from previous slide \*

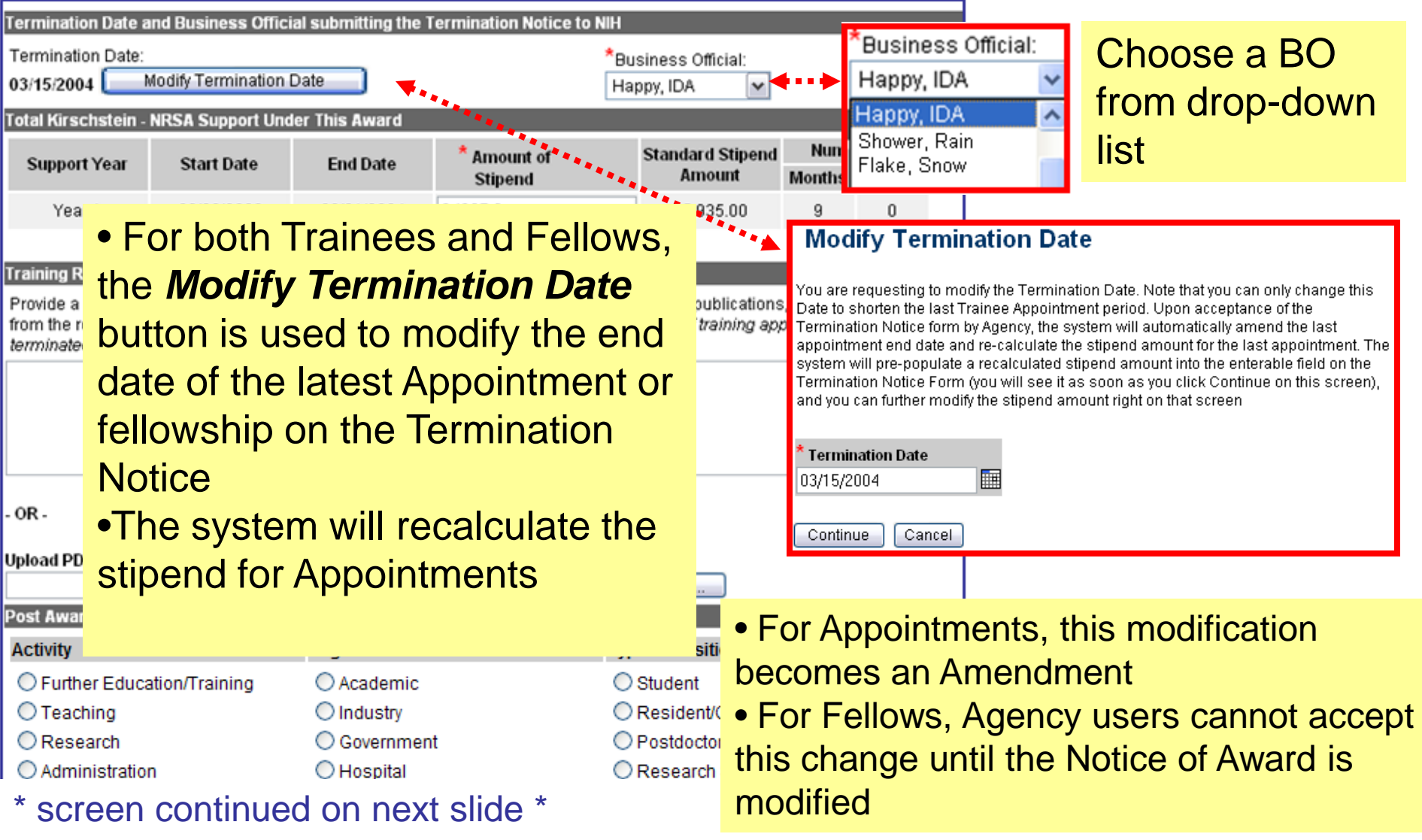

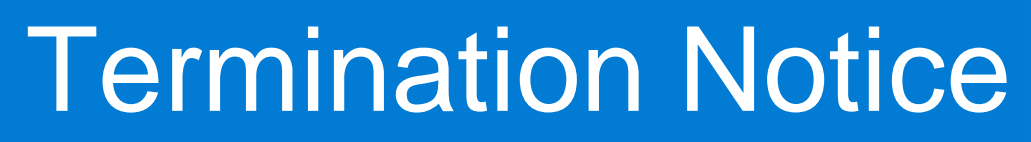

#### \* screen continued from previous slide \*

PD/PI

|             | If known enter position title organ                                              | vization, and related inform:                               | ation:                                                                                                    |    |
|-------------|----------------------------------------------------------------------------------|-------------------------------------------------------------|----------------------------------------------------------------------------------------------------|----|
|             | n known, enter position title, organ                                             | nzation, and related morning                                | The majority of                                                                                                |    |
|             | Position Title:                                                                  |                                                             | The majority of                                                                                                |    |
|             | Field:                                                                           |                                                             | information request                                                                                            | ed |
|             | Name of Organization:                                                            |                                                             |                                                                                                    |    |
|             | City:                                                                            |                                                             | is entered by the                                                                                              |    |
|             | State:                                                                           | Select State                                                | Trainag or Follow                                                                                              |    |
|             | Phone No:                                                                        |                                                             | Trainee of Fellow.                                                                                             |    |
|             | Mailing Address after Terminatio                                                 | n of this Kirschstein-NRS                                   | A Support                                                                                                    |    |
|             | Street:                                                                          |                                                             |                                                                                                    |    |
|             | City:                                                                            |                                                             |                                                                                                    |    |
|             | State:                                                                           | Select State 🛛 🔽                                            |                                                                                                    |    |
|             | ZIP:                                                                             |                                                             |                                                                                                    |    |
|             | Phone No:                                                                        |                                                             |                                                                                                    |    |
|             | Email:                                                                           |                                                             |                                                                                                    |    |
|             | Other PHS Service Obligation Sup                                                 | pport                                                       |                                                                                                    |    |
|             | * National Health Service Corps                                                  | Scholarship:                                                | No. of Months: 0                                                                                               |    |
|             | * Kirschstein-NRSA:                                                              | I                                                           | No. of Months: 0                                                                                               |    |
|             | If the trainee has previously receive<br>the table below. If the list of prior s | ved support from other Kirs<br>support is incomplete or inc | chstein-NRSA training grants or fellowships, it will be listed in<br>correct, please contact the eRA HelpDesk. |    |
| PD/PI Saves | Grant Number From                                                                | То                                                          |                                                                                                    |    |
| the form.   | Is the trainee currently participat                                              | ing in NIH Loan Repaymen                                    | t Program? 🔘 Yes 💿 No                                                                                          |    |
|             | Save Cancel                                                                      |                                                             |                                                                                                    |    |

Additional action buttons will appear; click Save & Route to Trainee Status changes to *In Progress Trainee*.

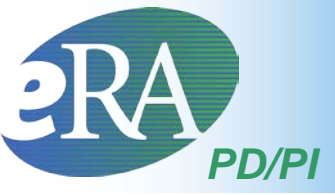

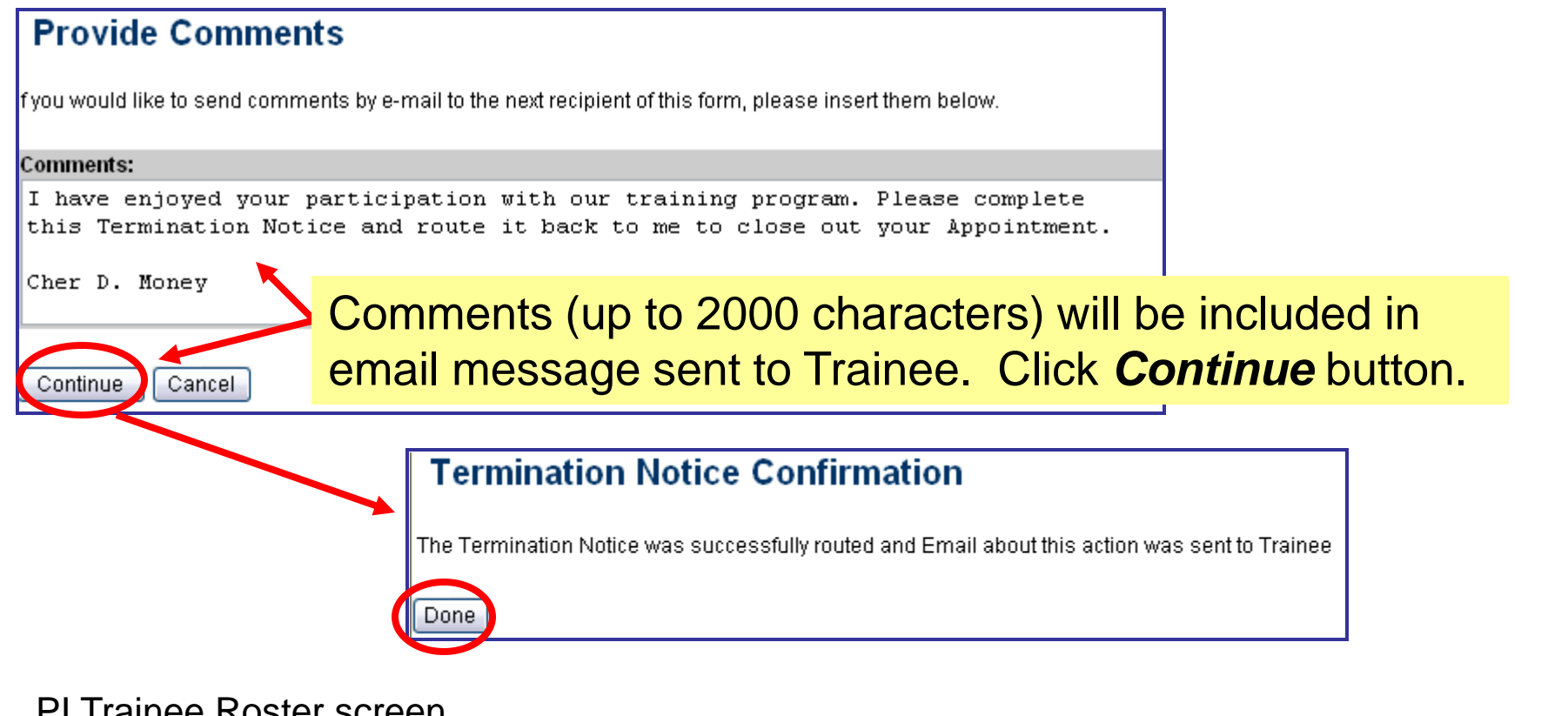

#### PI Trainee Roster screen

| Dale, Chip N | Reappointment | 2009 09/ | /06/20090 | 9/05/2010 | 08/05/2010 | Yes | POST-<br>DOC | <u>Accepted</u> | Electronic | <u>In Progress</u><br><u>Trainee</u> | Electronic | 2271: AGENCY<br>TN:<br>Dale, Chip N | <u>View 2271</u><br><u>View TN</u><br>View Payback | - <u>Amend</u><br>2271<br>- <u>Re-Appoint</u><br>2271<br>- 2271 Form<br>- <u>Term Notice</u> |
|--------------|---------------|----------|-----------|-----------|------------|-----|--------------|-----------------|------------|--------------------------------------|------------|-------------------------------------|----------------------------------------------------|----------------------------------------------------------------------------------------------|
|--------------|---------------|----------|-----------|-----------|------------|-----|--------------|-----------------|------------|--------------------------------------|------------|-------------------------------------|----------------------------------------------------|----------------------------------------------------------------------------------------------|

#### Status is set to *In-Progress Trainee*.

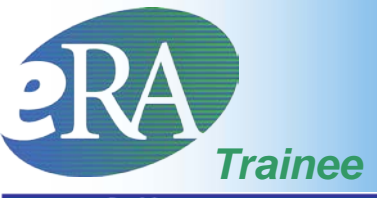

Trainee Appointments and Terminations Now the Termination Notice from the Trainee and Fellow perspective... ☑ 1-1 of 1 1 ☑ Appointment Appointment Program Termination Current Appointment Termination Degree . Grant Number 🚖 Institution 🚖 View Action Start Date End Date Date Director Level Status Status Reviewer View 2 1T32MH312008-09/05/2010 Money, Cher M. EXT UAT DEMO In Progress TN: 09/06/2009 08/05/2010 Proce: POST-DOC Accepted View T Dale, Chip N. 06A1 Trainee TΝ View Paybac Termination Notice - Ruth L. Kirschstein National Research Service Award Project Number: T32 MH 312008 Termination Status: In Progress Trainee View Routing History Project Title: XTRAIN DEMO TRAINING GRANT Institution: UNIVERSITY OF PENNSYLVANIA PD Name: Money, Cher D \*indicates required field PHS 416-7 OMB No. 0925-0002 Trainee Personal Information Before a research training appointment is terminated, trainees should review and update their personal information by using the Personal Profile link at the top of this page. Except for the e-mail address, personal information may only be entered or modified by the trainee. The Termination Notice is opened and Last Name, First Name, MI: Dale, Chip N. SSN: 000005555 pre-populated with information pulled Address Line 1: Acorn lane Address Line 2: Dr 2 from the Trainee profile and previously Address Line 3: Lane 99 Address Line 4: entered data. City, State, ZIP: Acorn, IN, 23121 Country: UNITED STATES \* Email: eRAStage@mail.nih.go screen continued on next slide \* Phone: 1564454445 82 Fax:

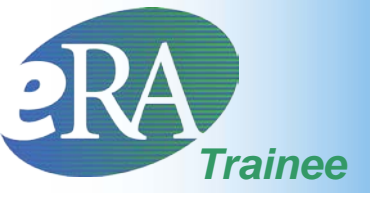

#### \* screen continued from previous slide \*

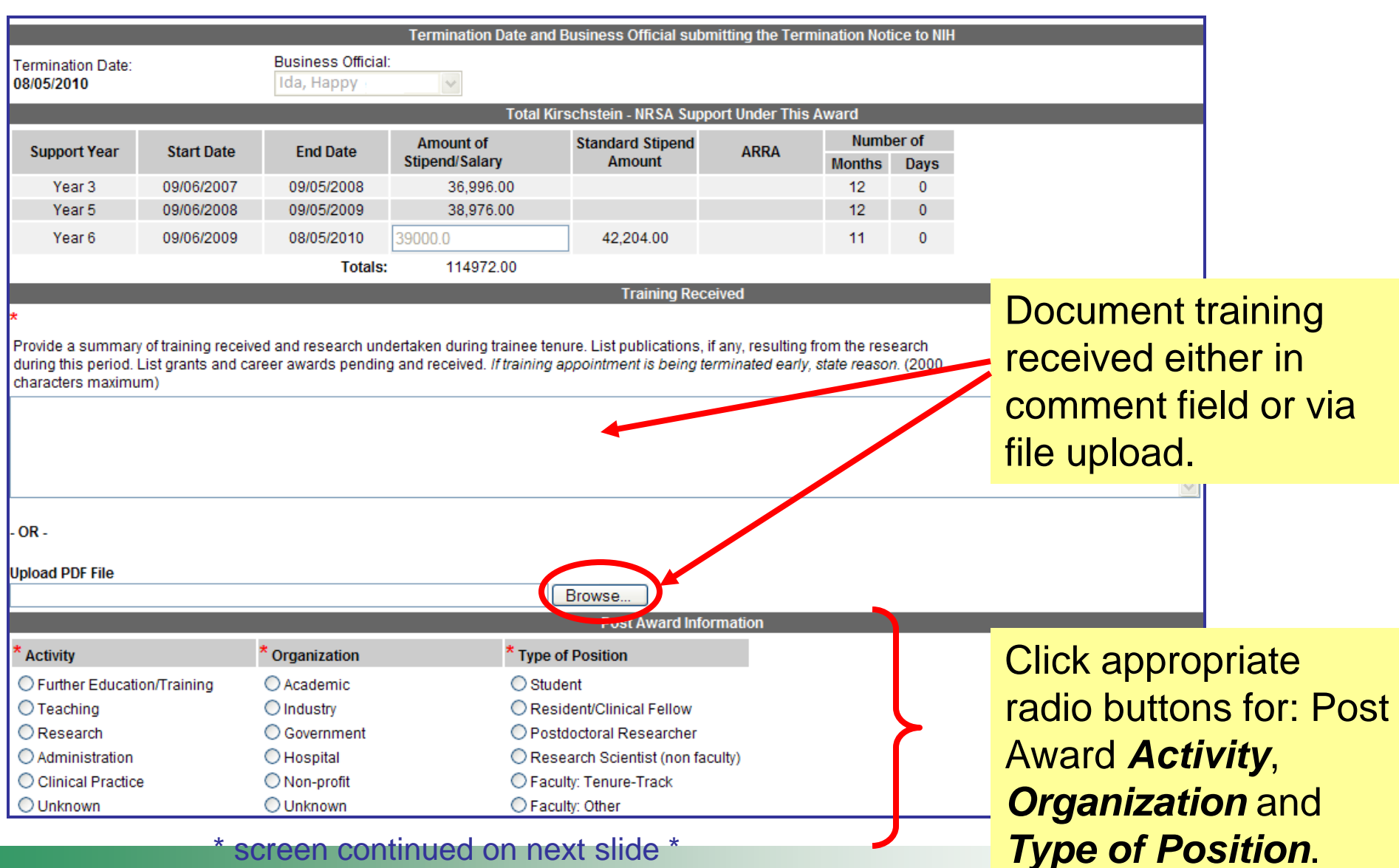

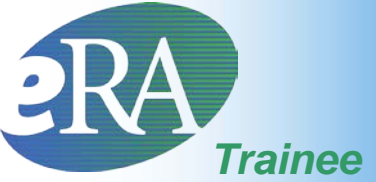

### **Termination Notice**

|              | If known, enter position title, orga                                                                                                    | nization, and related infor | mation:          |                                                            |
|--------------|----------------------------------------------------------------------------------------------------|-----------------------------|------------------|------------------------------------------------------------|
|              |                                                                                                    | Г                           | * screen         | continued from previous slide *                            |
|              | Position Title:                                                                                                    |                             |                  | If known onton                                             |
|              | Field:                                                                                                    |                             |                  | li known, enter                                            |
|              | Name of Organization:                                                                                                    |                             |                  | position title,                                            |
|              | City:                                                                                                    |                             |                  | organization and                                           |
|              | State:                                                                                                    | Select State                | ~                | related information                                        |
|              | Phone No:                                                                                                    |                             |                  |                                                            |
|              | Mailing Address after Termination                                                                                                    | on of this Kirschstein-NR   | RSA Support      |                                                            |
|              | * Street:                                                                                                    | Acom Lane                   |                  |                                                            |
|              | * City:                                                                                                    | Acorn                       |                  | Provide mailing                                            |
|              | * State:                                                                                                    | INDIANA                     | ~                | address where you                                          |
|              | * ZIP:                                                                                                    | 23121                       |                  | can be reached                                             |
|              | * Phone No:                                                                                                    | 301-555-1212                |                  |                                                            |
|              | * Email:                                                                                                    | askera@mail.nih.gov         | J                |                                                            |
|              | Other PHS Service Obligation Su                                                                                                    | ıpport                      |                  |                                                            |
|              | * National Health Service Corps                                                                                                    | Scholarship:                | No. of Months    | : 0                                                        |
| Review all   | * Kirschstein-NRSA:                                                                                                    |                             | No. of Months    | : 0                                                        |
| information, | If the trainee has previously receited by the trainer of the list of prior of the list of prior of the list of prior of the list of prior of the list of prior of the list of the list of | ived support from other K   | (irschstein-NRS/ | A training grants or fellowships, it will be listed in the |
| then Save &  | table below. If the list of phor sup                                                                                                    | ipon is incomplete or inci  | omeci, piease cu | mact the erra helpbesk.                                    |
| Pouto        | Grant Number From                                                                                                    | То                          |                  |                                                            |
| Koule        |                                                                                                    |                             |                  |                                                            |
| to PI.       | <sup>a</sup> Is the trainee conceptly particip                                                                                                    | pating in NIH Loan Repay    | ment Program?    | ? 💌 Yes 🔍 No                                               |
|              | Save II Cancel II Reset I Sa                                                                                                    | ave & Route to PL 🔪 📗 🔪     | VIEW PLIE        |                                                            |

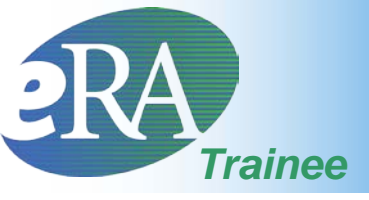

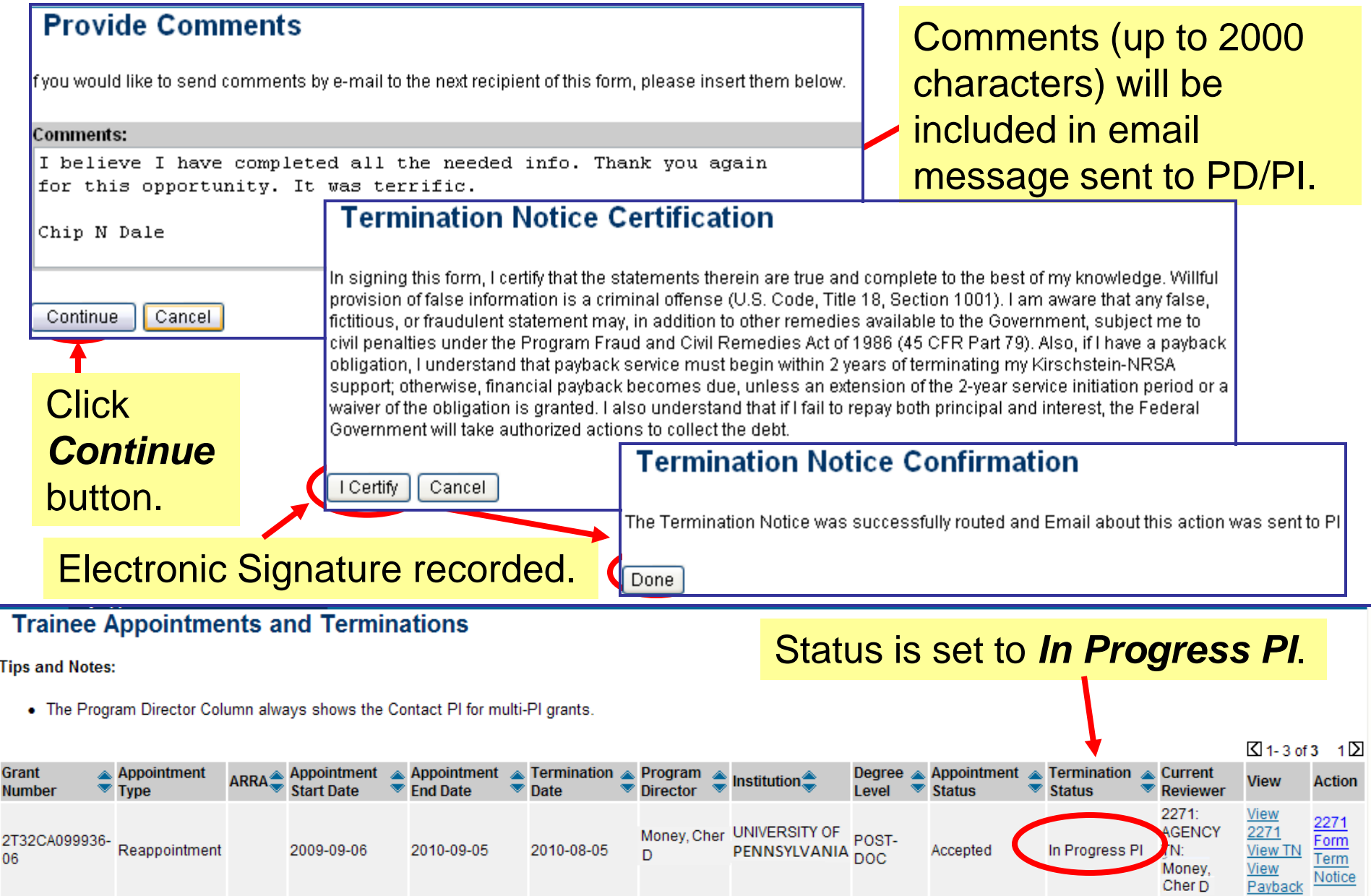

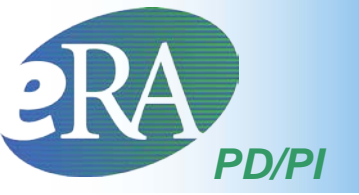

• The PD/PI cannot submit the Termination Notice. It must be routed to the Business Official (BO) for submission.

#### PI Trainee Roster screen

|              |               |                 | · · · · ·       |           |     | _            |          |            |                |            |                                   |                                                    | Do Appoint                                                 |
|--------------|---------------|-----------------|-----------------|-----------|-----|--------------|----------|------------|----------------|------------|-----------------------------------|----------------------------------------------------|------------------------------------------------------------|
| Dale, Chip N | Reappointment | 2009 09/06/2009 | 09/05/2010 08/0 | 05/2010 Y | 'es | POST-<br>DOC | Accepted | Electronic | In Progress PI | Electronic | 2271: AGENCY<br>TN: Money, Cher D | <u>View 2271</u><br><u>View TN</u><br>View Payback | - <u>Process TN</u><br>- <u>2271</u><br>- <u>2271 Form</u> |

#### Bottom of form...

| Other PHS Service Obligation Support                                                                                    |                                      |           |
|----------------------------------------------------------------------------------------------------|--------------------------------------|-----------|
| * National Health Service Corps Scholarship:                                                                            | No. of Months: 0                     |           |
| * Kirschstein-NRSA:                                                                                                    | No. of Months: 0                     |           |
| If the trainee has previously received support from other table below. If the list of prior support is incomplete or in |                                      |           |
| Grant Number From To                                                                                                    |                                      | te to BO. |
| Is the trainee currently participating in NIH Loan Repay                                                                | ment Program? 💿 Yes 🔘 No             |           |
| Save Cancel Reset Save & Route to Trainee                                                                               | e Save & Route to BO Delete View PDF | ]         |

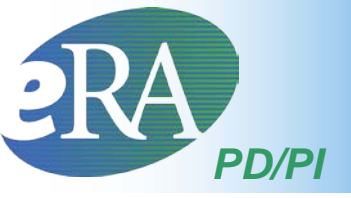

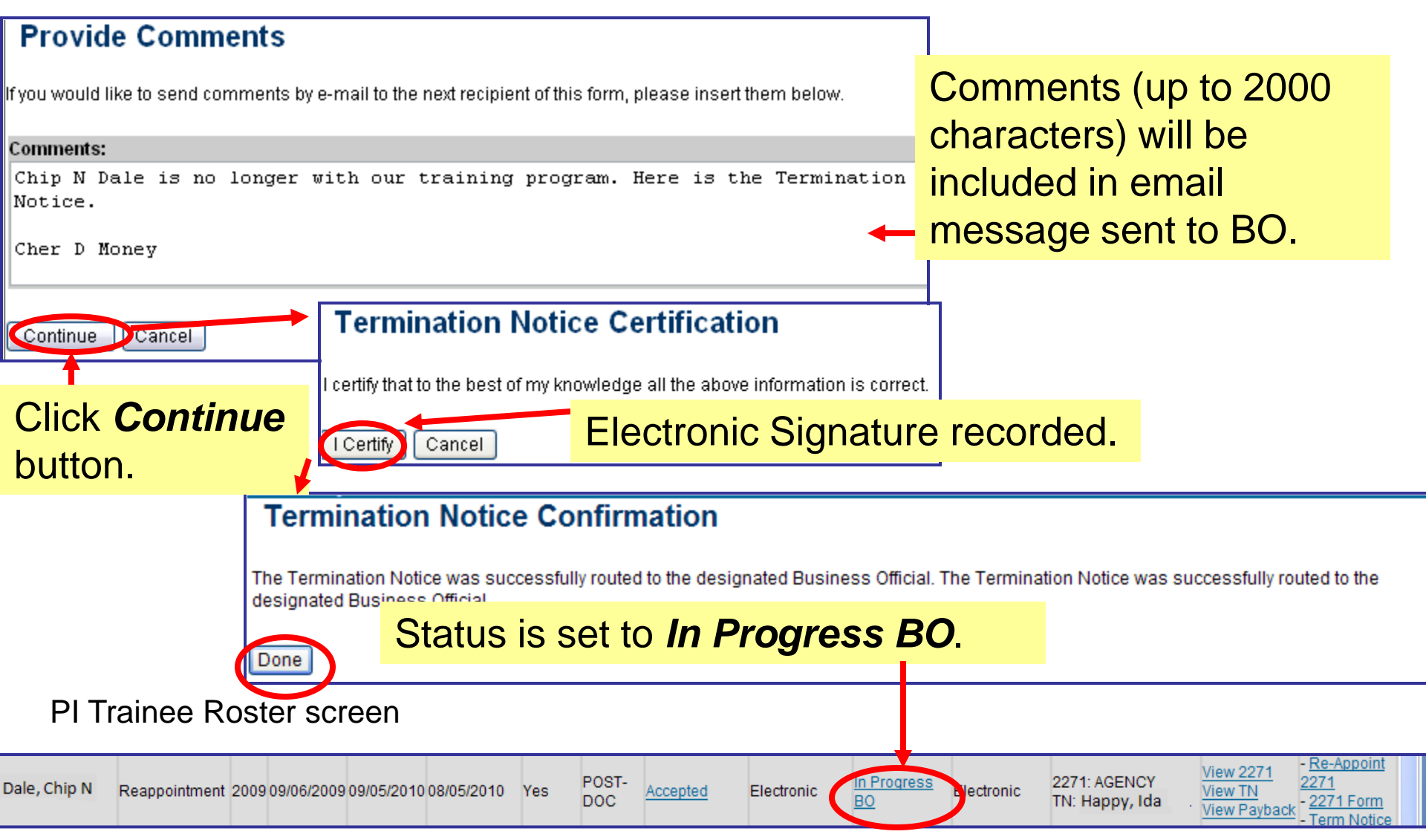

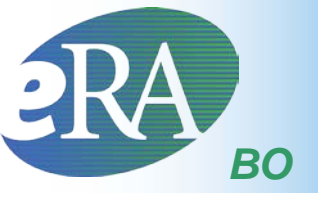

• xTrain users with the BO role are brought to a grant search screen when the xTrain tab is selected.

| Home Admin In | Electro<br>RA<br>ponsored<br>stitution Pro | onic Research A<br>CO<br>by National Institu<br>ofile Personal Profile | dministration<br>mmons<br>tutes of Health<br>eSNAP | Version 2.15.1.2<br>eRA Partners Help | Welcome_bhappy<br>Institution: EXT UAT DEMO CO<br>Authority: BO | ORP.<br><u>Loq-out</u> |
|---------------|--------------------------------------------|------------------------------------------------------------------------|----------------------------------------------------|---------------------------------------|-----------------------------------------------------------------|------------------------|
| List of Gra   | Grants<br>nts                              |                                                                        |                                                    |                                       |                                                                 |                        |
| Activity Code | IC                                         | Serial Number                                                          | PD Last Name<br>Money                              | Project Sta                           | rt Date Project End Date                                        | Clear                  |
|               |                                            |                                                                        |                                                    | 1                                     |                                                                 |                        |

Provide search criteria and click the **Search** button.

**BO** Trainee Roster

| List of G                             | rants<br>IC              | Seri  | ial Number         | PD Last Name<br>Money          |                                | Project Start Date | Project End Date | Search Clear                               | Sele<br>Viev<br>Trai | ect the<br>v<br>nee |
|---------------------------------------|--------------------------|-------|--------------------|--------------------------------|--------------------------------|--------------------|------------------|--------------------------------------------|----------------------|---------------------|
| Number                                | Project Start Da         | nte 🚖 | Project End Date 🌲 | Program Director 🌲             | Project Title 🍣                |                    |                  | ▲ 1 - 2 of 2 1 ☑<br>Action                 | Ros                  | t <b>er</b> link.   |
| <u>T32 MH 312008</u><br>T32 DK 065517 | 07/01/2003<br>07/01/2004 |       | 06/30/2008         | Money, Cher D<br>Money, Cher D | XTRAIN DEMO TI<br>RESEARCH TRA | RAINING GRANT      |                  | View Trainee Roster<br>View Trainee Roster | >                    |                     |

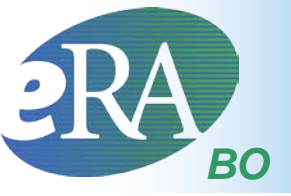

## The BO has access to xTrain Actions from the *Trainee Roster*.

#### Select the Process TN link.

#### BO Trainee Roster screen

| Application   | Appointment       | FY      | Арроі         | intment      | Termination  | End<br>Date | Degree  | Appointme | ent Appoint | ment Te         | ermination | Termination           | Current           | View                               |                             | Action                 |
|---------------|-------------------|---------|---------------|--------------|--------------|-------------|---------|-----------|-------------|-----------------|------------|-----------------------|-------------------|------------------------------------|-----------------------------|------------------------|
| Trainee Name  | Туре              |         | Start Date    | End Date     | Date         | Past?       | Level   | Status    | Source      | St              | atus       | Source                | Reviewer          |                                    |                             |                        |
|               |                   |         |               |              |              |             |         |           |             |                 |            |                       |                   |                                    |                             |                        |
| 2T32MH312008- | 6A1 (Budget Perio | od:9/01 | 1/2009 - 08/3 | 1/2010)      |              |             |         |           |             |                 |            |                       |                   |                                    |                             |                        |
| Dale, Chip N  | Reappointment     | 20090   | 9/06/2009 0   | 9/05/2010 08 | /05/2010 Yes | POS<br>DOC  | ST- Acc | epted E   | lectronic   | In Progre<br>BO | Electro    | nic 2271: A<br>TN: Ha | GENCY<br>ppy, Ida | View 2271<br>View TN<br>View Payba | - <u>2</u><br>ck - <u>2</u> | rocess TN<br>27 T Form |

#### Bottom of form...

| Other PHS Service                           | e Obligation Suppor                             | rt                                            |                                                                                                    |          |
|---------------------------------------------|-------------------------------------------------|-----------------------------------------------|----------------------------------------------------------------------------------------------------|----------|
| * National Health                           | Service Corps Sch                               | olarship:                                     | No. of Months: 0                                                                                                    |          |
| * Kirschstein-NR                            | SA:                                             |                                               | No. of Months: 0                                                                                                    |          |
| If the trainee has p<br>the table below. If | previously received s<br>the list of prior supp | support from other k<br>port is incomplete of | irschstein-NRSA training grants or fellowships, it will be listed in<br>incorrect, please contact the eRA HelpDesk. |          |
| Grant Number                                | From                                            | To                                            |                                                                                                    |          |
| Is the trainee curr                         | ently participating i                           | in NIH Loan Repayn                            | ent Program? 💿 Yes 🔘 No                                                                                             |          |
| Save Cancel                                 | Reset 🤇 Save                                    | e & Route to Trainee                          | Save & Route to PI Save & Submit to Agency Delete                                                                   | View PDF |
|                                             |                                                 |                                               |                                                                                                    |          |

BO reviews TN and clicks *Submit to Agency* to complete the process.

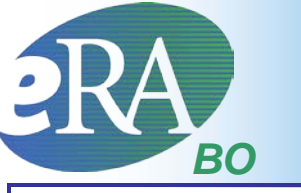

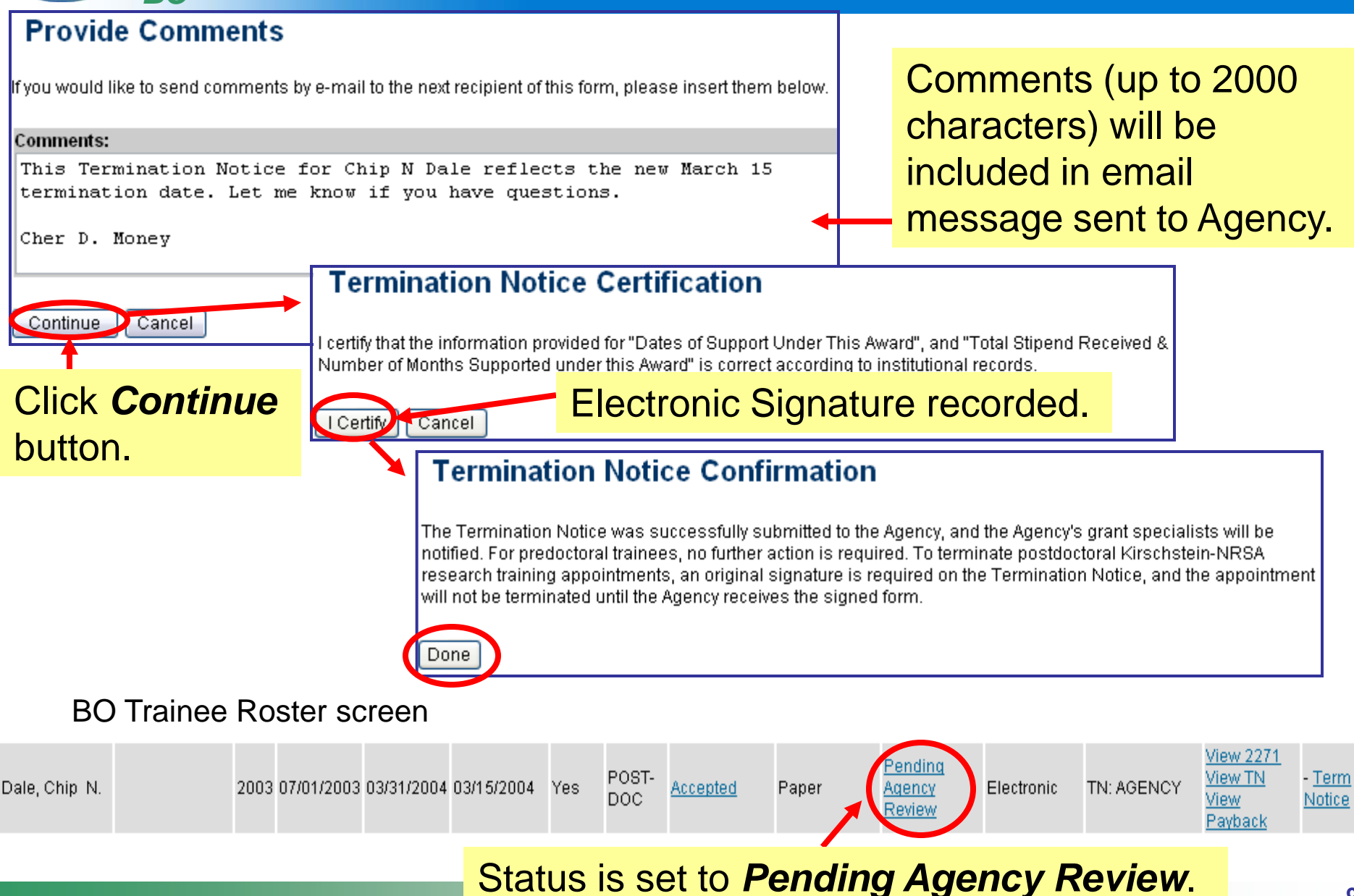

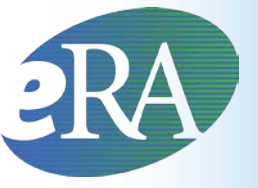

### View TN & View PDF

| Application 🌲        | Appointment    | Appointment Ter |               | Termination | ination End |               | Appointment | Appointment | Termination | Termination                        |            |                                    |        |
|----------------------|----------------|-----------------|---------------|-------------|-------------|---------------|-------------|-------------|-------------|------------------------------------|------------|------------------------------------|--------|
| Trainee<br>Name      | Туре           | FY              | Start Date    | End Date    | Date        | Date<br>Past? | Level       | Status      | Source      | Status                             | Source     | View                               | Action |
| 5T32DK06551          | 7-04 (Budget I | Perioc          | l: 07/01/2007 | 7-06/30/200 | 8)          |               |             |             |             |                                    |            |                                    |        |
| Beaker, Kim<br>Estry | New            | 2007            | 07/01/2007    | 06/30/2008  | 04/19/2008  | No            | PRE-<br>DOC | Accepted    | Electronic  | <u>Pendinq</u><br>Aqency<br>Review | Electronic | <u>View 2271</u><br><u>View TN</u> |        |

- Any xTrain user can use the View TN link in the Trainee Roster or use the View PDF button at the bottom of the form to look at the current document
  - If not yet submitted to Agency (or if previously submitted on paper), the system creates the view "on the fly" pulling the most current info from the profile/database and any entered data
  - If already electronically submitted, a "snapshot" of the form at time of submission is displayed
  - Uses most recently OMB-approved form
    - For historical paper submissions, the form may not look identical to the one submitted

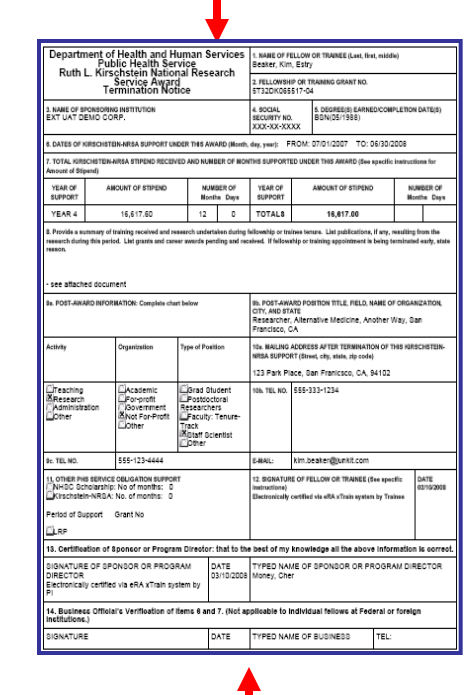

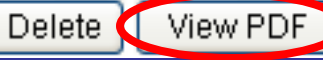

### **CRA** Termination Notice – PDF Version

| Department of Health and Human Services<br>Public Health Service<br>Ruth L. Kirschstein National Research<br>Service Award<br>Termination Notice                                                                                                    |                   |                    | 1. NAME OF FELLOW OR TRAINEE (Last, first, middle)                                                                                                    |                                                           |                                                                                                    |                                  |                                                                             |            |
|----------------------------------------------------------------------------------------------------|-------------------|--------------------|----------------------------------------------------------------------------------------------------|-----------------------------------------------------------|----------------------------------------------------------------------------------------------------|----------------------------------|-----------------------------------------------------------------------------|------------|
|                                                                                                    |                   |                    | 2. FELLOWSHIP OR TRAINING GRANT NO.<br>5T32DA007097-27                                                                                                    |                                                           |                                                                                                    |                                  | Shows early                                                                 |            |
| 3. NAME OF SPONSORING INSTITUTION<br>UNIVERSITY OF MINNESOTA                                                                                                    |                   |                    | 4. SOCIAL 5. DEGREE(S) EARNED/COMPLETION DATE<br>SECURITY NO. BO(12/1997), PI ID(05/2010)<br>XXX-XX-XX                                                                    |                                                           |                                                                                                    | ION DATE(S)                      | termination                                                                 |            |
| 6. DATES OF KIRSCHSTEIN-NRSA SUPPORT UNDER THIS AWARD (Monti                                                                                                    |                   |                    |                                                                                                    | , day, year): IROM: 09/03/2007 TO: 12/14/2008             |                                                                                                    |                                  | date, if                                                                    |            |
| 7. TOTAL KIRSCHSTEIN-NRSA STIPEND RECEIVED AND NUMBER OF MONTHS SUPPORTED UNDER THIS AWARD (See specific instructions for Applicable.                                                                                                    |                   |                    |                                                                                                    |                                                           |                                                                                                    |                                  |                                                                             |            |
| YEAR OF<br>SUPPORT                                                                                                    | AMOUNT OF STIPEND | Activity           |                                                                                                    | Organization                                              | Type of Position                                                                                                    | 10a. MAILING<br>NRSA SUPPO       | ADDRESS AFTER TERMINATION OF THIS KIR<br>RT (Street, city, state, zip code) | RSCHSTEIN- |
| YEAR 26                                                                                                    | 20,772.00         |                    |                                                                                                    |                                                           |                                                                                                    | 123 My Street, Berkeley CA 94705 |                                                                             |            |
| YEAR 27                                                                                                    | 5,885.40          | Education/Training |                                                                                                    | Academic<br>Industry                                      | Student<br>Resident/Clinical                                                                                                    | 10b. TEL NO.                     | 415000-0000                                                                 |            |
| 8. Provide a summary of training received and research<br>research during this period. List grants and career awa<br>reason.<br>Training received included courses on Neuroin<br>program retreat/conference, and laboratory me<br>Expression and localization of RGS9-2/Gb5/R<br>cellular cysteine proteases. Journal of Neurosc<br>early to accept individual NRSA award (Grant :<br>9a. POST-AWARD INFORMATION: Complete chart below |                   | Clinical Practice  |                                                                                                    | Government<br>Hospital<br>Non-profit<br>Unknown<br>Cother | Pellow Postdoctoral Researchers Creaters Contact Reserarch Scientist (non faculty) Faculty: Tenure- Track Faculty: Other Clinical Staff/Private |                                  |                                                                             |            |
|                                                                                                    |                   |                    | 13. Ce                                                                                                    | ertification of Spons                                     | best of my knowledge all the above in                                                                                                    | formation is correct.            |                                                                             |            |
|                                                                                                    |                   | 9c. TEL NO.        | SIGNATURE OF SPONSOR OR PROGRAM       DATE       TYPED NAME OF SPONSOR OR PROGRAM DIRECTOR         DIRECTOR       10/08/2010       Day, Sunny         PI       Day, Sunny |                                                           |                                                                                                    |                                  | GRAM DIRECTOR                                                               |            |
|                                                                                                    |                   | Kirschsteir        | 14. Business Officialï¿ <sup>1</sup> / <sub>2</sub> s Verification of Items 6 and 7. (Not applicable to individual fellows at Federal or foreign institutions.)           |                                                           |                                                                                                    |                                  |                                                                             |            |
|                                                                                                    |                   | Period of Su       | SIGN/<br>Electro<br>BO                                                                                                    | ATURE<br>onically verified via e                          | RA xTrain system by                                                                                                    | DATE<br>12/07/2010               | TYPED NAME OF BUSINESS<br>OFFICIAL<br>Jay, Blue                             | EL:<br>AX: |
|                                                                                                    |                   |                    | 15. (For Government use only) The information provided in Items 6 and 7 is in agreement with PHS records.                                                                 |                                                           |                                                                                                    |                                  |                                                                             |            |
|                                                                                                    |                   |                    | SIGNATURE DATE                                                                                                    |                                                           |                                                                                                    | TYPED NAME AND AWARDING OFFICE   |                                                                             |            |
|                                                                                                    |                   |                    | PHS 416                                                                                                    | ŝ-7                                                       |                                                                                                    | ·                                |                                                                             |            |

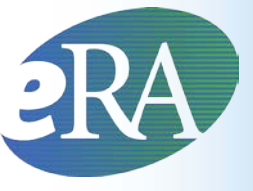

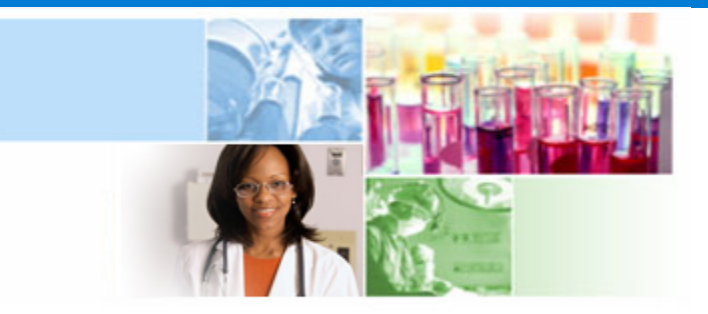

## xTrain Additional Information and Resources

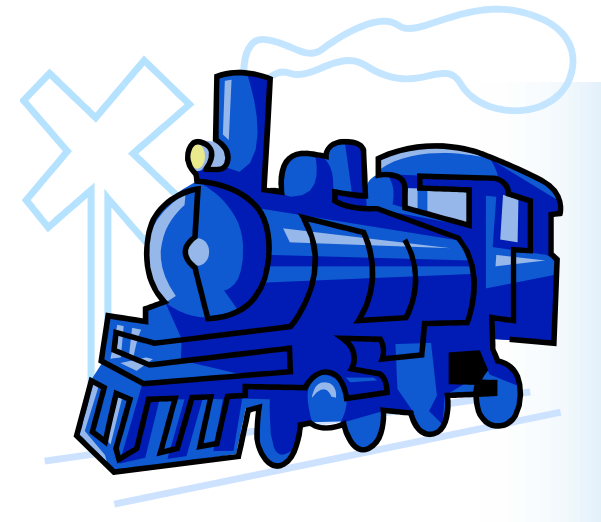

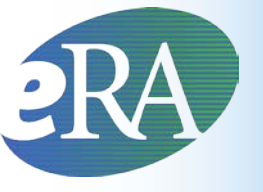

## Additional Actions

- Some actions are available to a user, who is not the Current Reviewer, as long as the form has not been submitted to Agency
  - Validate runs validations & gives errors/warnings Recall – the previous reviewer can recall a form from the current reviewer
- Accessed via 2271 Form or Term Notice links

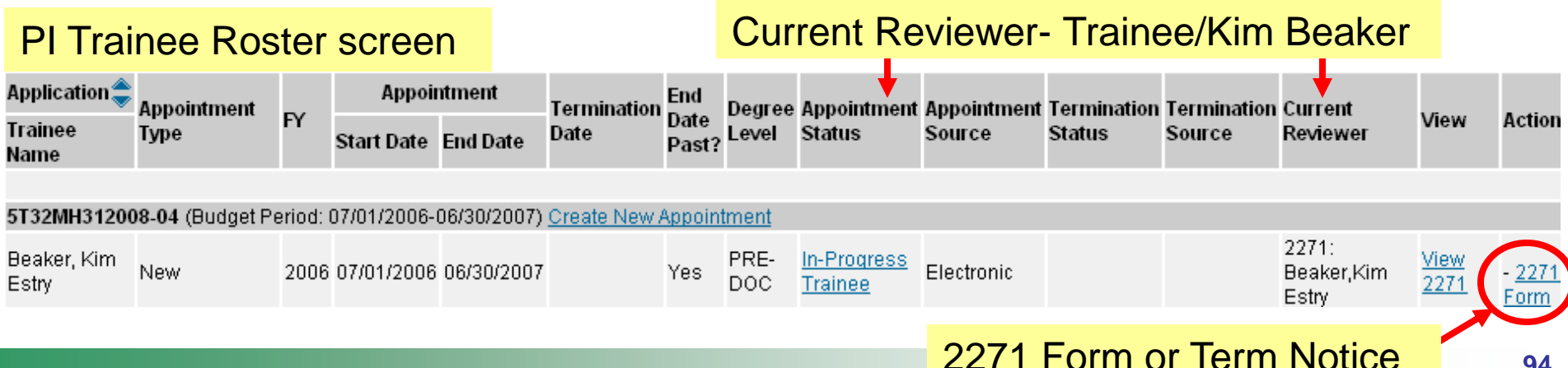

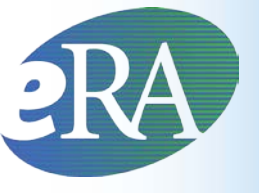

Resources

- Links of Interest
  - eRA Commons

https://commons.era.nih.gov/commons/

- eRA Web site <u>http://era.nih.gov/</u>
- xTrain Web Page: application guide, quick reference sheets, FAQs, training materials <u>http://era.nih.gov/training\_career/index.cfm</u>
- Ruth L. Kirschstein National Research Service Award page: policy information, stipend levels, FAQs <u>http://grants.nih.gov/training/nrsa.htm</u>
- NIH Forms & Applications <u>http://grants.nih.gov/grants/forms.htm</u>

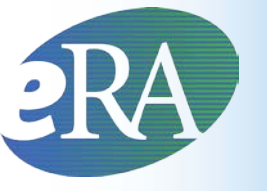

## **Finding Help**

### eRA Commons Help Desk

- Hours: Mon–Fri, 7 a.m. 8 p.m. Eastern
- Web: <u>http://ithelpdesk.nih.gov/eRA/</u>
- E-mail: commons@od.nih.gov
- Toll-free: 1-866-504-9552
- Phone: 301-402-7469
- 69

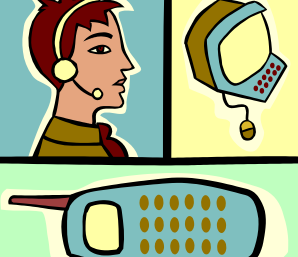

• TTY: 301-451-5939

Don't forget to get a help desk ticket number if your issue isn't immediately resolved.